# DESIGN FLOOD ESTIMATION TOOL USER MANUAL VERSION 1.4

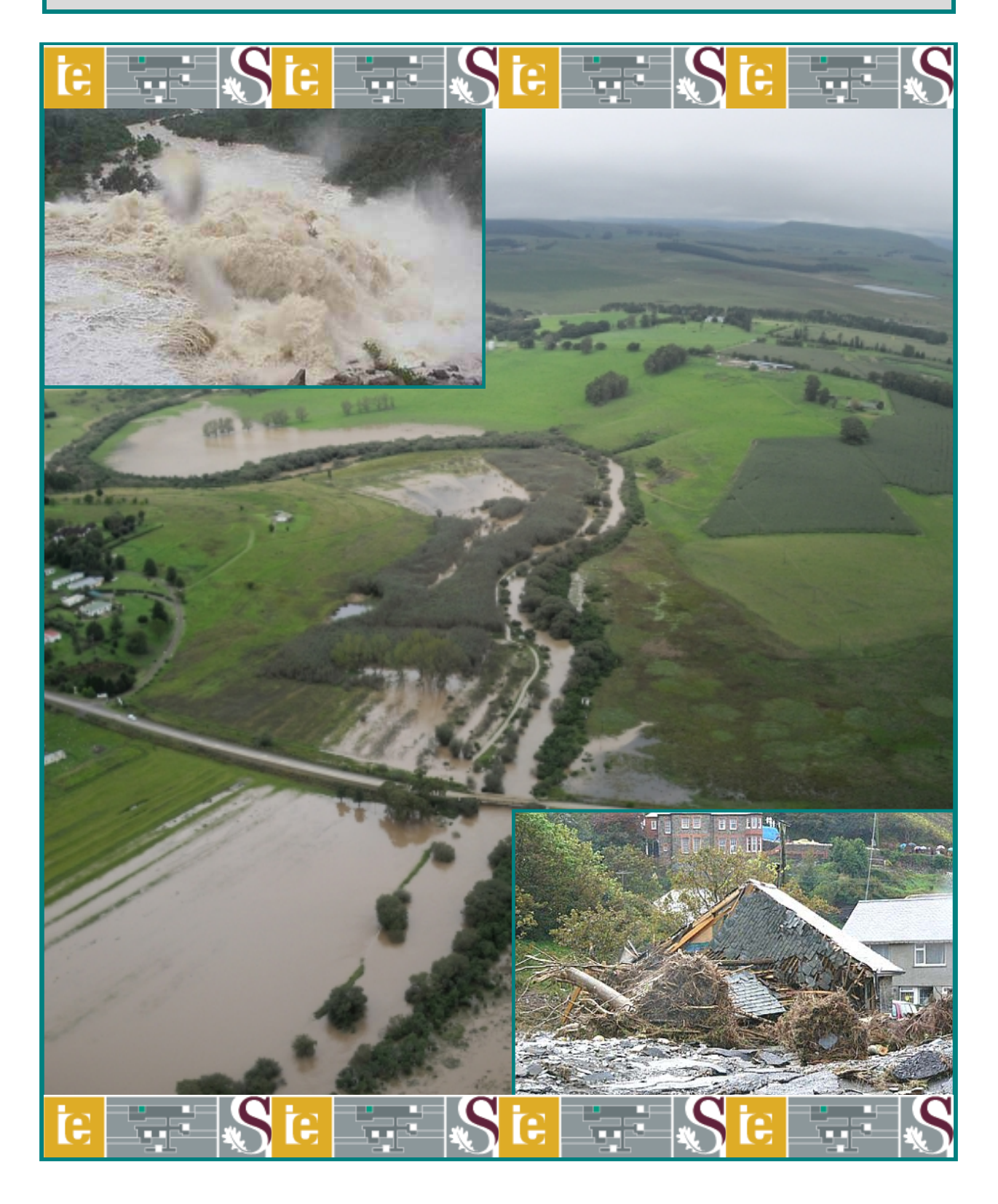

**Copyright © 2019 Stellenbosch University** 

# **DESIGN FLOOD ESTIMATION TOOL**

# **USER MANUAL VERSION 1.4**

Copyright © 2019 Stellenbosch University All rights reserved

OJ Gericke Pr Eng.<sup>1,2</sup> and JA du Plessis Pr Eng.<sup>2</sup>

 <sup>1</sup>Faculty of Engineering and Information Technology, Department of Civil Engineering, Central University of Technology, Free State, South Africa
 <sup>2</sup>Department of Civil Engineering, University of Stellenbosch, P/Bag X1, MATIELAND 7602, South Africa

# FLOOD HYDROLOGY COURSE

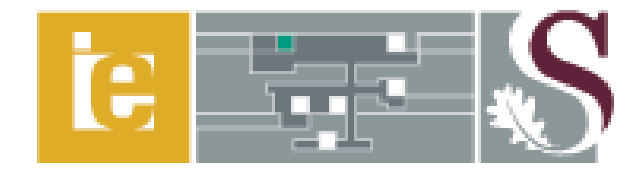

Institute for Water and Environmental Engineering Department of Civil Engineering Stellenbosch University 22- 24 May 2023

# TABLE OF CONTENTS

|    |        |           |                                           | Page |
|----|--------|-----------|-------------------------------------------|------|
|    | Title  | Page      |                                           | i    |
|    | Table  | e of Cont | tents                                     | ii   |
|    | List o | of Tables | s                                         | V    |
|    | List o | of Figure | es                                        | V    |
|    | List o | of Abbre  | eviations                                 | vii  |
| 1. | OPE    | RATION    | NAL INSTRUCTIONS                          | 1    |
|    | 1.1    | Minin     | num System Requirements                   | 1    |
|    | 1.2    | Install   | lation of Software                        | 2    |
|    | 1.3    | Runni     | ing of Software                           | 2    |
| 2. | APPI   | LICATI    | ON GUIDELINES AND INSTRUCTIONS            | 3    |
|    | 2.1    | HOM       | E Page                                    | 3    |
|    |        | 2.1.1     | Database and design tables                | 3    |
|    |        | 2.1.2     | Design flood estimation methods           | 4    |
|    |        | 2.1.3     | Graphical plots                           | 4    |
|    |        | 2.1.4     | GIS-based maps                            | 6    |
|    | 2.2    | Catch     | ment Information                          | 6    |
|    |        | 2.2.1     | Pre-requisite input and linked worksheets | 6    |
|    |        | 2.2.2     | Input ranges and comments                 | 7    |
|    |        | 2.2.3     | Calculation procedure                     | 9    |
|    | 2.3    | Desig     | n Rainfall                                | 10   |
|    |        | 2.3.1     | Pre-requisite input and linked worksheets | 11   |
|    |        | 2.3.2     | Input ranges and comments                 | 11   |
|    |        | 2.3.3     | Calculation procedure                     | 17   |
|    | 2.4    | Avera     | age Catchment Slope                       | 17   |
|    |        | 2.4.1     | Pre-requisite input and linked worksheets | 17   |
|    |        | 2.4.2     | Input ranges and comments                 | 17   |
|    |        | 2.4.3     | Calculation procedure                     | 19   |
|    |        |           |                                           |      |

|      |        |                                           | Page |
|------|--------|-------------------------------------------|------|
| 2.5  | Averag | ge Main Watercourse Slope                 | 20   |
|      | 2.5.1  | Pre-requisite input and linked worksheets | 20   |
|      | 2.5.2  | Input ranges and comments                 | 20   |
|      | 2.5.3  | Calculation procedure                     | 21   |
| 2.6  | Ration | al Method (RM)                            | 23   |
|      | 2.6.1  | Pre-requisite input and linked worksheets | 23   |
|      | 2.6.2  | Input ranges and comments                 | 23   |
|      | 2.6.3  | Calculation procedure                     | 26   |
| 2.7  | Altern | ative Rational Method (ARM)               | 30   |
|      | 2.7.1  | Pre-requisite input and linked worksheets | 30   |
|      | 2.7.2  | Input ranges and comments                 | 30   |
|      | 2.7.3  | Calculation procedure                     | 30   |
| 2.8  | Soil C | onservation Services (SCS) Method         | 33   |
|      | 2.8.1  | Pre-requisite input and linked worksheets | 33   |
|      | 2.8.2  | Input ranges and comments                 | 33   |
|      | 2.8.3  | Calculation procedure                     | 35   |
| 2.9  | Standa | rd Design Flood (SDF) Method              |      |
|      | 2.9.1  | Pre-requisite input and linked worksheets |      |
|      | 2.9.2  | Input ranges and comments                 |      |
|      | 2.9.3  | Calculation procedure                     |      |
| 2.10 | Synthe | etic Unit Hydrograph (SUH) Method         | 42   |
|      | 2.10.1 | Pre-requisite input and linked worksheets | 42   |
|      | 2.10.2 | Input ranges and comments                 | 42   |
|      | 2.10.3 | Calculation procedure                     | 46   |
| 2.11 | Lag-ro | outed Hydrograph (LRH) Method             | 50   |
|      | 2.11.1 | Pre-requisite input and linked worksheets | 50   |
|      | 2.11.2 | Input ranges and comments                 | 50   |
|      | 2.11.3 | Calculation procedure                     | 51   |
| 2.12 | Empiri | ical Methods                              | 55   |
|      | 2.12.1 | Pre-requisite input and linked worksheets | 55   |
|      | 2.12.2 | Input ranges and comments                 | 55   |
|      | 2.12.3 | Calculation procedure                     | 56   |

|    |                                   |         |                                           | Page |
|----|-----------------------------------|---------|-------------------------------------------|------|
| 3. | PRO                               | BABILIS | STIC METHODS                              | 60   |
|    | 3.1                               | Annua   | al Maximum Series (AMS)                   | 60   |
|    |                                   | 3.1.1   | Pre-requisite input and linked worksheets | 60   |
|    |                                   | 3.1.2   | Input ranges and comments                 | 60   |
|    |                                   | 3.1.3   | Calculation procedure                     | 61   |
|    | 3.2                               | Probal  | bilistic Methods (AMS)                    | 63   |
|    |                                   | 3.2.1   | Pre-requisite input and linked worksheets |      |
|    |                                   | 3.2.2   | Input ranges and comments                 | 63   |
|    |                                   | 3.2.3   | Calculation procedure                     | 63   |
|    | 3.3                               | Raw F   | Flow Data (Partial Duration Series)       |      |
|    |                                   | 3.3.1   | Pre-requisite input and linked worksheets |      |
|    |                                   | 3.3.2   | Input ranges and comments                 | 68   |
|    |                                   | 3.3.3   | Calculation procedure                     | 69   |
|    | 3.4 Partial Duration Series (PDS) |         | l Duration Series (PDS)                   | 69   |
|    |                                   | 3.4.1   | Pre-requisite input and linked worksheets | 69   |
|    |                                   | 3.4.2   | Input ranges and comments                 | 69   |
|    |                                   | 3.4.3   | Calculation procedure                     | 70   |
|    | 3.5                               | Probal  | bilistic Methods (PDS)                    | 71   |
|    |                                   | 3.5.1   | Pre-requisite input and linked worksheets | 71   |
|    |                                   | 3.5.2   | Input ranges and comments                 | 71   |
|    |                                   | 3.5.3   | Calculation procedure                     | 71   |
|    | 3.6                               | Probal  | bilistic Plotting                         | 72   |
|    |                                   | 3.6.1   | Pre-requisite input and linked worksheets | 72   |
|    |                                   | 3.6.2   | Input ranges and comments                 | 72   |
|    |                                   | 3.6.3   | Calculation procedure                     | 78   |
| 4. | SUM                               | IMARY.  |                                           |      |
|    | 4.1                               | Summ    | nary Report                               |      |
|    | 4.2                               | Summ    | nary Plot                                 | 83   |
| 5. | REF                               | ERENCF  | ES                                        |      |
|    |                                   |         |                                           |      |

# LIST OF TABLES

| <b>Table 1:</b> Correction factors ( $\tau$ ) for $T_C$  |    |
|----------------------------------------------------------|----|
| Table 2: Generalised regional SUH veld-type coefficients |    |
| Table 3: Regional LRH veld-type coefficients             |    |
| Table 4: RMF regional classification in Southern Africa  | 58 |
| Table 5: Common plotting position methods                | 78 |

# LIST OF FIGURES

# Page

| Figure 1: Microsoft Office Security Options                                           | 3  |
|---------------------------------------------------------------------------------------|----|
| Figure 2: DFET HOME page                                                              | 4  |
| Figure 3: Schematic layout of the DFET                                                | 5  |
| Figure 4: Catchment Information worksheet                                             | 6  |
| Figure 5: SAWS reference grid map                                                     | 12 |
| Figure 6: Example of the SAWS daily rainfall station selection and entries            | 13 |
| Figure 7: Example of averaged MAP and design rainfall depths                          | 14 |
| Figure 8: Design rainfall results group box                                           | 14 |
| Figure 9: Average number of thunder days per year                                     | 15 |
| Figure 10: Example of the 1' x 1' Grid RLMA&SI design rainfall entries                | 16 |
| Figure 11: Example of the <i>Catchment Slope</i> worksheet                            | 18 |
| Figure 12: Layout of the Channel Slope worksheet                                      | 22 |
| Figure 13: Example of the main watercourse longitudinal profile plot                  | 23 |
| Figure 14: Rural and urban runoff coefficients applicable to the RM                   | 25 |
| Figure 15: Design information and estimation results                                  | 29 |
| Figure 16: Design rainfall and physical catchment information (ARM)                   | 32 |
| Figure 17: Design rainfall information and associated peak flows                      | 32 |
| Figure 18: Initial weighted CN values                                                 | 34 |
| Figure 19: General catchment, design rainfall and runoff volume information           | 37 |
| Figure 20: Physical catchment characteristics, $T_C$ , $T_L$ and peak flow estimation | 37 |
| Figure 21: SDF Method worksheet                                                       | 40 |
| Figure 22: SDF regional map of South Africa                                           | 41 |

|                                                                                     | Page |
|-------------------------------------------------------------------------------------|------|
| Figure 23: SUH method design rainfall information                                   | 43   |
| Figure 24: SUH S-curve lagging results                                              | 45   |
| Figure 25: Peak flow adjustments and summary                                        | 46   |
| Figure 26: Average storm losses                                                     | 49   |
| Figure 27: Regions with generalised veld-types in South Africa                      | 49   |
| Figure 28: LRH veld-type regions and Muskingum routing factors                      | 52   |
| Figure 29: Rainfall distribution over time curves                                   | 53   |
| Figure 30: Rainfall distribution over time and Muskingum routing results            | 54   |
| Figure 31: Physical catchment characteristics screen of Empirical methods           | 56   |
| Figure 32: Empirical flood estimation results                                       | 59   |
| Figure 33: Maximum flood peak (Kovács) regions in Southern Africa                   | 59   |
| Figure 34: Annual Maximum Series worksheet with SRAM functionality                  | 62   |
| Figure 35: Probabilistic Methods (AMS) worksheet and conservation statistics        | 65   |
| Figure 36: Theoretical probability distribution results based on the AMS            | 68   |
| Figure 37: Partial Duration Series worksheet                                        | 70   |
| Figure 38: Layout of the Probabilistic Methods (PDS) worksheet                      | 72   |
| Figure 39: Edit Series window (Probabilistic Plot, AMS)                             | 73   |
| Figure 40: Edit Series window (Probabilistic Plot, PDS)                             | 76   |
| Figure 41: Example illustrating the MLVA based on Equation 82 (AMS)                 | 80   |
| Figure 42: Example illustrating the MLVA based on Equation 82 (PDS)                 | 80   |
| Figure 43: Probabilistic plot based on the ranked AMS and Cunnane plotting position | n 81 |
| Figure 44: Probabilistic plot based on the ranked PDS and Cunnane plotting position | 81   |
| Figure 45: Summary of results (tabular format)                                      | 82   |
| Figure 46: Summary of results (chart)                                               | 83   |

# LIST OF ABBREVIATIONS

| AMS      | Annual Maximum Series                                 |
|----------|-------------------------------------------------------|
| ARF      | Areal Reduction Factor                                |
| ARM      | Alternative Rational Method                           |
| CAPA     | Catchment Parameter method                            |
| CN       | Curve Number                                          |
| DDF      | Depth-duration-frequency                              |
| DEM      | Digital Elevation Model                               |
| DFET     | Design Flood Estimation Tool                          |
| DWA      | Department of Water Affairs                           |
| EV1      | Extreme Value Type 1                                  |
| EV2      | Extreme Value Type 2                                  |
| EV3      | Extreme Value Type 3                                  |
| GEV      | General Extreme Value                                 |
| GIS      | Geographical Information System                       |
| HRU      | Hydrological Research Unit                            |
| LEV1     | Log-Extreme Value 1                                   |
| LM       | Linear Moments                                        |
| LN       | Log-Normal                                            |
| LP3      | Log-Pearson Type III                                  |
| LRH      | Lag-routed Hydrograph                                 |
| MAF      | Mean Annual Flood                                     |
| MAP      | Mean Annual Precipitation                             |
| MIPI     | Midgley and Pitman method                             |
| MM       | Mean Moments                                          |
| MS-Excel | Microsoft Office Excel                                |
| MS-VBA   | Microsoft Office Visual Basic for Applications        |
| PDS      | Partial Duration Series                               |
| RLMA     | Regional Linear Moment Algorithm                      |
| RLMA&SI  | Regional Linear Moment Algorithm and Scale Invariance |
| RM       | Rational Method                                       |
| RMF      | Regional Maximum Flood                                |
| SANRAL   | South African National Roads Agency Limited           |
| SAWS     | South African Weather Services                        |
| SCS      | Soil Conservation Services                            |
| SDF      | Standard Design Flood                                 |
| SUH      | Synthetic Unit Hydrograph                             |
| TR       | Technical Report                                      |

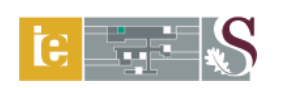

# 1. OPERATIONAL INSTRUCTIONS

А with interface. computer program а graphical user known the as Design Flood Estimation Tool (DFET) Version 1.4, has been developed and programmed by using Microsoft Office Visual Basic for Applications (MS-VBA) with Microsoft Office Excel 2007 as the operating environment. The DFET contains the latest design rainfall information and recognised design flood estimation methods used in South African flood hydrology.

# **Disclaimer:**

Although every effort has been made as to the accuracy and applicability contained in this software and supporting databases, the Stellenbosch University and the developer cannot accept any legal responsibility or liability for any errors or omissions or for any other reason whatsoever.

# Copyright © 2019 Stellenbosch University All rights reserved

The objective of the first section in this user manual is to assist users with the installation and running of the software. The sections thereafter present the application guidelines and instructions.

# 1.1 Minimum System Requirements

The minimum system requirements on a computer running the Windows operating system are:

- (a) 512 Mb of RAM;
- (b) 150 Mb Hard Disk capacity;
- (c) Windows 2000/2000XP or more recent Windows operating system; and
- (d) Microsoft Office 2007 or more recent versions.

# Note:

- The DFET is not compatible with Microsoft Office 2003 products.
- The unprotected, light-green shaded cells in each worksheet are used as the primary input cells and must contain no information before commencing with a new example. Thus, any information entered in previous application files/examples must be deleted.

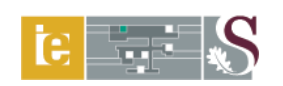

## **1.2 Installation of Software**

The software may be installed from the CD which accompanies this report. The following files are contained on the CD:

- (a) DFET Version 1-4.xlsm (MS-Excel Macro-enabled worksheet);
- (b) DFET User Manual 1-4.pdf (Adobe Acrobat 9.0 document); and
- (c) RLMA-SAWS Design Rainfall.pdf (Adobe Acrobat 9.0 document);

It is suggested that these files be saved in the *C*:\*Design Flood*\directory, as the instructions in this manual will assume that the files are at that location. However, any user-defined directory can be used, and the relevant path will need to be substituted in these instructions.

# 1.3 Running of Software

Once these files are saved in the applicable directory, the DFET can be executed by running MS-Excel 2007 from Start\Programs\Microsoft Office\Microsoft Office Excel 2007 or by double-clicking the MS-Excel 2007 icon on the desktop.

Make use of the following steps:

- (a) In MS-Excel 2007 click on the button and select open and browse to the relevant directory and DFET Version 1-4.xlsm file.
- (b) Once the file is opened, a *Security Warning* (Macros have been disabled) will be displayed.
- (c) Click on the *Options* button, after which the window displayed in Figure 1 will appear.
- (d) Select the option button next to *Enable this content*.
- (e) Click OK.
- (f) Save the DFET Version 1-4.xlsm file by making use of *Save As* and rename the file as desired. This must be done in order to retain the original template file in the C:\Design Flood\directory.

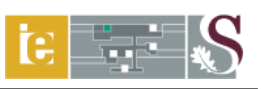

| Microsoft Office Security Options                                                                                                    | × |
|----------------------------------------------------------------------------------------------------|---|
| Gecurity Alert - Macro                                                                                                    |   |
| Macro<br>Macros have been disabled. Macros might contain viruses or other security hazards. Do<br>not enable this content unless you trust the source of this file.                                                  |   |
| Warning: It is not possible to determine that this content came from a<br>trustworthy source. You should leave this content disabled unless the<br>content provides critical functionality and you trust its source. |   |
| More information                                                                                                    |   |
| File Path: C:\Design Flood\DFET Version 1-2.xlsm                                                                                                    |   |
| <ul> <li>Help protect me from unknown content (recommended)</li> </ul>                                                                                                    |   |
| Enable this content                                                                                                    |   |
|                                                                                                    |   |
|                                                                                                    |   |
|                                                                                                    |   |
|                                                                                                    |   |
|                                                                                                    |   |
| Open the Trust Center OK Cancel                                                                                                    | ] |

Figure 1: Microsoft Office Security Options

# 2. APPLICATION GUIDELINES AND INSTRUCTIONS

# 2.1 HOME Page

The HOME page enables the user to examine and view the contents of the relevant databases and design tables, design flood estimation methods, GIS-based maps and graphical plots contained in the various worksheets. It also serves as the primary worksheet with *click buttons* which activate macros to direct or redirect the user to any required worksheet. Figure 2 is illustrative of the HOME page as contained in the DFET, while the schematic layout of the DFET is shown in Figure 3.

# 2.1.1 Database and design tables

This group of 15 *click buttons* either enable the user to view, examine, edit and update the applicable worksheets or only view the content thereof. The *Catchment Information, Design Rainfall, SUH S-curve Lag, Raw Flow Data, Annual Maximum* and *Partial Duration Series* and *Probabilistic Plotting* worksheets are available for editing and updating, while the remaining eight worksheets are for viewing purposes only.

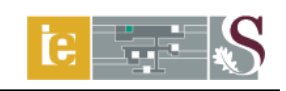

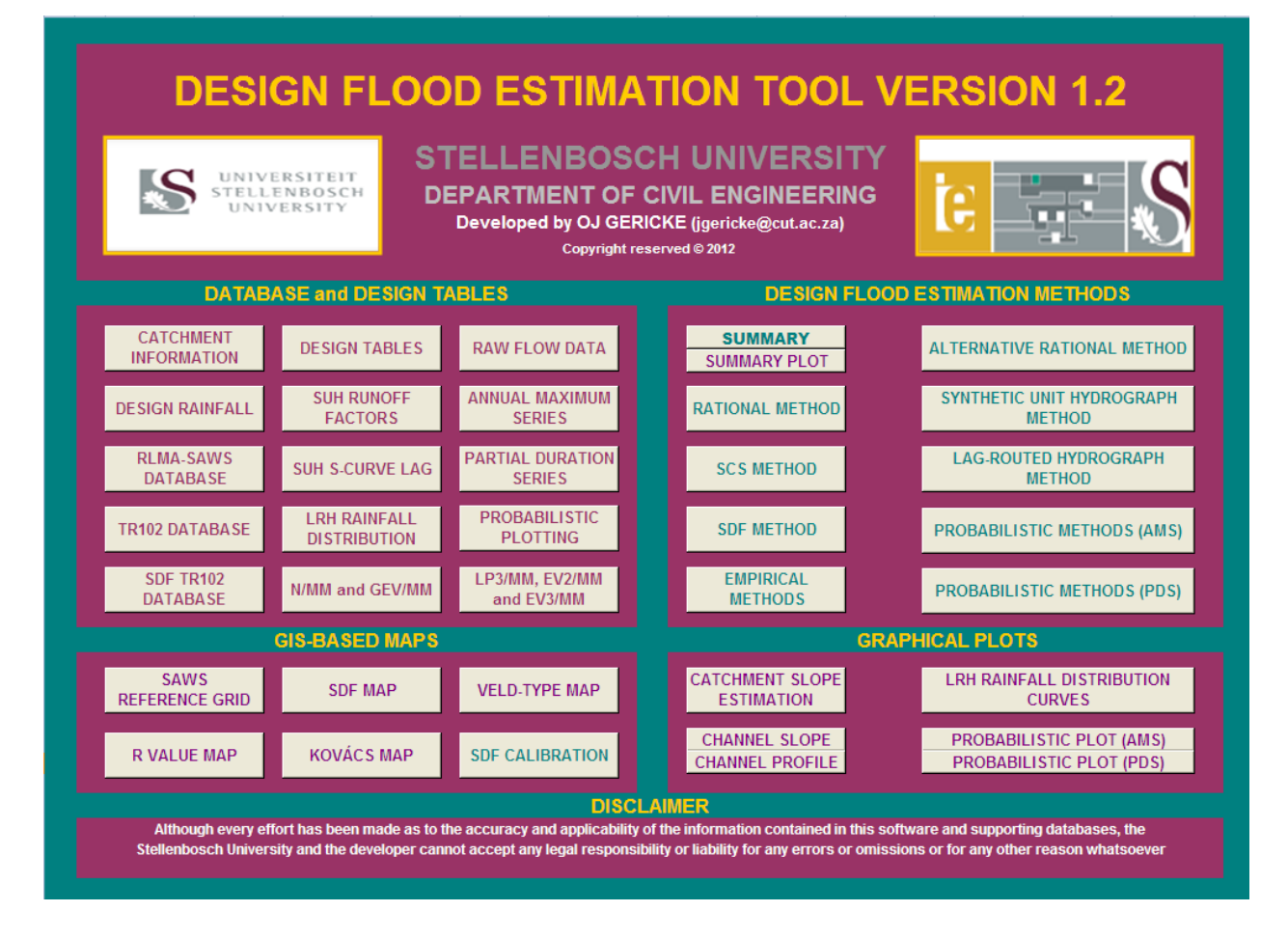

Figure 2: DFET HOME page

# 2.1.2 Design flood estimation methods

Nine *click buttons* in this group give the user access to the deterministic, empirical and probabilistic methods used in South Africa to estimate the design flood. The editing and updating of all these worksheets are allowed, although the user input is restricted to the light-green shaded, unprotected cells. The **SUMMARY** and **SUMMARY PLOT** buttons enable the user to view and examine the design flood estimation results summarised in both a tabular and graphical format.

# 2.1.3 Graphical plots

This group of six *click buttons* enable the user to view, examine, edit and update the graphical plot results as obtained from the catchment information entries and design flood estimation methods listed in Figure 3. It also allows the user to view the rainfall distribution curves of the Lag-routed hydrograph (LRH) method.

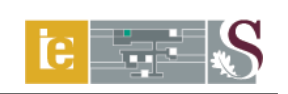

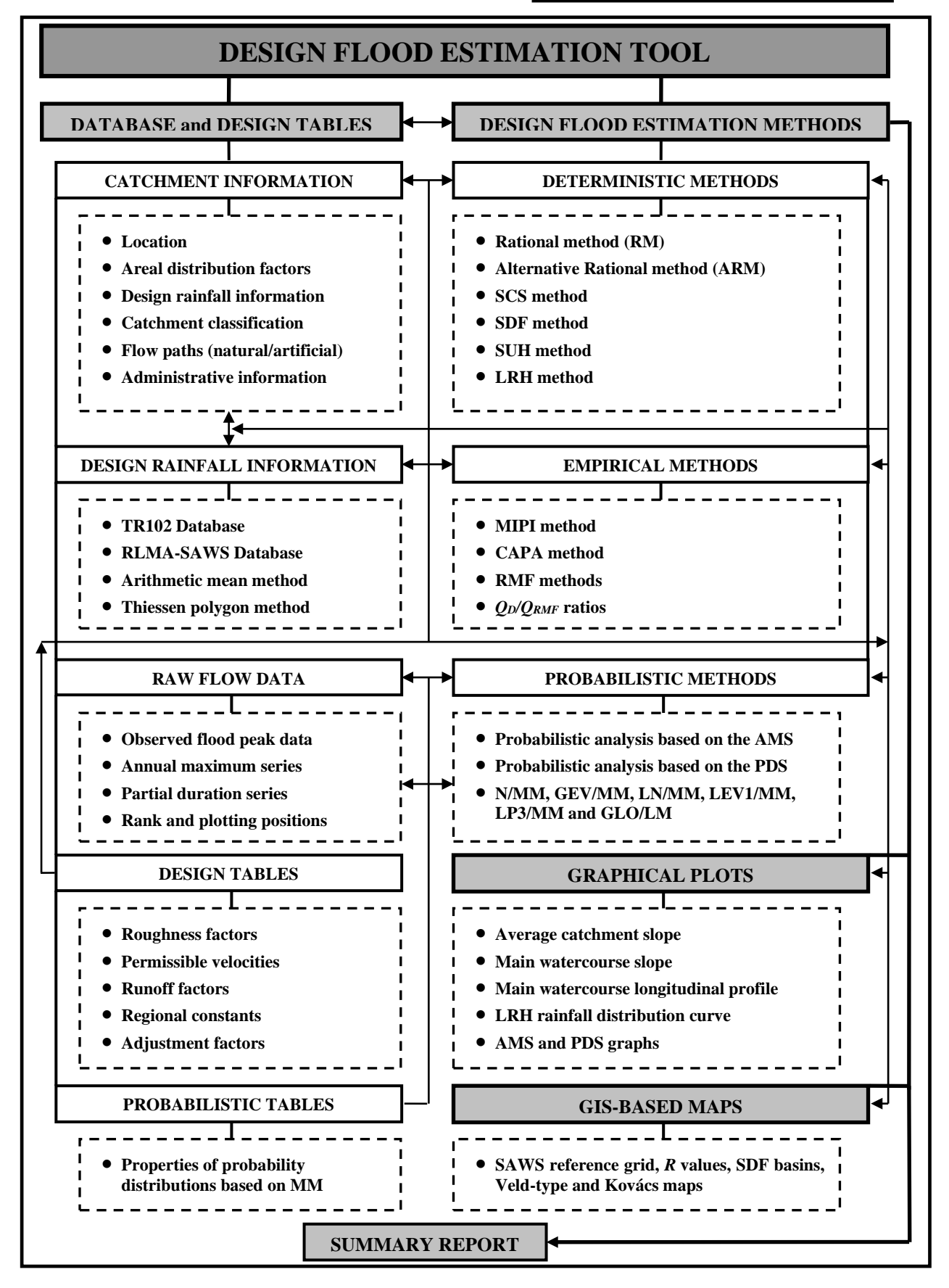

Figure 3: Schematic layout of the DFET

# 2.1.4 GIS-based maps

This group of five *click buttons* enable the user to view all the standard Geographical Information System (GIS)-based maps, inclusive of the *SAWS Reference Grid, R Value, SDF, Kovács* and *Veld-type* maps.

The **SDF CALIBRATION** button enables the user to have a glimpse at the procedures followed by Gericke (2010) to evaluate, calibrate en verify the original SDF method.

# 2.2 Catchment Information

The layout of the Catchment Information worksheet is displayed in Figure 4.

|                | A                                                                                                    | B C                         | D                                                      | E                             | F                           | G            |
|----------------|----------------------------------------------------------------------------------------------------|-----------------------------|--------------------------------------------------------|-------------------------------|-----------------------------|--------------|
| 1              | HOME PRINT                                                                                                    | GENERAL                     | CATCHMENT INFO                                         | RMATION                       | DESIGN T                    | ABLES        |
| 2              | 1. LOCATION                                                                                                    |                             | 4. CATCHMENT CLAS                                      | SIFICATION                    |                             |              |
| 3<br>4         | Secondary drainage region number<br>Tertiary drainage region number                                                                                                    | C5<br>C52                   | ● INLAND/SUMMER RAINFALL                               |                               | CATCHMENT: FLAT AND         | PERMEABLE    |
| 5<br>6         | Quaternary drainage region number<br>Catchment description                                                                                                    | C52A- G<br>Krugersdrift Dam | COASTAL/WINTER RAINFALL                                |                               | CATCHMENT: STEEP AND        | IMPERMEABLE  |
| 7              | 2. AREA DISTRIBUTION FACTORS                                                                                                    | 6224                        | 5. FLOW PATHS: NAT                                     | URAL                          | Medder Diver                |              |
| 8              |                                                                                                    | 0001                        | Quarland flow (L. Jure)                                |                               | wodder River                |              |
| 9              | $\begin{array}{c} R \\ I \\ I \\ r \\ h \\ r \\ s \\ r \\ s \\ s \\ $ | 3 04                        | Overland flow: Height di                               | fference (H_m)                |                             | •            |
| 11             | Lake areas $(\Upsilon, \%)$                                                                                                    | 0.34                        | Overland flow: Surface d                               | lescription                   | Average grass cover         |              |
| 12             |                                                                                                    |                             | Distance to catchment co                               | entroid (L <sub>c</sub> , km) | 113.015                     |              |
| 13             | Dolomite areas (D, %)                                                                                                    |                             | Longest main watercours                                | se (L <sub>cu</sub> , km)     | 186.696                     |              |
| 14             | Test: Area distribution total (%)                                                                                                    | ок                          | Average main watercourse slope (S <sub>cu</sub> , m/m) |                               | 0.00131                     |              |
| 15             | 3. DESIGN RAINFALL INFORMATIO                                                                                                    | N                           | 6. FLOW PATHS: ARTIFICIAL                              |                               | ○ YES                       | (€ NO        |
| 16             |                                                                                                    | MAP (mm)                    | STREET F                                               | LOW                           | CANAL F                     | LOW          |
| 17             | Single Rain Ale Station                                                                                                    | 519                         | Flow path length (km)                                  |                               | Canal length (km)           |              |
| 18             | MULTIPLE RAINFALLL STATIONS                                                                                                    | 510                         | Slope (m/m)                                            |                               | Actual velocity (m/s)       |              |
| 19             | 1' X 1' GRID RLMA&SI DESIGN RAINFALL                                                                                                    |                             | Manning's <i>n</i> value                               |                               | Average grass cover on eroo | dable soil 💽 |
| 20             |                                                                                                    |                             | Actual velocity (m/s)                                  |                               | Max velocity (m/s)          |              |
| 21             |                                                                                                    | 7. DESIGNE                  | R'S AND SUPERVISOR'                                    | SDETAILS                      |                             |              |
| 22             | Designed                                                                                                    | OJ Gericke                  |                                                        | Checked JA du Plessis         |                             |              |
| 23             | Date                                                                                                    | June 15, 2009               | Date                                                   |                               | June 15, 2009               |              |
| 24<br>25<br>27 | DESIGN RAINFALL RATION                                                                                                    | IAL METHOD                  | ALTERNATIVE RATIONAL N                                 | IETHOD                        | EMPIRICAL ME                | THODS        |
| 28<br>29<br>30 | CHANNEL SLOPE SCS                                                                                                    | METHOD                      | SYNTHETIC UNIT HYDROGRAPH                              | METHOD                        | PROBABILISTIC MET           | HODS (AMS)   |
| 32<br>33<br>34 | CATCHMENT SLOPE SDF                                                                                                    | METHOD                      | LAG-ROUTED HYDROGRAPH                                  | NETHOD                        | PROBABILISTIC MET           | HODS (PDS)   |

Figure 4: Catchment Information worksheet

# 2.2.1 Pre-requisite input and linked worksheets

The *Design Rainfall* and *Channel slope* worksheets must be completed to provide the MAP, length and average slope of the main watercourse listed under *Catchment Information*; however, it is not a pre-requisite. The *Catchment Information* worksheet is linked to several other worksheets (*c.f.* Figure 4), since it serves as input to these worksheets.

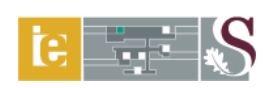

# 2.2.2 Input ranges and comments

# Input range identifier:

Single cell or cell range entries (light-green shaded and unprotected), option buttons and group boxes (drop-down lists with multiple options). Click and hold the mouse cursor in position to read any comment box (cells with red flags).

## Location:

| Cell B3: | Enter the secondary drainage region number consisting of a descriptive letter    |
|----------|----------------------------------------------------------------------------------|
|          | and numerical value, e.g. C5.                                                    |
| Cell B4: | Enter the tertiary drainage region number consisting of a descriptive letter and |
|          | numerical values, e.g. C52.                                                      |
| Cell B5: | Enter the quaternary drainage region number consisting of descriptive letters    |
|          | and numerical values, e.g. C52A.                                                 |
| Cell B6: | Compulsory.                                                                      |
|          | Enter the catchment description/name, e.g. Krugersdrift Dam.                     |

# Area distribution factors:

| Cell B8:  | Compulsory.                                  |
|-----------|----------------------------------------------|
|           | Enter the catchment area (km <sup>2</sup> ). |
| Cell B9:  | Compulsory, if applicable.                   |
|           | Indicate the %-rural areas in catchment.     |
| Cell B10: | Compulsory, if applicable.                   |
|           | Indicate the %-urban areas in catchment.     |
| Cell B11: | Compulsory, if applicable.                   |
|           | Indicate the %-lake areas in catchment.      |
| Cell B12: | Compulsory, if applicable.                   |
|           | Indicate the %-dolomite areas in catchment.  |

# **Design rainfall information:**

Select the appropriate option button contained in the design rainfall group box by indicating either whether a single or multiple rainfall stations will be used. The MAP (mm) in *cell B17* will only be listed if the *Design Rainfall* worksheet is complete. The MAP and design rainfall depth estimations could be based on either the TR102 (Adamson, 1981) or RLMA-SAWS (Smithers and Schulze, 2000a; 2000b) design rainfall information.

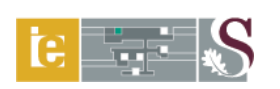

Alternatively, the 1' x 1'Grid RLMA&SI design rainfall depths could be selected. These design rainfall depths are based on the output generated by the software program, *Design Rainfall Estimation in South Africa* as developed by Smithers and Schulze (2003). The MAP will then be listed in *cell B19*, but this is also reliant on the pre-requisite completion of the *Design Rainfall* worksheet.

# **Catchment classification:**

Two group boxes, *e.g.* rainfall regions and catchment description must be completed. In the rainfall regions, select the appropriate option by indicating either whether the region can be classified as an "inland/summer rainfall" or a "coastal/winter rainfall" region. In catchment description, select the appropriate option by indicating either whether the catchment can be classified as "flat and permeable" or "steep and impermeable." The selections made here will have an influence on the return period adjustment factors ( $F_T$ ) used in both the Rational method (RM) and alternative Rational method (ARM).

#### **Flow paths: Natural:**

| Cell F8:  | Compulsory.                                                                 |
|-----------|-----------------------------------------------------------------------------|
|           | Enter the main watercourse/river name, e.g. Modder River.                   |
| Cell F9:  | Compulsory, if applicable.                                                  |
|           | Enter the distance of overland flow (km).                                   |
| Cell F10: | Compulsory, if cell F9 was completed.                                       |
|           | Enter the height difference (m) along the overland flow path.               |
| Cell F11: | Select the appropriate overland flow surface description from the group box |
|           | (drop-down list, 14 options available).                                     |
| Cell F12: | Compulsory, if the Synthetic unit hydrograph (SUH), LRH and empirical       |
|           | methods are to be used. Enter the distance to the catchment centroid (km),  |
|           | normally between 0.5 - 0.6 times the longest watercourse length.            |

# Flow paths: Artificial:

Select the appropriate option button contained in the artificial flow path group box by indicating either "Yes" or "No." If "Yes" is selected, then complete *cell ranges E17:E19* and *G17:G18*, otherwise these cells can be left blank. The artificial flow path could consist of either street or canal flow or a combination thereof. The applicable cell ranges must be completed accordingly. The following applies:

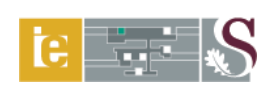

- *Cell E17:* Enter the length of the street flow path (km), if applicable.
- *Cell E18:* Enter the slope of the street flow path (m/m), if *cell E17* was completed.
- *Cell E19:* Enter a Manning's *n* value, if *cell range E17:E18* was completed.
- *Cell G17:* Enter the canal flow path length (km), if applicable.
- *Cell G18:* Enter the design/actual velocity if different from the maximum velocity indicated in *cell G20*. Manning's or Chézy's equation for open-channel flow can be used.
- *Cell G19:* Select the appropriate canal lining material description from the group box (drop-down list, 16 options available) to establish the maximum allowable velocity in *cell G20*.

# Designer's and supervisor's details:

| Cell B22: | Enter the details of the person responsible for the design.      |
|-----------|------------------------------------------------------------------|
| Cell B23: | Enter the design date (month, day, year), e.g. June 15, 2009.    |
| Cell F22: | Enter the details of the person responsible for the supervision. |
| Cell F23: | Enter the approval date.                                         |

# 2.2.3 Calculation procedure

# Area distribution factors:

*Cell B14:* Calculate the sum of *cell range B9:B11*. If # 100%, a "%-Error" message will appear. Revisit the input values.

# **Design rainfall information:**

| Cell B17: | Input from linked worksheet, Design Rainfall. |
|-----------|-----------------------------------------------|
| Cell B19: | Input from linked worksheet, Design Rainfall. |

# Flow paths: Natural:

- *Cell F13:* Input from linked worksheet, *Channel Slope*.
- Cell F14: Input from linked worksheet, Channel Slope.

# Flow paths: Artificial:

- *Cell E20:* The actual velocity is based on Manning's equation (Equation 1) for street flow incorporating a cross-slope of 2%.
- *Cell G20:* Maximum allowable velocity based on the canal lining material selected from the drop-down list in *cell G19*.

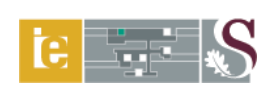

$$v \qquad = \frac{1}{n} \left( \frac{0.1225}{3.57} \right)^{\frac{2}{3}} S^{\frac{1}{2}}$$

where:

v = actual velocity [m/s],

n =Manning's n value, and

S =longitudinal slope [m/m].

# 2.3 Design Rainfall

Two design rainfall databases are included in the DFET containing the design rainfall information based on the methodologies followed by Adamson (1981) and Smithers and Schulze (2000a; 2000b). These databases are collectively referred to as the TR102 (Adamson, 1981) and Regional Linear Moment Algorithm South African Weather Services *n*-day (RLMA-SAWS) (Smithers and Schulze, 2000a; 2000b) design point rainfall databases. The following pertaining these databases are of importance:

- **TR102:** The 1, 2, 3 and 7-day extreme design rainfall depths for return periods of 2, 5, 10, 20, 50, 100 and 200 years were estimated by Adamson (1981) using approximately 1 946 rainfall stations. A censored Log-Normal (LN) distribution based on the partial duration series (PDS) was used to estimate the design rainfall depths at a single site. Despite the fact that this database was last updated in 1981, it was still included in the DFET, since the recognised design rainfall estimation procedures used in both the ARM and Standard design flood (SDF) method require input from this particular database.
- **RLMA-SAWS:** Smithers and Schulze (2000b) conducted frequency analyses based on the General Extreme Value (GEV) probability distribution, at 1789 rainfall stations with at least 40 years of record, to estimate the 1-day design rainfall values in South Africa. This was followed by a regionalisation process (based on Linear Moment (LM) estimators) and establishment of 78 relatively homogeneous rainfall regions and associated index values derived from at-site data. Quantile growth curves, representative of the ratio between design rainfall depth and an index storm to return period, were developed for each of the homogeneous rainfall regions and at-site index values were then used to estimate design rainfall depths at 3 946 rainfall stations in South Africa.

(1)

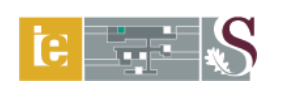

## 2.3.1 Pre-requisite input and linked worksheets

The *Catchment Information* worksheet is pre-requisite input for this worksheet. The *Design Rainfall* worksheet is linked to the *Catchment Information* worksheet and also serves as the primary input for all the deterministic and empirical flood estimation methods.

## 2.3.2 Input ranges and comments

The following three options are available to estimate average/catchment rainfall:

- (a) RLMA-SAWS design rainfall depths based on either the arithmetic mean or Thiessen polygon methods.
- (b) TR102 design rainfall depths based on either the arithmetic mean or Thiessen polygon methods.
- (c) 1' x 1' Grid RLMA&SI design rainfall depths based on the output generated by the software program, *Design Rainfall Estimation in South Africa*.

Only one option can be selected at a time.

#### Input range identifier:

Single cell or cell range entries (light-green shaded and unprotected), option buttons and check boxes. In both these databases, the SAWS rainfall station numbers are used as the primary identifier. In other words, by entering the station numbers manually or by importing those from a database file in ArcGIS<sup>TM</sup>, all the details (*e.g.* number, name, MAP, and design rainfall depths) become available. Click and hold the mouse cursor in position to read any comment box (cells with red flags).

# RLMA-SAWS/TR102 design rainfall information:

The procedure to follow will depend on whether or not a user-defined MAP value is specified or whether or not the user want to use a selection of rainfall stations in the catchment under consideration. The user-defined MAP value (which is associated with the selection of the *'Single rainfall station*" option button contained in the *Catchment Information* worksheet) must be entered in *cell C41* if the first option is applicable. This MAP value overwrites any other estimated MAP value. Alternatively, *cell C41* could be left empty to ensure that the MAP will be based on the selected single rainfall station's design rainfall information.

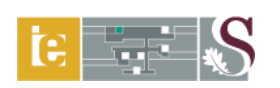

The following procedure is relevant to the second option in cases where the user still has to identify the SAWS rainfall stations within/nearby the catchment boundary:

Click on the **SAWS REFERENCE GRID** button to view the SAWS rainfall station reference grid map (Figure 5) in order to establish in which grid the catchment under consideration is situated. The grid reference, *e.g.* 262, contains all the rainfall stations with numbering starting with 0262??? This 7-digit number will either be followed by an A, B, P, S or W, depending on which institution/company is responsible for the station.

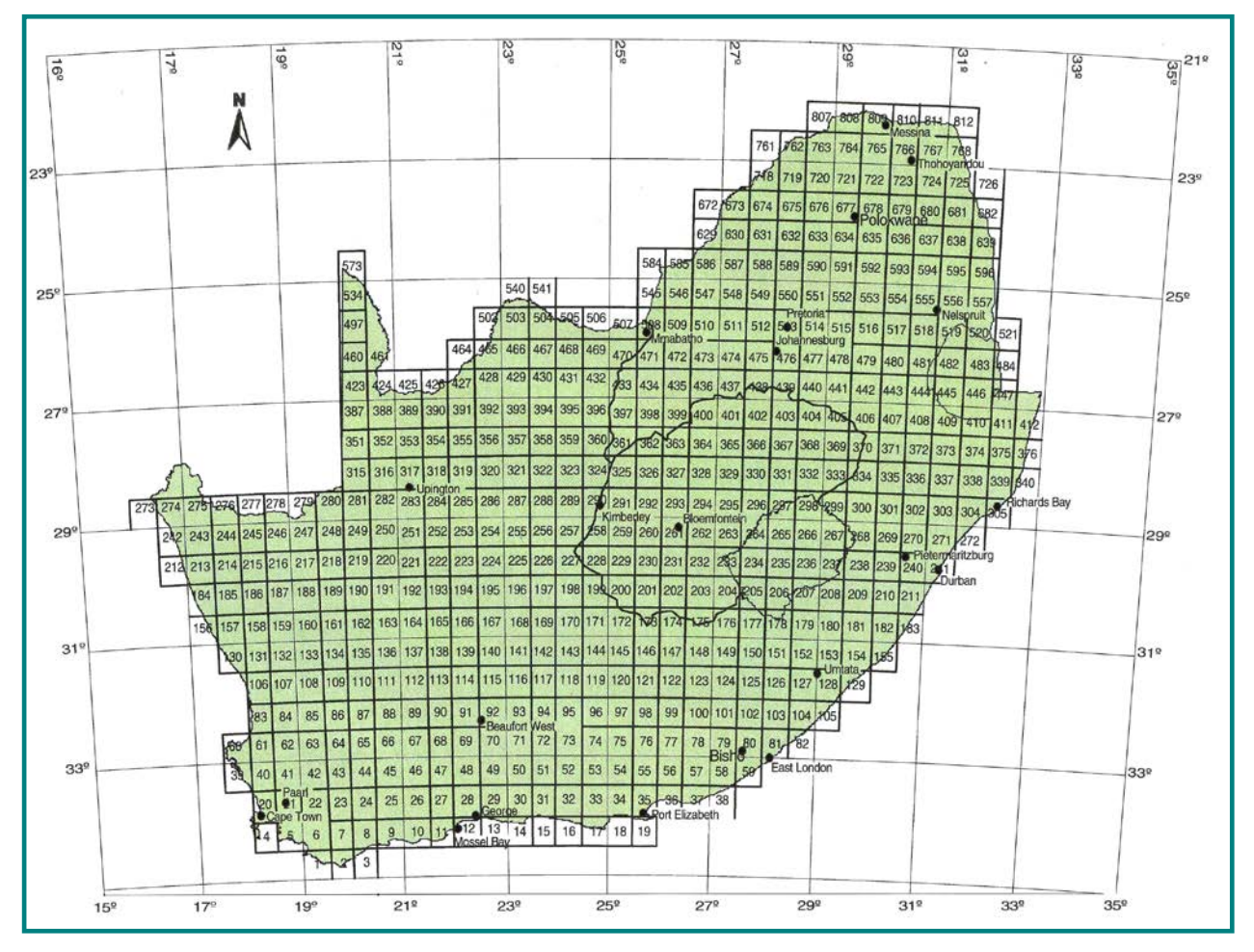

Figure 5: SAWS reference grid map (SANRAL, 2006)

Click on the **DESIGN RAINFALL** button to return to the *Design Rainfall* worksheet.

Click on either the **RLMA-SAWS DATABASE TR102 DATABASE** to view the rainfall stations numbered in an ascending order and their associated design rainfall depths. The station numbers can be individually copied to the *Design Rainfall* worksheet (refer to

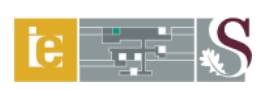

instructions below, *cell A71*) or a customised data file/sheet can be populated for later use. Alternatively, if the GIS-based information of the rainfall stations is available, the relevant database file (.dbf) can be accessed in MS-Excel, highlighted and copied to the *Design Rainfall* worksheet (refer to instructions below, *cell A71*).

# *Cell A71:* Click and hold the mouse cursor in position. The following comment box with instructions will appear on screen:

| CLICK ON THE RLMA-SAWS/TR102 DATABASE BUTTON TO ACCESS THE APPLICABLE                                                                                                    | E DATABASE.                                                                     |
|----------------------------------------------------------------------------------------------------|---------------------------------------------------------------------------------|
| THE SAWS STATION NUMBERS OF UP TO 200 RAINFALL STATIONS WITHIN/NEARBY<br>CAN BE ENTERED IN CELL RANGE A58: A157 & G58: G157, IF APPLICABLE.                                                                                                    | THE CATCHMENT BOUNDARY                                                          |
| THE SAWS STATION NUMBER MUST BE A 7-DIGIT NUMBER FOLLOWED EITHER BY A                                                                                                    | N A, B, P, S OR W.                                                              |
| THE CHECK BOXES "Outside catchment", CELL RANGE C58: C157 & G58: G157 M<br>WHERE THE THIESSEN POLYGON METHOD IS BASED ON STATIONS OUTSIDE T<br>THESE SELECTIONS WILL ALSO HAVE AN INFLUENCE ON THE ARITHMETIC MEAN N<br>CONSIDERS ONLY THE STATIONS WITHIN THE CATCHMENT BOUNDARY. | UST BE SELECTED IN CASES<br>HE CATCHMENT BOUNDARY.<br>METHOD, SINCE THIS METHOD |
| ENTER THE THIESSEN POLYGON AREAS IN CELL RANGE D58: D157 & I58: I157,<br>METHOD IS TO BE CONSIDERED.                                                                                                    | IF THE THIESSEN POLYGON                                                         |
|                                                                                                    |                                                                                 |

Figure 6 is illustrative of the data entries based on the instructions listed in the abovementioned comment box. On completion of the above-listed instructions, the user can view the results from both the RLMA-SAWS and TR102 database.

|    | A B                        | С                        |          | D               | E                            | F                            | G             | Н                 | - I           | J              |  |
|----|----------------------------|--------------------------|----------|-----------------|------------------------------|------------------------------|---------------|-------------------|---------------|----------------|--|
| 1  | HOME                       | CATCHMENT<br>INFORMATION | P        | DESIGN RAIN     |                              | FALL PRINT 2 RLMA-S<br>DATAB |               | RLMA-SA<br>DATABA | AWS<br>ASE    | TR102 DATABASE |  |
| 2  | Secondary drainage regio   | n number                 |          | C5              |                              | Main wate                    | rcourse/river |                   | Modder River  |                |  |
| 3  | Tertiary drainage region r | umber                    |          | C52             |                              | Designed                     |               |                   | OJ Gericke    |                |  |
| 4  | Quaternary drainage regio  | on number                |          | C52A- G         |                              | Checked                      |               |                   | JA du Plessis |                |  |
| 5  | Catchment description      |                          |          | Krugersdrift Da | am                           | Date                         |               |                   | June 15, 2009 |                |  |
| 71 |                            | SE                       | LECT     | ION OF D        | AILY SAWS RAINFA             | LL STAT                      | TIONS (RLIN   | IA-SAWS           | /TR102)       |                |  |
| 72 | Number                     | Station numbe            | er 👘     | Area (km²)      | Station name                 | Number                       | Station n     | umber             | Area (km²)    | Station name   |  |
| 73 | 1                          | 0232123W Outside o       | atchment | 118.728         | ROODEPOORT                   | 101                          | O             | utside catchment  |               |                |  |
| 74 | 2                          | 0232181W Outside o       | atchment | 100.857         | ROODEPOORT                   | 102                          |               | utside catchment  |               |                |  |
| 75 | 3                          | 0232211W Outside o       | atchment | 40.136          | NIEUWEJAARSFONTEIN           | 103                          |               | utside catchment  |               |                |  |
| 76 | 4                          | 0232275W Outside o       | atchment | 86.589          | DEWETSDORP (Police)          | 104                          |               | utside catchment  |               |                |  |
| 77 | 5                          | 0232301W Outside o       | atchment | 74.032          | KILDARE                      | 105                          |               | utside catchment  |               |                |  |
| 78 | 6                          | 0232512W Outside o       | atchment | 98.538          | THORLEY                      | 106                          |               | utside catchment  |               |                |  |
| 79 | 7                          | 0261307W Outside o       | atchment | 20.406          | BLOEMFONTEIN                 | 107                          |               | utside catchment  |               |                |  |
| 80 | 8                          | 0261365W Outside o       | atchment | 60.038          | BLOEMFONTEIN (BAYSWATER)     | 108                          | O             | utside catchment  |               |                |  |
| 81 | 9                          | 0261366W Outside o       | atchment | 7.003           | BLOEMFONTEIN (ARBORETUM)     | 109                          |               | utside catchment  |               |                |  |
| 82 | 10                         | 0261367W Outside o       | atchment | 6.978           | BLOEMFONTEIN (ST. MICHAEL'S) | 110                          |               | utside catchment  |               |                |  |
| 83 | 11                         | 0261368W Outside o       | atchment | 10.861          | BLOEMFONTEIN (KING'S PARK)   | 111                          |               | utside catchment  |               |                |  |
| 84 | 12                         | 0261369W Outside o       | atchment | 39.344          | BLOEMFONTEIN (HAMILTON)      | 112                          |               | utside catchment  |               |                |  |
| 85 | 13                         | 0261425W Outside o       | atchment | 45.539          | BLOEMFONTEIN (WAVERLEY)      | 113                          |               | utside catchment  |               |                |  |
| 86 | 14                         | 0261426W Outside o       | atchment | 14.995          | BLOEMFONTEIN (ESTIORE)       | 114                          |               | utside catchment  |               |                |  |
| 87 | 15                         | 0261516W Outside o       | atchment | 55.974          | BLOEMFONTEIN (ESTIORE)       | 115                          | O             | utside catchment  |               |                |  |

Figure 6: Example of the SAWS daily rainfall station selection and entries

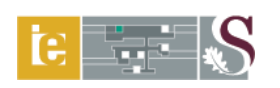

The averaged MAP, design rainfall depths associated with different return periods and number of thunder days per year are contained in *cell range A6:139* and illustrated in Figure 7.

|      | A B                                                                                            | С                        | D               | E                                                                                   | F         | G                | Н                 |                          | J              |  |  |  |  |
|------|------------------------------------------------------------------------------------------------|--------------------------|-----------------|-------------------------------------------------------------------------------------|-----------|------------------|-------------------|--------------------------|----------------|--|--|--|--|
| 1    | НОМЕ                                                                                           | CATCHMENT<br>INFORMATION | PRINT 1         | DESIGN RAINF                                                                        | ALL       | PRINT 2          | RLMA-S/<br>DATAB/ | AWS<br>ASE               | TR102 DATABASE |  |  |  |  |
| 2    | Secondary drainage regior                                                                      | number                   | C5              |                                                                                     | Main wate | ercourse/river   |                   | Modder River             |                |  |  |  |  |
| 3    | Tertiary drainage region nu                                                                    | imber                    | C52             |                                                                                     | Designed  |                  |                   | OJ Gericke               |                |  |  |  |  |
| 4    | Quaternary drainage regio                                                                      | n number                 | C52A- G         |                                                                                     | Checked   |                  |                   | JA du Plessis            |                |  |  |  |  |
| 5    | Catchment description                                                                          |                          | Krugersdrift Da | Krugersdrift Dam Date June 15, 2009                                                 |           |                  |                   |                          |                |  |  |  |  |
| 6    | SAWS REF                                                                                       |                          |                 |                                                                                     |           |                  |                   |                          |                |  |  |  |  |
| 7    |                                                                                                |                          |                 | ARITHMETIC MEAN ME                                                                  | THOD      |                  |                   |                          |                |  |  |  |  |
| 8    | Average MAP (mm) 530.2 Average number of thunder days/year (R) 61.8                            |                          |                 |                                                                                     |           |                  |                   |                          |                |  |  |  |  |
| 9    | 9 Duration Design rainfall depth (P <sub>T</sub> , mm) and associated return period (T, years) |                          |                 |                                                                                     |           |                  |                   |                          |                |  |  |  |  |
| 10   | (days)                                                                                         | 2                        | 5               | 10                                                                                  | 20        | 50               | 100               |                          | 200            |  |  |  |  |
| 11   | 1                                                                                              | 48.7                     | 65.8            | 77.9                                                                                | 90.0      | 106.5            | 119.5             |                          | 133.1          |  |  |  |  |
| 12   | 2                                                                                              | 61.6                     | 82.9            | 97.8                                                                                | 112.7     | 133.0            | 148.9             |                          | 165.4          |  |  |  |  |
| 13   | 3                                                                                              | 68.6                     | 92.0            | 108.0                                                                               | 123.9     | 145.2            | 161.7             |                          | 178.5          |  |  |  |  |
| 14   | 7                                                                                              | 86.2                     | 116.0           | 136.3                                                                               | 156.2     | 182.7            | 203.1             |                          | 223.8          |  |  |  |  |
| 15   | THIESSEN POLYGON METHOD                                                                        |                          |                 |                                                                                     |           |                  |                   |                          |                |  |  |  |  |
| 16   | Averag                                                                                         | e MAP (mm)               |                 | 518.5                                                                               | /year (R) | 62.3             |                   |                          |                |  |  |  |  |
| 17   | Duration                                                                                       |                          | D               | Design rainfall depth (P <sub>T</sub> , mm) and associated return period (T, years) |           |                  |                   |                          |                |  |  |  |  |
| 18   | (days)                                                                                         | 2                        | 5               | 10                                                                                  | 20        | 50               | 100               |                          | 200            |  |  |  |  |
| 19   | 1                                                                                              | 48.5                     | 65.5            | 77.5                                                                                | 89.6      | 106.0            | 119.0             |                          | 132.5          |  |  |  |  |
| 20   | 2                                                                                              | 61.2                     | 82.3            | 97.1                                                                                | 112.0     | 132.1            | 147.9             |                          | 164.4          |  |  |  |  |
| 21   | 3                                                                                              | 68.0                     | 91.2            | 107.2                                                                               | 122.9     | 144.0            | 160.4             |                          | 177.1          |  |  |  |  |
| 22   | 7                                                                                              | 85.9                     | 115.7           | 135.9                                                                               | 155.8     | 182.2            | 202.5             |                          | 223.2          |  |  |  |  |
| 23   |                                                                                                |                          | TR102 DAIL      | Y DESIGN RAINFAL                                                                    | L INFO    | RMATION          |                   |                          |                |  |  |  |  |
| 24   |                                                                                                |                          |                 | ARITHMETIC MEAN ME                                                                  | THOD      |                  |                   |                          |                |  |  |  |  |
| 25   | Averag                                                                                         | e MAP (mm)               |                 | 522.5                                                                               | Aver      | age number of    | thunder days/     | under days/year (R) 61.7 |                |  |  |  |  |
| 26   | Duration                                                                                       |                          | D               | esign rainfall depth (P <sub>T</sub> , mm)                                          | and assoc | iated return per | iod (T, years)    |                          |                |  |  |  |  |
| 27   | (days)                                                                                         | 2                        | 5               | 10                                                                                  | 20        | 50               | 100               |                          | 200            |  |  |  |  |
| 28   | 1                                                                                              | 49.0                     | 67.7            | 77.8                                                                                | 97.3      | 119.8            | 138.6             |                          | 159.6          |  |  |  |  |
| 29   | 2                                                                                              | 61.1                     | 84.9            | 102.7                                                                               | 121.8     | 149.7            | 172.8             |                          | 198.0          |  |  |  |  |
| 30   | 3                                                                                              | 67.9                     | 94.5            | 114.7                                                                               | 136.3     | 167.7            | 193.0             |                          | 222.6          |  |  |  |  |
| 31   | 7                                                                                              | 85.2                     | 121.4           | 148.6                                                                               | 175.2     | 218.9            | 253.3             |                          | 287.4          |  |  |  |  |
| 32   |                                                                                                |                          |                 | THIESSEN POLYGON M                                                                  | ETHOD     |                  |                   |                          |                |  |  |  |  |
| 33   | Averag                                                                                         | e MAP (mm)               |                 | 511.2                                                                               | Aver      | age number of    | thunder days/     | 'year (R)                | 62.1           |  |  |  |  |
| 34   | Duration                                                                                       |                          | D               | esign rainfall depth (P <sub>T</sub> , mm)                                          | and assoc | iated return per | riod (T, years)   |                          |                |  |  |  |  |
| 35   | (days)                                                                                         | 2                        | 5               | 10                                                                                  | 20        | 50               | 100               |                          | 200            |  |  |  |  |
| 36   | 1                                                                                              | 48.7                     | 67.2            | (1.2                                                                                | 96.3      | 118.4            | 136.8             |                          | 157.5          |  |  |  |  |
| 37   | 2                                                                                              | 60.6                     | 84.1            | 101.7                                                                               | 120.3     | 147.6            | 1/0.3             |                          | 195.0          |  |  |  |  |
| 38   | 3                                                                                              | 67.3                     | 93.7            | 113.6                                                                               | 135.0     | 165.9            | 190.9             |                          | 219.8          |  |  |  |  |
| - 39 | (                                                                                              | 84.3                     | 120.2           | 147.2                                                                               | 1/3.6     | 217.0            | 251.2             | 1                        | 284.9          |  |  |  |  |

Figure 7: Example of averaged MAP and design rainfall depths

Based on the results viewed and evaluated in the previous step, the appropriate option buttons contained in the design rainfall results group box (*cell range F68:J70*) must be selected by indicating either whether the RLMA-SAWS or TR102 database will be used and whether the results based on either the Thiessen polygon or Arithmetic mean method must be included. The design rainfall results group box is displayed in Figure 8.

|    | A B                                                   | С                    | D             | E           |                    | F         | G               | Н        | l.                | J                  |  |  |  |
|----|-------------------------------------------------------|----------------------|---------------|-------------|--------------------|-----------|-----------------|----------|-------------------|--------------------|--|--|--|
| 67 | SELECTION OF FINAL DESIGN RAINFALL ESTIMATION RESULTS |                      |               |             |                    |           |                 |          |                   |                    |  |  |  |
| 68 | PREFERRED DAILY DES                                   | GN RAINFALL DATABASE | 1             |             | RLMA-SAWS DATABASE |           |                 | O TR 102 | O TR 102 DATABASE |                    |  |  |  |
| 69 | PREFERRED AVERAGIN                                    | G METHOD             |               |             |                    | () ARITHN | IETIC MEAN METH | OD       | ● THIES           | SEN POLYGON METHOD |  |  |  |
| 70 | USER-DEFINED AVERAG                                   | E NUMBER OF THUNDER  | DAYS/YEAR (R) | R VALUE MAP |                    |           |                 |          |                   |                    |  |  |  |

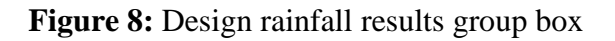

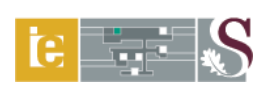

In cases where the estimated average number of thunder days per year is deemed as questionable, the user can enter a user-defined R value in *cell F70* with the use of the R value map (Figure 9). This value overwrites all estimated values.

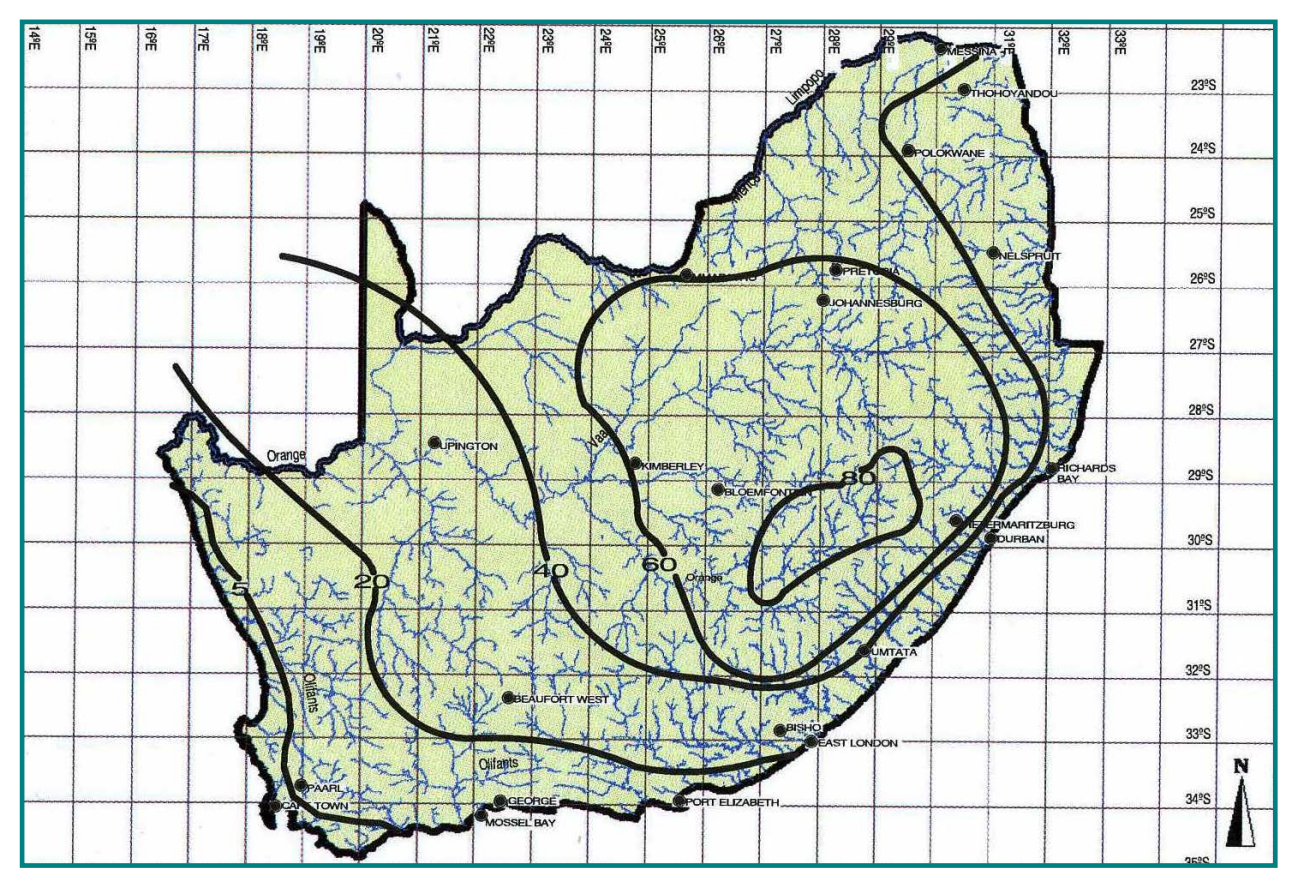

Figure 9: Average number of thunder days per year (SANRAL, 2006)

# 1' x 1' Grid RLMA&SI design rainfall information:

The following guidelines and/or instructions assume that the output file generated by the software program, *Design Rainfall Estimation in South Africa* is ready for use in the DFET. In other words, the user-defined ASCII output file, which echoes the user selections and lists the design rainfall depths, is converted to a MS-Excel file, of which the averages of the grid-based rainfall estimates associated with durations in excess of the time of concentration, were calculated.

- *Cell D41:* Compulsory, if applicable. By entering this MAP value, all other estimated MAP values are overwritten if the '1'\*1' *Grid RLMA&SI design rainfall*' option button contained in the *Catchment Information* worksheet was also selected.
- *Cell A43:* Click and hold the mouse cursor in position. The following comment box with instructions will appear on screen:

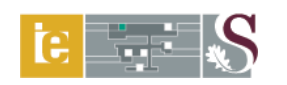

SEVEN (7) DESIGN RAINFALL DEPTHS ASSOCIATED WITH EACH RETURN PERIOD AND TWO (2) GROUPED USER-DEFINED STORM DURATIONS OF BETWEEN 0.083 hour (5 minutes) & 168 hours (7 days) CAN BE SELECTED BY ACTIVATING THE CHECK BOXES "10 min, 6 hr & 2 day, etc." IN CELL RANGE A44: B66. THE SELECTED STORM DURATIONS MUST FOLLOW ONE ANOTHER/ BE GROUPED WITHIN A CONTINUOUS TIME PERIOD. THE TIME OF CONCENTRATION MUST FOLLOW ONE ANOTHER/ BE GROUPED WITHIN A CONTINUOUS TIME PERIOD. THE TIME OF CONCENTRATION MUST BE WITHIN THE SELECTED TIME PERIOD. THE CORRESPONDING 24-hour DESIGN RAINFALL DEPTH VALUES MUST ALWAYS BE ENTERED/COPIED TO CELL RANGE C59: I59. SINCE THIS SERVES AS PRIMARY RAINFALL INPUT FOR THE SCS METHOD.

THE CORRESPONDING 1, 2, 3 AND 7 day DESIGN RAINFALL DEPTH VALUES MUST ALWAYS BE ENTERED/COPIED TO CELL RANGE C60: I62 & C66: I66, SINCE THIS SERVES AS PRIMARY RAINFALL INPUT FOR THE ALTERNATIVE RATIONAL METHOD.

IN ALL CASES, USE COPY & PASTE VALUES FOR MULTIPLE ENTRIES.

#### Cell range

*C44:I66:* Compulsory, if applicable.

The seven design rainfall depths associated with each return period and selected storm durations must be copied to the relevant cells.

Figure 10 displays the layout of the information screen representative of the 1' x 1'Grid RLMA&SI design rainfall entries.

| - 4 | A B                        | С                        | D               | E                                          | F         | G                | Н              | - I            | J               |  |
|-----|----------------------------|--------------------------|-----------------|--------------------------------------------|-----------|------------------|----------------|----------------|-----------------|--|
| 1   | HOME                       | CATCHMENT<br>INFORMATION | DESIGN RAINF    | ALL                                        | PRINT 2   | RLMA-S.<br>DATAB | AWS<br>ASE     | TR102 DATABASE |                 |  |
| 2   | Secondary drainage regio   | on number                | C5              |                                            | Main wate | ercourse/river   |                | Modder River   |                 |  |
| 3   | Tertiary drainage region r | number                   | C52             |                                            | Designed  |                  |                | OJ Gericke     |                 |  |
| 4   | Quaternary drainage regi   | on number                | C52A- G         |                                            | Checked   |                  |                | JA du Plessis  |                 |  |
| 5   | Catchment description      |                          | Krugersdrift Da | am                                         | Date      |                  |                | June 15, 2009  |                 |  |
| 40  |                            | <u>1' x 1</u>            | ' GRID RL       | GRID RLMA&SI DESIGN RAINFALL INFORMATION   |           |                  |                |                |                 |  |
| 41  | User-defined MAP (mm)      | 550.0                    | 520.0           | Grid MAP (mm)                              | SYNTH     | HETIC UNIT HYD   | DROGRAPH       | LAG-RC         | UTED HYDROGRAPH |  |
| 42  | Duration                   |                          | 1' x 1' (       | Grid design rainfall depth (P <sub>T</sub> | , mm) and | associated retu  | irn period (T, | years)         |                 |  |
| 43  | (minutes/hours)            | 2                        | 5               | 10                                         | 20        | 50               | 100            |                | 200             |  |
| 44  | 5 MINUTES                  |                          |                 |                                            |           |                  |                |                |                 |  |
| 45  | 10 MINUTES                 |                          |                 |                                            |           |                  |                |                |                 |  |
| 46  | 15 MINUTES                 |                          |                 |                                            |           |                  |                |                |                 |  |
| 47  | 30 MINUTES                 |                          |                 |                                            |           |                  |                |                |                 |  |
| 48  | 45 MINUTES                 |                          |                 |                                            |           |                  |                |                |                 |  |
| 49  | 1 HOUR                     |                          |                 |                                            |           |                  |                |                |                 |  |
| 50  | 1.5 HOURS                  |                          |                 |                                            |           |                  |                |                |                 |  |
| 51  | 2 HOURS                    |                          |                 |                                            |           |                  |                |                |                 |  |
| 52  | 4 HOURS                    |                          |                 |                                            |           |                  |                |                |                 |  |
| 53  | 6 HOURS                    |                          |                 |                                            |           |                  |                |                |                 |  |
| 54  | 8 HOURS                    |                          |                 |                                            |           |                  |                |                |                 |  |
| 55  | 10 HOURS                   |                          |                 |                                            |           |                  |                |                |                 |  |
| 56  | 12 HOURS                   | 36.0                     | 45.0            | 62.0                                       | 74.0      | 82.0             | 90.0           |                | 104.0           |  |
| 57  | 16 HOURS                   | 38.0                     | 55.0            | 68.0                                       | 76.0      | 89.0             | 98.0           |                | 112.0           |  |
| 58  | 20 HOURS                   | 40.0                     | 62.0            | 74.0                                       | 78.0      | 95.0             | 106.0          |                | 122.0           |  |
| 59  | S ≤24 HOURS                | 51.0                     | 76.0            | 87.0                                       | 94.0      | 120.0            | 133.0          |                | 144.0           |  |
| 60  | Z ≥1 DAY                   | 46.0                     | 68.0            | 78.0                                       | 85.0      | 108.0            | 120.0          |                | 130.0           |  |
| 61  | ✓ 2 DAYS                   | 54.0                     | 76.0            | 91.0                                       | 105.0     | 123.0            | 137.0          |                | 152.0           |  |
| 62  | 3 DAYS                     | 65.0                     | 88.0            | 103.0                                      | 118.0     | 140.0            | 155.0          |                | 172.0           |  |
| 63  | 4 DAYS                     | 68.0                     | 92.0            | 109.0                                      | 127.0     | 148.0            | 166.0          |                | 184.0           |  |
| 64  | 5 DAYS                     | 70.0                     | 98.0            | 118.0                                      | 138.0     | 156.0            | 178.0          |                | 192.0           |  |
| 65  | 6 DAYS                     | 75.0                     | 105.0           | 124.0                                      | 145.0     | 165.0            | 190.0          |                | 205.0           |  |
| 66  | 7 DAYS                     | 82.0                     | 110.0           | 130.0                                      | 150.0     | 178.0            | 198.0          |                | 218.0           |  |

Figure 10: Example of the 1' x 1' Grid RLMA&SI design rainfall entries

#### 2.3.3 Calculation procedure

Arithmetic mean method:

$$\overline{X} = \sum \frac{X_i}{N_i} \tag{2}$$

Thiessen polygon method:

$$\overline{X} = \frac{\sum X_i A_i}{\sum A_i} \tag{3}$$

where:

 $\overline{X}$  = averaged MAP [mm], averaged design point rainfall depth [mm] or average number of thunder days/year,

 $A = \operatorname{area} [\mathrm{km}^2],$ 

 $N_i$  = number of rainfall stations within catchment area, and

 $X_i$  = MAP [mm], design point rainfall depth [mm] or thunder days/year.

#### 2.4 Average Catchment Slope

The Grid method (Equation 4; Alexander, 2001), Empirical method (Equation 5; Schulze *et al.*, 1992) and Neighbourhood method (ESRI, 2006) can be used in conjunction with standard tools available in the ArcGIS<sup>TM</sup> environment. The latter method is only used as input to the DFET, since it is the standard ArcGIS<sup>TM</sup> slope algorithm used to generate slope rasters from raw Digital Elevation Model (DEM) and/or point elevation GIS data sets to enable the determination of average catchment slopes and slope frequency distributions.

#### 2.4.1 Pre-requisite input and linked worksheets

The *Catchment Information* worksheet is a pre-requisite input for this worksheet. The *Catchment Slope* worksheet is linked to all the worksheets containing the deterministic and empirical flood estimation methods.

#### 2.4.2 Input ranges and comments

#### **Input range identifier:**

Single cell and cell range entries (light-green shaded and unprotected) and option buttons. Click and hold the mouse cursor in position to read any comment box (cells with red flags). The layout of the *Catchment Slope* worksheet is displayed in Figure 11.

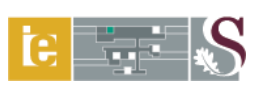

|    | A                                                 | В                       | С                                                 | D                  | E                   | F                  | G                  | Н                  | I                  |  |  |
|----|---------------------------------------------------|-------------------------|---------------------------------------------------|--------------------|---------------------|--------------------|--------------------|--------------------|--------------------|--|--|
| 1  | HOME PRINT                                        | AVERA                   | GE CAT                                            | CHMEN              | T SLOP              | E                  | CATCHI<br>INFORM   | ATION              |                    |  |  |
| 2  | Secondary drainage region number                  | C5                      |                                                   |                    | Main water          | course/river       | Modder River       |                    |                    |  |  |
| 3  | Tertiary drainage region number                   | C52                     |                                                   |                    | Designed            |                    |                    | OJ Gericke         |                    |  |  |
| 4  | Quaternary drainage region number                 | C52A- G                 |                                                   |                    | Checked             |                    |                    | JA du Plessi       | s                  |  |  |
| 5  | Catchment description                             | Krugersdrift I          | Dam                                               |                    | Date                |                    |                    | June 15, 200       | 9                  |  |  |
| 6  | AVERAGE CATCHMENT SLOPE ESTIMATION METHODS        |                         |                                                   |                    |                     |                    |                    |                    |                    |  |  |
| 7  | Contour interval (∆H, m)                          |                         | 20                                                |                    | Map scale (         | 1:X)               |                    | 500                | 000                |  |  |
| 8  | Total length of contour lines in catchment (M, m) | 1                       | 10776515.778                                      | 3                  | Average slo         | pe (DEM or         | user input, m/m)   | 0.04               | 186                |  |  |
| 9  | Number of grid points (N)                         |                         | 2220                                              |                    | Average slo         | pe (Grid me        | thod, m/m)         | 0.02               | 919                |  |  |
| 10 | Sum of horizontal distances (m)                   |                         | 1520901.832 Average slope (Empirical method, m/m) |                    |                     |                    | 0.03404            |                    |                    |  |  |
| 11 | PREFERRED ESTIMATION METHOD                       | ● DEM                   | DEM or USER INPUT     O GRID METHOD     OE        |                    |                     |                    |                    |                    | MPIRICAL METHOD    |  |  |
| 12 | SLOPE FREQUENCY                                   | DISTRIBU                | JTION CLA                                         | ASSES (%           | ) BASED (           | ON THE GI          | RID METHOD         |                    |                    |  |  |
| 13 | 0-3% Slope                                        | 40.6%                   |                                                   |                    |                     | 10-30% SI          | 17.                | 17.4%              |                    |  |  |
| 14 | 3-10% Slope                                       | 28.4%                   |                                                   |                    |                     | > 30% Slo          | 13.6%              |                    |                    |  |  |
| 15 | HORIZONTAL DISTANCES BETWEEN CON                  | ISECUTIVE CONTOURS (Li) |                                                   |                    | Unit of measurement |                    |                    | ○ MILLIMETRES      |                    |  |  |
| 16 | L <sub>i</sub> (1)                                | L <sub>i</sub> (2)      | L <sub>i</sub> (3)                                | L <sub>i</sub> (4) | L <sub>i</sub> (5)  | L <sub>i</sub> (6) | L <sub>i</sub> (7) | L <sub>i</sub> (8) | L <sub>i</sub> (9) |  |  |
| 17 | 455.528                                           | 1097.569                | 716.775                                           | 1354.745           | 495.303             | 1167.265           | 103.195            | 884.918            | 577.794            |  |  |
| 18 | 710.563                                           | 832.916                 | 817.544                                           | 716.269            | 1170.613            | 683.076            | 214.482            | 1123.665           | 398.061            |  |  |
| 19 | 759.956                                           | 92.130                  | 329.824                                           | 314.050            | 1133.771            | 362.170            | 272.185            | 976.753            | 818.630            |  |  |
| 20 | 432.349                                           | 888.657                 | 152.769                                           | 283.368            | 1348.716            | 176.315            | 463.034            | 1186.414           | 1275.530           |  |  |
| 21 | 1021.848                                          | 365.607                 | 121.937                                           | 2251.562           | 606.373             | 409.959            | 856.379            | 1558.020           | 608.861            |  |  |
| 22 | 610.638                                           | 336.021                 | 1245.117                                          | 1466.786           | 1398.645            | 737.146            | 1083.361           | 1458.320           | 727.940            |  |  |
| 23 | 463.924                                           | 519.589                 | 233.786                                           | 3376.404           | 625.470             | 809.243            | 338.645            | 1104.519           | 1467.619           |  |  |
| 24 | 104.574                                           | 1226.638                | 53.150                                            | 2723.262           | 703.148             | 417.843            | 989.719            | 1032.078           | 271.831            |  |  |
| 25 | 86.993                                            | 614.254                 | 130.000                                           | 2153.730           | 142.459             | 727.931            | 809.438            | 1881.625           | 36.218             |  |  |
| 26 | 145.849                                           | 1956.578                | 614.358                                           | 2100.528           | 94.406              | 401.781            | 979.958            | 420.372            | 116.965            |  |  |
| 27 | 100.954                                           | 976.222                 | 43.782                                            | 997.445            | 74.077              | 803.645            | 745.462            | 295.632            | 533.646            |  |  |

Figure 11: Example of the *Catchment Slope* worksheet

# **DEM** (user input)/Grid method/Empirical method:

| <i>Cell B7:</i> Compulsory, applicable to both the Grid and Empirical methods. |                                                                                               |  |  |  |  |  |  |  |
|--------------------------------------------------------------------------------|-----------------------------------------------------------------------------------------------|--|--|--|--|--|--|--|
|                                                                                | Enter the contour interval in metres as obtained from GIS, orthophotos or                     |  |  |  |  |  |  |  |
|                                                                                | topographical maps, e.g. 20 m.                                                                |  |  |  |  |  |  |  |
| Cell B8:                                                                       | Compulsory, if the Empirical method is to be used.                                            |  |  |  |  |  |  |  |
|                                                                                | Use $\operatorname{ArcGIS^{TM}}$ (Hawth's Analysis Tools) to estimate the total length of all |  |  |  |  |  |  |  |
|                                                                                | contour lines within a catchment (polygons).                                                  |  |  |  |  |  |  |  |
| Cell H7:                                                                       | Compulsory, if the Grid method is to be used.                                                 |  |  |  |  |  |  |  |
|                                                                                | Enter the map scale (1: X) as obtained from GIS, orthophotos or topographical                 |  |  |  |  |  |  |  |
|                                                                                | maps, e.g. 50 000.                                                                            |  |  |  |  |  |  |  |
| Cell H8:                                                                       | Enter the average slope $(m/m)$ as obtained from a DEM in ArcGIS <sup>TM</sup> .              |  |  |  |  |  |  |  |
| Cell B11:                                                                      | Based on the values entered and results viewed in the previous steps, the                     |  |  |  |  |  |  |  |
|                                                                                | appropriate option button contained in the average slope group box                            |  |  |  |  |  |  |  |
|                                                                                | (cell range B11:I11) must be selected by indicating either whether the average                |  |  |  |  |  |  |  |
|                                                                                | slope results based on the DEM (user input), Grid method (Alexander, 2001)                    |  |  |  |  |  |  |  |

or Empirical method (Schulze et al., 1992) must be used.

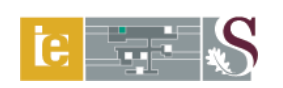

- *Cell A15:* <u>Comment:</u> "A total of 7 506 horizontal distances between consecutive contours can be entered in *cell range A17:1850*, if applicable. In all cases, use *Copy & Paste values* for multiple entries."
- *Cell E15:* <u>Comment:</u> "Indicate the unit in which the actual distances between consecutive contours on a map were measured, either in metres or millimetres."
- *Cell G15:* <u>Unit of measurement group box:</u> Select the appropriate option button by indicating either whether the unit of measurement was in "metres" or "millimetres".

Cell range

A17:I850: Refer to the comment made in *cell A15*.

#### 2.4.3 Calculation procedure

#### Grid method (Alexander, 2001):

$$S_I = \frac{\Delta H}{\sum_{i=1}^N \frac{L_i}{N}}$$
(4)

#### Empirical method (Schulze et al., 1992):

$$S_2 \qquad = \frac{M\Delta H * 10^{-2}}{A} \tag{5}$$

where:

 $S_{1-2}$  = average catchment slope [m/m], A = catchment area [km<sup>2</sup>],  $\Delta H$  = contour interval [m],

$$L_i$$
 = horizontal distance between consecutive contours [m],

*M* = total length of all contour lines within the catchment [m], and

N = number of grid points.

# **Frequency distribution of grid points:**

The results (based on Equation 4) contained in *cells B13, B14, H13 and H14* are representative of the slope frequency distribution of the grid points using the four standard slope classification classes applicable to the RM and ARM, *e.g.* 0 - 3%, 3 - 10%, 10 - 30% and > 30%.

# 2.5 Average Main Watercourse Slope

The 10-85 method (Equation 6; SANRAL, 2006), Taylor-Schwarz method (Equation 7; Van der Spuy and Rademeyer, 2010) and Equal-area method (Equation 8; Van der Spuy and Rademeyer, 2010), using either manual or GIS-based longitudinal profile information, are available options in the DFET.

# 2.5.1 Pre-requisite input and linked worksheets

The *Catchment Information* worksheet is a pre-requisite input for this worksheet. The *Channel Slope* worksheet is linked to the *Channel Plot* chart, the *Catchment Information* worksheet and all the worksheets containing the deterministic and empirical flood estimation methods.

# 2.5.2 Input ranges and comments

# Input range identifier:

Single cell and cell range entries (light-green shaded and unprotected) and option buttons. Click and hold the mouse cursor in position to read any comment box (cells with red flags).

# Longitudinal profile:

*Cell B20:* Click and hold the mouse cursor in position. The following comment box with instructions will appear on screen:

A TOTAL OF 150 HORIZONTAL DISTANCES AND REDUCED HEIGHTS REPRESENTATIVE OF THE LONGITUDINAL PROFILE CAN BE ENTERED IN CELL RANGE B22: C171. IN ALL CASES, USE COPY & PASTE VALUES FOR MULTIPLE ENTRIES. CLICK ON THE CHANNEL PLOT BUTTON TO ACCESS THE CHANNEL PROFILE CHART. THE X (HORIZONTAL DISTANCE) AND Y (REDUCED HEIGHT) SCALES OF THE CHANNEL PROFILE CHART MUST BE EDITED ACCORDING TO THE INFORMATION USED IN CELL RANGE B22: C171. RIGHT-CLICK ON THE RELEVANT SCALE BAR (X- OR Y- AXIS) AND SELECT FORMAT AXIS FOLLOWED BY AXIS OPTIONS. SET THE MAXIMUM AND MINIMUM VALUES, AS WELL AS THE MAJOR AND MINOR UNITS, IF REQUIRED. CLICK ON THE CHANNEL SLOPE BUTTON TO RETURN TO THE CHANNEL SLOPE WORKSHEET.

#### Average catchment slope results:

*Cell C19:* Based on the values entered and results viewed in the previous steps, the appropriate option button contained in the average slope group box (*cell range C19:J19*) must be selected by indicating either whether the 10-85, Taylor-Schwarz or Equal-area methods must be used.

#### 2.5.3 Calculation procedure

#### 10-85 method (SANRAL, 2006):

$$S_{CHI} = \frac{\left(H_{0.85L_{CH}} - H_{0.10L_{CH}}\right)}{\left(0.75L_{CH}\right)}$$
(6)

#### Taylor-Schwarz method (Van der Spuy and Rademeyer, 2010):

$$S_{CH2} = \left(\frac{L_{CH}}{\sum_{i=1}^{N} \frac{L_i}{\sqrt{S_i}}}\right)^2$$
(7)

#### Equal-area method (Van der Spuy and Rademeyer, 2010):

$$S_{CH3} = \frac{\left(H_T - H_B\right)}{L_{CH}} \tag{8}$$

where:

 $S_{CH1-3}$  = average main watercourse slope [m/m],

$$A_i = \left(\frac{H_i + H_{i+1}}{2} - H_B\right) L_i \text{ [m^2]},$$
$$H_T = \frac{\left(\sum_{i=1}^N A_i * 2\right)}{L_{CH}} + H_B \text{ [m]},$$

 $H_B$  = height at catchment outlet [m],

 $H_i$  = specific contour interval height [m],

 $H_{0.85L}$  = height of main watercourse at length 0.85 $L_{CH}$  [m],

 $H_{0.10L}$  = height of main watercourse at length  $0.10L_{CH}$  [m],

$$L_{CH}$$
 = length of main watercourse [m],

 $L_i$  = distance between two consecutive contours [m], and

 $S_i$  = slope between two consecutive contours [m/m].

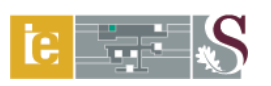

The layout of the *Channel Slope* worksheet is displayed in Figure 12, while a typical longitudinal profile plot example is shown in Figure 13.

|    | А   | В                                |                   | С                                         | D           | E                       | F         | G               | H            | I                   | J              |  |  |
|----|-----|----------------------------------|-------------------|-------------------------------------------|-------------|-------------------------|-----------|-----------------|--------------|---------------------|----------------|--|--|
| 1  |     | HOME                             | AVI               | ERAGE                                     | MAIN W      |                         | RCOUR     | SE SLOF         | E            | CHANNEI             | PLOT           |  |  |
| 2  |     | Secondary drainage region number |                   | C5                                        | PI          |                         | Main wate | rcourse/river   | N            | Modder River        |                |  |  |
| 3  |     | Tertiary drainage region nu      | mber              | C52                                       | -           |                         | Designed  |                 | O            | )J Gericke          |                |  |  |
| 4  |     | Quaternary drainage region       | number            | C52A- G                                   |             |                         | Checked   |                 | J            | A du Plessis        |                |  |  |
| 5  |     | Catchment description            |                   | Krugersdrift Dam                          |             | Date                    |           | J               | une 15, 2009 |                     |                |  |  |
| 6  |     |                                  | AVERAGE           | MAIN WATERCOURSE SLOPE ESTIMATION METHODS |             |                         |           |                 |              |                     |                |  |  |
| 7  |     |                                  |                   |                                           | 10-8        | 5 metho                 | od        |                 |              |                     |                |  |  |
| 8  |     | Horizontal distance              | e (m)             | ł                                         | leight (m)  |                         | 10-85 Hei | ght differenc   | e (m)        | Average s           | lope (m/m)     |  |  |
| 9  | 10% | 18669.604                        |                   |                                           | 1243.596    |                         | ļ         | 183 /191        |              | 0.0                 | 0131           |  |  |
| 10 | 85% | 158691.633                       |                   |                                           | 1427.087    |                         |           | 103.431         |              | 0.0                 | 0151           |  |  |
| 11 |     |                                  |                   |                                           | Taylor-Sc   | hwarz                   | method    |                 |              |                     |                |  |  |
| 12 |     | Horizontal distance              | e (m)             | ł                                         | leight (m)  |                         | Height    | t difference (r | n)           | Average s           | lope (m/m)     |  |  |
| 13 | Min | 0.000                            |                   |                                           | 1229.850    |                         | Į         | 211.694         |              | 0.0                 | 0113           |  |  |
| 14 | Max | 186696.039 1441.544              |                   |                                           |             |                         |           |                 |              |                     |                |  |  |
| 15 |     |                                  | Equal-area method |                                           |             |                         |           |                 |              |                     |                |  |  |
| 16 |     | Horizontal distance              | e (m)             | ł                                         | leight (m)  |                         | Height    | t difference (r | n)           | Average slope (m/m) |                |  |  |
| 17 | Min | 0.000                            |                   |                                           | 1229.850    |                         | 190.149   |                 |              | 0.00102             |                |  |  |
| 18 | Max | 186696.039                       |                   |                                           | 1419.999    |                         |           |                 |              |                     |                |  |  |
| 19 |     | PREFERRED ESTIMATION M           | ETHOD             | 10-85 METHOD                              |             | ○ TAYLOR-SCHWARZ METHOD |           | ⊖ EQUAL-/       | AREA METHOD  |                     |                |  |  |
| 20 |     |                                  | LONGITUDI         | NAL PRO                                   | FILE INFO   | RMATIC                  | ON OF MA  | AIN WATER       | COUR         | SE                  |                |  |  |
| 21 |     | Horizontal distance              | es (m)            | Reduc                                     | ced heights | (m)                     | Progress  | sive distances  | ; (m) 1      | 0%-Height (m)       | 85%-Height (m) |  |  |
| 22 |     | 0.000                            |                   |                                           | 1229.850    |                         |           | 0.000           |              |                     |                |  |  |
| 23 |     | 40949.944                        |                   |                                           | 1260.000    |                         | 40949.944 |                 |              | 1243.596            |                |  |  |
| 24 |     | 31106.001                        |                   |                                           | 1280.000    |                         |           | 72055.945       |              |                     |                |  |  |
| 25 |     | 18655.357                        |                   |                                           | 1300.000    |                         | !         | 90711.302       |              |                     |                |  |  |
| 26 |     | 15979.525                        |                   |                                           | 1320.000    |                         | 1         | 06690.827       |              |                     |                |  |  |
| 27 |     | 19896.583                        |                   |                                           | 1340.000    |                         | 1         | 26587.410       |              |                     |                |  |  |
| 28 |     | 6516.592                         |                   |                                           | 1360.000    |                         | 1         | 33104.002       |              |                     |                |  |  |
| 29 |     | 11644.911                        |                   |                                           | 1380.000    |                         | 1         | 44748.913       |              |                     |                |  |  |
| 30 |     | 3218.920                         |                   |                                           | 1400.000    |                         | 1         | 47967.833       |              |                     |                |  |  |
| 31 |     | 6919.501                         |                   | 1420.000                                  |             |                         | 1         | 54887.334       |              |                     |                |  |  |
| 32 |     | 10736.110                        |                   |                                           | 1440.000    |                         | 1         | 65623.444       |              |                     | 1427.087       |  |  |
| 33 |     | 7358.500                         |                   |                                           | 1460.000    |                         | 1         | 72981.944       |              |                     |                |  |  |
| 34 |     | 5963.350                         |                   |                                           | 1480.000    |                         | 1         | 78945.294       |              |                     |                |  |  |
| 35 |     | 3743.127                         |                   |                                           | 1500.000    |                         | 1         | 82688.421       |              |                     |                |  |  |
| 36 |     | 3089.079                         |                   |                                           | 1520.000    |                         | 1         | 85777.500       |              |                     |                |  |  |
|    |     | 918.539                          |                   |                                           | 1530.000    |                         | 1         | 86696.039       |              |                     |                |  |  |

Figure 12: Layout of the *Channel Slope* worksheet

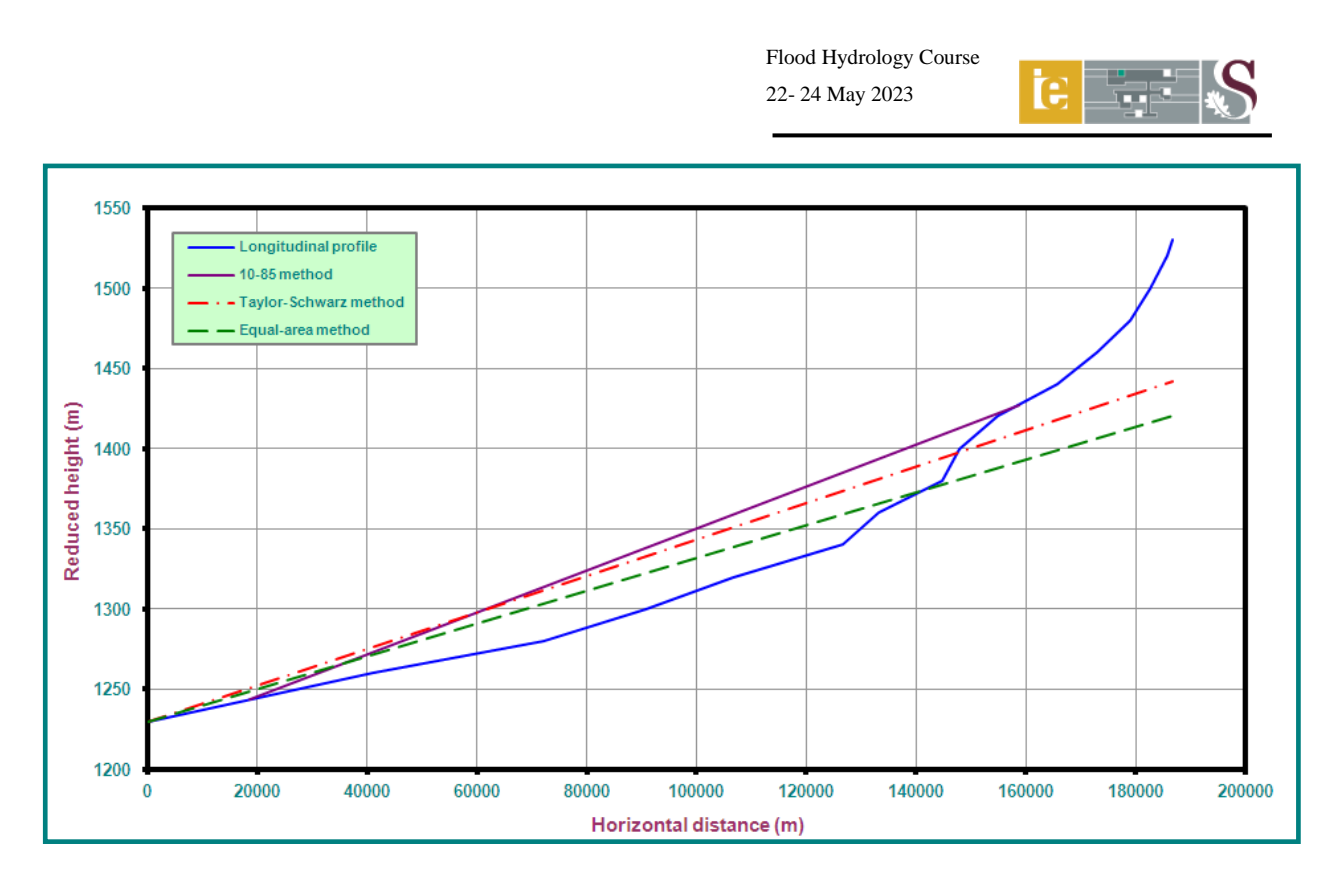

Figure 13: Example of the main watercourse longitudinal profile plot

# 2.6 Rational Method (RM)

# 2.6.1 Pre-requisite input and linked worksheets

The *Catchment Information* and *Design Rainfall* worksheets are pre-requisite input for this worksheet. The *Rational Method* worksheet is also linked to the *Catchment Slope, Channel Slope* and *Design Tables* worksheets. The *Design Tables* worksheet contains all the input information and design parameters used in both the deterministic and empirical flood estimation methods. The latter worksheet can be accessed by clicking on the **DESIGN TABLES** button.

# 2.6.2 Input ranges and comments

#### Input range identifier:

Single cell and cell range entries (light-green shaded and unprotected) and option buttons. Click and hold the mouse cursor in position to read any comment box (cells with red flags).

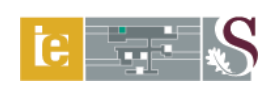

# Physical catchment characteristics:

# Rural runoff coefficients (C1):

The average catchment slope, hydrological soil group/permeability and land use/vegetation classes are used to describe the physical characteristics of the rural catchment component of the RM.

The following applies:

## Cell range

| B19:B22:     | Average catchment slope: Enter the %-distribution of the area associated with                                                                                               |  |  |  |  |  |  |  |  |  |
|--------------|----------------------------------------------------------------------------------------------------|--|--|--|--|--|--|--|--|--|
|              | the slope class description in cell range A19:A22, if applicable. Alternatively,                                                                                            |  |  |  |  |  |  |  |  |  |
|              | use the results contained in cells B13, B14, H13 and H14 of the                                                                                                    |  |  |  |  |  |  |  |  |  |
|              | Catchment Slope worksheet, which are representative of the slope frequency                                                                                                  |  |  |  |  |  |  |  |  |  |
|              | distribution of the grid points used in the Grid method.<br>The sum of <i>cell range B19:B22</i> must be equal to 100% ( <i>cell B23</i> ).                                 |  |  |  |  |  |  |  |  |  |
| <u>Note:</u> | The sum of <i>cell range B19:B22</i> must be equal to 100% ( <i>cell B23</i> ).                                                                                             |  |  |  |  |  |  |  |  |  |
| Cell range   |                                                                                                    |  |  |  |  |  |  |  |  |  |
| B25:B31:     | Hydrological soil group/permeability: Enter the %-distribution of the area                                                                                                  |  |  |  |  |  |  |  |  |  |
|              | <u>Hydrological soil group/permeability</u> : Enter the %-distribution of the area associated with the soil class description in <i>cell range A25:A31</i> , if applicable. |  |  |  |  |  |  |  |  |  |
| <u>Note:</u> | The sum of <i>cell range B25:B31</i> must be equal to 100% ( <i>cell B32</i> ).                                                                                             |  |  |  |  |  |  |  |  |  |
| Cell range   |                                                                                                    |  |  |  |  |  |  |  |  |  |
| B34:B39:     | Land use/vegetation: Enter the %-distribution of the area associated with the                                                                                               |  |  |  |  |  |  |  |  |  |
|              | land use/vegetation description in <i>cell range A34:A39</i> , if applicable.                                                                                               |  |  |  |  |  |  |  |  |  |
| <u>Note:</u> | The sum of <i>cell range B34:B39</i> must be equal to 100% ( <i>cell B40</i> ).                                                                                             |  |  |  |  |  |  |  |  |  |

# Urban runoff coefficients (C<sub>2</sub>):

Lawns, residential areas, industry and business are used to describe the physical characteristics of the urban catchment component of the RM. The following applies:

Cell range

*G19:G22:* <u>Lawns:</u> Enter the %-distribution of the area associated with the lawn description in *cell range E19:E22*, if applicable.

Cell range

*G25:G26:* <u>Residential areas</u>: Enter the %-distribution of the area associated with the residential area description in *cell range E25:E26*, if applicable.

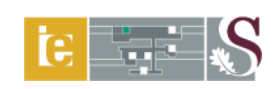

# *Cell range G29:G31:* Industry: Enter the %-distribution of the area associated with the industry description in *cell range E29:E31*, if applicable. *Cell range G34:G37:* Business: Enter the %-distribution of the area associated with the business description in *cell range E34:E37*, if applicable. *Note:* The sum of *cell ranges G19:G22; G25:G26; G29:G31* and *G34:G37* must be equal to 100% (*cell G41*).

Figure 14 displays the layout of the runoff coefficient information applicable to the RM.

|    | A                                    | В              | С                    | D      | E F                     | G               | Н                            |                |  |
|----|--------------------------------------|----------------|----------------------|--------|-------------------------|-----------------|------------------------------|----------------|--|
| 1  | HOME DESIGN                          | TABLES         | RATI                 | ONAL M | ETHOD CA                | DESIGN RAINFALL |                              |                |  |
| 2  | Secondary drainage region number     | C5             |                      | PRINT  | Main watercourse/river  |                 | Modder River                 |                |  |
| 3  | Tertiary drainage region number      | C52            |                      |        | Designed                | OJ Gericke      |                              |                |  |
| 4  | Quaternary drainage region number    | C52A- G        |                      |        | Checked                 | JA du Plessis   |                              |                |  |
| 5  | Catchment description                | Krugersdrift D | am                   |        | Date                    | June 15, 2009   |                              |                |  |
| 17 | RURAL RUNOFF C                       | OEFFICIEN      | TS (C <sub>1</sub> ) |        | URBAN R                 | UNOFF CO        | EFFICIENTS (C <sub>2</sub> ) | )              |  |
| 18 | Average catchment slope              | %              | Factor               | Cs     | Lawns                   | %               | Factor                       | C <sub>2</sub> |  |
| 19 | Vleis and pans (0-3%)                | 57.6           | 0.010                | 0.006  | Sandy, flat (<2%)       |                 | 0.100                        |                |  |
| 20 | Flat areas (3-10%)                   | 34.3           | 0.060                | 0.021  | Sandy, steep (>7%)      |                 | 0.200                        |                |  |
| 21 | Hilly (10-30%) CATCHMENT             | 6.7            | 0.120                | 0.008  | Heavy soil, flat (<2%)  |                 | 0.170                        |                |  |
| 22 | Steep areas (>30%) SLOPE             | 1.4            | 0.220                | 0.003  | Heavy soil, steep (>7%) |                 | 0.350                        |                |  |
| 23 | Total                                | 100            | Total                | 0.037  | Total                   | 0               | Total                        | 0.000          |  |
| 24 | Hydrological soil group/permeability | %              | Factor               | Cp     | Residential areas       | %               | Factor                       | C <sub>2</sub> |  |
| 25 | Very permeable (A)                   |                | 0.030                |        | Houses                  | 59.12           | 0.500                        | 0.296          |  |
| 26 | Very permeable (A/B)                 | 23.15          | 0.040                | 0.009  | Flats 0.14              |                 | 0.700                        | 0.001          |  |
| 27 | Permeable (B)                        | 27.31          | 0.060                | 0.016  | Total 59.26             |                 | Total                        | 0.297          |  |
| 28 | Permeable (B/C)                      | 2.82           | 0.080                | 0.002  | Industry                | %               | Factor                       | C2             |  |
| 29 | Semi-permeable (C)                   |                | 0.120                |        | Light industry          | 11.53           | 0.800                        | 0.092          |  |
| 30 | Semi-permeable (C/D)                 | 15.69          | 0.160                | 0.025  | Average industry        |                 | 0.850                        |                |  |
| 31 | Impermeable (D)                      | 31.03          | 0.210                | 0.065  | Heavy industry          | 0.03            | 0.900                        | 0.000          |  |
| 32 | Total                                | 100            | Total                | 0.118  | Total                   | 11.56           | Total                        | 0.093          |  |
| 33 | Land use/vegetation                  | %              | Factor               | Cv     | Business                | %               | Factor                       | C2             |  |
| 34 | Thick bush and plantations           | 4.34           | 0.030                | 0.001  | City centre             | 4.63            | 0.950                        | 0.044          |  |
| 35 | Light bush and farm lands            | 0.73           | 0.070                | 0.001  | Suburban                | 24.55           | 0.700                        | 0.172          |  |
| 36 | Grasslands                           | 80.18          | 0.170                | 0.136  | Streets                 |                 | 0.950                        |                |  |
| 37 | Cultivated land, contoured           |                | 0.070                | 0.000  | Maximum flood           |                 | 1.000                        |                |  |
| 38 | Cultivated land                      | 14.29          | 0.170                | 0.024  |                         |                 |                              |                |  |
| 39 | No vegetation                        | 0.46           | 0.260                | 0.001  |                         |                 |                              |                |  |
| 40 | Total                                | 100            | Total                | 0.164  | Total                   | 29.18           | Total                        | 0.216          |  |
| 41 | Total                                | 100            | Total C1             | 0.319  | Total                   | 100             | Total C <sub>2</sub>         | 0.605          |  |

# Figure 14: Rural and urban runoff coefficients applicable to the RM

# Time of concentration:

#### Cell range

*D43:E43:* Select the appropriate option button contained in the time of concentration group box by indicating either "Yes" or "No." If "Yes" is selected, the time of concentration in a defined main watercourse (Equation 10) will be adjusted by

a correction factor ( $\tau$ ). The correction factor is a function of the catchment area and was proposed by Kovács (unpublished; cited by Van der Spuy & Rademeyer, 2010). These correction factors as proposed by Kovács are listed in Table 1.

| Area [A, km <sup>2</sup> ] | Correction factor [7] |
|----------------------------|-----------------------|
| < 1                        | 2                     |
| 1 - 100                    | 2-0.5logA             |
| 100 - 5 000                | 1                     |
| 5000 - 100 000             | 2.42-0.385logA        |
| > 100 000                  | 0.5                   |

**Table 1:** Correction factors ( $\tau$ ) for  $T_C$ 

#### **Design notes:**

Cell range

A47:A50: The user can enter any comments/design notes/recommendations in this cell range.

#### **Design rainfall information:**

Cell B64: Only applicable if the 1' x 1'Grid RLMA&SI design rainfall method was selected at the *Catchment Information* worksheet.
 <u>Comment:</u> "Enter a user-defined ARF or an ARF equal to the default ARF in *cell range B63:H63*. To exclude the use of an ARF, enter a value of 100 (recommended)."

# 2.6.3 Calculation procedure

#### Time of concentration $(T_C)$ :

$$T_{C1} = 0.604 \left( \frac{rL_1}{\sqrt{\frac{H}{1000L_1}}} \right)^{0.467}$$
(9)

$$T_{C2} = \left(\frac{0.87L_2^2}{1000S_{CH}}\right)^{0.385}$$
(10)

$$T_{C3} = \left(\frac{L_3}{3.6\overline{v}}\right) \tag{11}$$

$$T_C = T_{C1} + T_{C2} + T_{C3}$$

where:

 $T_{C1-3}$  = time of concentration [hours],

H = height difference along overland flow path [m],

 $L_1$  = hydraulic length of overland flow path [km],

$$L_2$$
 = length of longest watercourse [km],

- $L_3$  = length of artificial flow path [km],
- r = roughness coefficient for overland flow,

 $S_{CH}$  = average main watercourse slope [m/m] as determined in Section 2.5, and

$$\overline{v}$$
 = average/design velocity [m/s].

### Weighted runoff coefficients:

$$C_1 = C_s + C_p + C_v \tag{13}$$

$$C_{1D} = C_1 (1 - D_{\%}) + C_1 D_{\%} \left( \sum (D_{factor} C_{S\%}) \right)$$
(14)

$$C_{1T} = F_T C_{1D} \tag{15}$$

$$C_T = \alpha C_{1T} + \beta C_2 + \gamma C_3 \tag{16}$$

where:

 $\alpha$  = rural area distribution factor [%],

 $\beta$  = urban area distribution factor [%],

 $\gamma$  = lake area distribution factor [%],

 $C_1$  = rural runoff coefficient between zero and one,

 $C_{1D}$  = rural runoff coefficient incorporating the effect of dolomite areas,

 $C_{IT}$  = rural runoff coefficient incorporating the effect of initial saturation,

$$C_2$$
 = urban runoff coefficient between zero and one,

$$C_3$$
 = lake runoff coefficient,

$$C_p$$
 = runoff coefficient according to average soil permeability,

$$C_s$$
 = runoff coefficient according to average catchment slope,

$$C_T$$
 = weighted runoff coefficient for *T*-year return period,

$$C_v$$
 = runoff coefficient according to average land use/vegetation, and

 $F_T$  = adjustment factor.

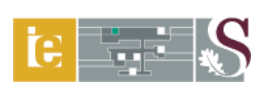

#### **Design rainfall information:**

The following depth-duration-frequency (DDF) relationships of averaged design rainfall information associated with the  $T_C$  are possible options in the RM:

- (a) Midgley and Pitman (M&P) DDF relationship based on Log-Extreme Value Type 1 (LEV1) distributions (Midgley and Pitman, 1978); and
- (b) DDF relationship based on the RLMA&SI approach.

## **Design point rainfall (PT M&P):**

$$P_T = (I_{W,S})(T_C)(M_F)(F)$$
(17)

$$I_W = \frac{122.8}{\left(1 + 4.779T_C\right)^{0.7372}}$$
(18)

$$I_S = \frac{217.8}{\left(1 + 4.164T_C\right)^{0.8832}} \tag{19}$$

$$M_F = \frac{(18.79 + 0.17MAP)}{100} \tag{20}$$

#### Design point rainfall (PT RLMA&SI):

These design point rainfall values are based on the 1' x 1' Grid RLMA&SI design rainfall depths from the linked worksheet, *Design Rainfall*.

#### General:

$$I_T = \frac{P_T}{T_C}$$
(21)

$$ARF = (90000 - 12\ 800\ln A + 9\ 830\ln(60T_c))^{0.4}$$
(22)

$$I_{TAvg} = I_T \left(\frac{ARF}{100}\right) \tag{23}$$

**Peak flow:** 

$$Q_T = \frac{C_T I_{TAvg} A}{3.6} \tag{24}$$

where:

A = catchment area [km<sup>2</sup>], ARF = areal reduction factor [%],F = frequency factor,
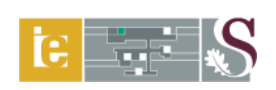

- $I_S$  = rainfall intensity in summer/inland regions [mm/h],
- $I_T$  = design point rainfall intensity [mm/h],
- $I_{TAvg}$  = average design rainfall intensity [mm/h],
- $I_W$  = rainfall intensity in winter/coastal regions [mm/h],
- *MAP* = mean annual precipitation [mm],
- $M_F$  = MAP factor,
- $P_T$  = design point rainfall depth [mm],
- $Q_T$  = peak flow for *T*-year return period [m<sup>3</sup>/s], and
- $T_C$  = time of concentration [hours].

Figure 15 displays the layout of the input screen associated with the time of concentration and the design notes, while the estimation results of the time of concentration, weighted runoff coefficients, design rainfall information and peak flows are also shown.

|    | A                                                             | В              | С                      | D            | E                        | F             | G                       | Н             | l.               |  |  |
|----|---------------------------------------------------------------|----------------|------------------------|--------------|--------------------------|---------------|-------------------------|---------------|------------------|--|--|
| 1  | HOME DESIGN                                                   | TABLES         | RAT                    | IONAL M      | ETHOD                    | CA<br>INFO    | TCHMENT<br>DRMATION     | DESIGN RAI    | NFALL            |  |  |
| 2  | Secondary drainage region number                              | C5             |                        | PRINT        | Main waterc              | ourse/river   |                         | Modder River  |                  |  |  |
| 3  | Tertiary drainage region number                               | C52            |                        |              | Designed                 |               |                         | OJ Gericke    |                  |  |  |
| 4  | Quaternary drainage region number                             | C52A- G        |                        |              | Checked                  |               |                         | JA du Plessis |                  |  |  |
| 5  | Catchment description                                         | Krugersdrift D | )am                    |              | Date                     | June 15, 2009 |                         |               |                  |  |  |
| 42 | TIME OF CC                                                    | NCENTRA        | TION (T <sub>c</sub> ) |              |                          | т             |                         | CENTRATION (  | T <sub>c</sub> ) |  |  |
| 43 | Correction factor (τ) for defined main w                      | atercourse     | 0.956                  | ○ YES        | (€ NO                    |               |                         |               |                  |  |  |
| 44 | Overland flow (T <sub>C1</sub> )                              |                | Defined I              | main waterco | ourse (T <sub>C2</sub> ) | Artificial    | flow (T <sub>C3</sub> ) | Total T       | с                |  |  |
| 45 | 0.000                                                         | hours          | 47.                    | .894         | hours                    | 0.000         | hours                   | 47.9          | hours            |  |  |
| 46 |                                                               |                |                        | DESIGN NO    | TES                      |               |                         |               |                  |  |  |
| 47 |                                                               |                |                        |              |                          |               |                         |               |                  |  |  |
| 48 |                                                               |                |                        |              |                          |               |                         |               |                  |  |  |
| 49 |                                                               |                |                        |              |                          |               |                         |               |                  |  |  |
| 50 |                                                               |                |                        |              |                          |               |                         |               |                  |  |  |
| 51 |                                                               | ١              | NEIGHTED               | RUNOFF (     | COEFFICIE                | NTS           |                         |               |                  |  |  |
| 52 | Return period (T, years)                                      | 2              | 5                      | 10           | 20                       | 50            | 100                     | 200           |                  |  |  |
| 53 | Rural runoff coefficient (C1)                                 | 0.319          | 0.319                  | 0.319        | 0.319                    | 0.319         | 0.319                   | 0.319         |                  |  |  |
| 54 | Dolomitic rural runoff coefficient (C <sub>1D</sub> )         | 0.319          | 0.319                  | 0.319        | 0.319                    | 0.319         | 0.319                   | 0.319         |                  |  |  |
| 55 | Adjustment factor (F⊤)                                        | 0.500          | 0.550                  | 0.600        | 0.670                    | 0.830         | 1.000                   | 1.200         |                  |  |  |
| 56 | Adjusted rural runoff coefficient (C <sub>1T</sub> )          | 0.160          | 0.176                  | 0.192        | 0.214                    | 0.265         | 0.319                   | 0.383         |                  |  |  |
| 57 | Weighted runoff coefficient (C <sub>T</sub> )                 | 0.173          | 0.188                  | 0.203        | 0.225                    | 0.274         | 0.327                   | 0.389         |                  |  |  |
| 58 |                                                               |                | DESIGN R               | AINFALL I    | NFORMATI                 | ON            |                         |               |                  |  |  |
| 59 | Return period (T, years)                                      | 2              | 5                      | 10           | 20                       | 50            | 100                     | 200           |                  |  |  |
| 60 | Design point rainfall (P <sub>T M&amp;P</sub> , mm)           | 48.578         | 66.149                 | 83.719       | 103.357                  | 134.365       | 165.372                 | 186.043       | 3                |  |  |
| 61 | Design point rainfall (P <sub>T RLMA&amp;SI</sub> , mm)       |                |                        |              |                          |               |                         |               |                  |  |  |
| 62 | Design point rainfall intensity (I <sub>T</sub> , mm/h)       | 1.014          | 1.381                  | 1.748        | 2.158                    | 2.805         | 3.453                   | 3.884         |                  |  |  |
| 63 | Areal reduction factor (ARF, %)                               | 79.435         | 79.435                 | 79.435       | 79.435                   | 79.435        | 79.435                  | 79.435        |                  |  |  |
| 64 | Areal reduction factor (ARF <sub>RLMA&amp;SI</sub> )          |                | ļ                      |              |                          |               |                         |               |                  |  |  |
| 65 | Average design rainfall intensity (I <sub>T Avg</sub> , mm/h) | 0.806          | 1.097                  | 1.389        | 1.714                    | 2.229         | 2.743                   | 3.086         |                  |  |  |
| 66 | Peak flow (Qr. m <sup>3</sup> /s)                             | 245            | 363                    | 497          | 678                      | 1075          | 1576                    | 2108          |                  |  |  |

Figure 15: Design information and estimation results

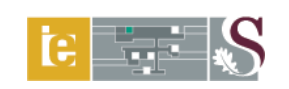

## 2.7 Alternative Rational Method (ARM)

#### 2.7.1 Pre-requisite input and linked worksheets

The *Catchment Information*, *Design Rainfall* and *Rational Method* worksheets are prerequisite input for this worksheet. The *Alternative Rational Method* worksheet is also linked to the *Catchment Slope*, *Channel Slope* and *Design Tables* worksheets.

#### 2.7.2 Input ranges and comments

#### Input range identifier:

Single cell and cell range entries (light-green shaded and unprotected) and option buttons.

#### Time of concentration:

Cell range

D53:E53: Select the appropriate option button contained in the time of concentration group box by indicating either "Yes" or "No." If "Yes" is selected, the time of concentration in a defined main watercourse will be adjusted by a correction factor ( $\tau$ , Table 1).

## **Design notes:**

#### Cell range

A57:A60: The user can enter any comments/design notes/recommendations in this cell range.

## 2.7.3 Calculation procedure

#### Time of concentration $(T_C)$ :

Refer to Section 2.6.3.

## Weighted runoff coefficients:

Refer to Section 2.6.3.

#### **Design rainfall information:**

The following DDF relationships of averaged design rainfall information associated with the  $T_C$  are possible options in the ARM:

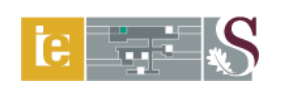

- (a) Hershfield DDF relationship based on the modified Hershfield equation (Equation 25,  $T_C \le 6$  hours) (Alexander, 2001) and/or TR102/RLMA-SAWS *n*-day design rainfall information; and
- (b) DDF relationship based on the RLMA&SI approach.

#### Design point rainfall (PT Hershfield, Tc ≤ 6-h):

$$P_T = 1.13(0.41 + 0.64\ln T)(-0.11 + 0.27\ln(60T_C))(0.79M^{0.69}R^{0.20})$$
(25)

where:

- $P_T$  = design point rainfall depth [mm], M = 2-year mean of the annual daily maxima rainfall [mm], R = average number of days per year on which thunder was heard, T = return period [years], and  $T_C$  = time of concentration [hours].

# Design point rainfall ( $P_T$ TR102/RLMA-SAWS, 6-h < Tc $\leq$ 168-h):

If the time of concentration ( $T_C$ ) is longer than 6 hours and less than 24 hours, then linear interpolation between Equation 25 and the 1-day design point rainfall depth from either the TR102 or RLMA-SAWS database is used. If the  $T_C$  exceeds 24 hours, then linear interpolation between the *n*-day design point rainfall values is applicable.

#### Design point rainfall (PT RLMA&SI):

These design point rainfall values are based on the 1' x 1' Grid RLMA&SI design rainfall depths from the linked worksheet, *Design Rainfall*.

#### General:

Refer to Section 2.6.3.

#### Peak flow:

Refer to Section 2.6.3.

An example of the RLMA-SAWS/TR102 *n*-day design rainfall information and the physical catchment characteristics is shown in Figure 16.

|    | Α                                           | В                            | С         | D       | E                     | F              | G                    | Н                             |    |  |
|----|---------------------------------------------|------------------------------|-----------|---------|-----------------------|----------------|----------------------|-------------------------------|----|--|
| 1  | HOME DESIGN TABLES                          | ALTE                         | RNATIVE   | E RATIO | NAL M                 | ETHOD          | CATCHN               | MENT<br>ATION DESIGN RAINFALL |    |  |
| 2  | Secondary drainage region number            | C5                           |           | PRINT   | Main wat              | ercourse/river |                      | Modder River                  |    |  |
| 3  | Tertiary drainage region number             | C52                          |           |         | Designed              | l              |                      | OJ Gericke                    |    |  |
| 4  | Quaternary drainage region number           | C52A- G                      |           |         | Checked               |                |                      | JA du Plessis                 |    |  |
| 5  | Catchment description                       | Krugersdrift D               | am        |         | Date                  |                |                      | June 15, 2009                 |    |  |
| 6  | RLM                                         | MA-SAWS/TR102 N-DAY DESIGN R |           |         |                       | L INFORMA      | TION                 |                               |    |  |
| 7  | SAWS rainfall station number                | Multiple station             | ins       |         | Number (              | of thunder day | s/year (R)           | 62                            |    |  |
| 8  | SAWS rainfall station name                  | Multiple statio              | n numbers |         | 2-year 1-             | day mean ann   | ual maxima (M, mm)   | 48                            |    |  |
| 9  | Rainfall region                             | Inland/summe                 | P         |         | MAP (mm               | ו)             | 518                  |                               |    |  |
| 10 | Duration (days)                             | Design rainfall d            |           |         |                       | mm) and asso   | ciated return period | l (T, years)                  |    |  |
| 11 | Duration (duys)                             | 2                            | 5         | 10      | 20 50 100             |                |                      | 200                           |    |  |
| 12 | 1                                           | 48                           | 66        | 78      | 90                    | 106            | 119                  | 133                           |    |  |
| 13 | 2                                           | 61                           | 82        | 97      | 112                   | 132            | 148                  | 164                           |    |  |
| 14 | 3                                           | 68                           | 91        | 107     | 123                   | 144            | 160                  | 177                           |    |  |
| 15 | 7                                           | 86                           | 116       | 136     | 156                   | 182            | 203                  | 223                           |    |  |
| 16 |                                             | PHYSIC                       | CAL CATCH | HMENTCH | ARACTE                | RISTICS        |                      |                               |    |  |
| 17 |                                             | M                            |           |         |                       |                | AREA DISTRIBUTION    | FACTORS                       |    |  |
| 18 | HATOMAETEO                                  |                              |           |         | Rural area            | is (a)         |                      | 96.62                         | %  |  |
| 19 | Size of catchment (A)                       | 6331                         | .000      | km²     | Urban are             | as (β)         |                      | 3.04                          | %  |  |
| 20 | Overland flow distance (L <sub>O</sub> )    |                              |           | km      | Lakes (T)             |                |                      | 0.34                          | %  |  |
| 21 | Overland flow height difference (H)         |                              |           | m       | Dolomite area (D)     |                |                      | 0                             | %  |  |
| 22 | Average overland slope (S <sub>O</sub> )    |                              |           | m/m     | ARTIFICIAL F          |                |                      | ow                            |    |  |
| 23 | Overland flow surface (r value)             |                              |           |         | Street flow           |                |                      | Canal fl                      | ow |  |
| 24 | Longest main watercourse (L <sub>CH</sub> ) | 186                          | .696      | km      | Flow path length (km) |                |                      | Canal length (km)             |    |  |
| 25 | Average channel slope (Seu) CHANNEL         | 0.00                         | 1131      | m/m     | Slope (m/m)           |                |                      | Actual velocity (m/s)         |    |  |
| 26 | Average channel slope (SCH) SLOPE           | 0.00131                      |           | 11/11   | Actual velocity (m/s) |                |                      | Max velocity (m/s)            |    |  |

Figure 16: Design rainfall and physical catchment information (ARM)

Figure 17 displays the estimated design rainfall depths and peak flows associated with the  $T_C$ .

|    | A                                                                                | В              | С                           | D             | E        | F              | G                | H I                     |  |  |  |  |
|----|----------------------------------------------------------------------------------|----------------|-----------------------------|---------------|----------|----------------|------------------|-------------------------|--|--|--|--|
| 1  | HOME DESIGN TABLES                                                               | ALTE           | RNATIVE                     |               | NAL MI   | ETHOD          | CATCHI<br>INFORM | MENT<br>DESIGN RAINFALL |  |  |  |  |
| 2  | Secondary drainage region number                                                 | C5             |                             | PRINT         | Main wat | ercourse/river | Modder River     |                         |  |  |  |  |
| 3  | Tertiary drainage region number                                                  | C52            |                             |               | Designed |                |                  | OJ Gericke              |  |  |  |  |
| 4  | Quaternary drainage region number                                                | C52A- G        |                             |               |          | JA du Plessis  |                  |                         |  |  |  |  |
| 5  | Catchment description                                                            | Krugersdrift D | am                          | June 15, 2009 |          |                |                  |                         |  |  |  |  |
| 68 |                                                                                  | D              | DESIGN RAINFALL INFORMATION |               |          |                |                  |                         |  |  |  |  |
| 69 | Return period (T, years)                                                         | 2              | 5                           | 10            | 20       | 50             | 100              | 200                     |  |  |  |  |
| 70 | Design point rainfall (P <sub>T Hershfield, To ≤ 6-h</sub> , mm)                 | 37.478         | 63.225                      | 82.702        | 102.179  | 127.926        | 147.403          | 166.880                 |  |  |  |  |
| 71 | Design point rainfall (P <sub>T TR102/RLMA-SAWS, 6-h &lt; To ≤ 168-h</sub> , mm) | 61.117         | 82.271                      | 97.040        | 111.912  | 132.030        | 147.802          | 164.222                 |  |  |  |  |
| 72 | Design point rainfall (P <sub>T RLMA&amp;SI</sub> , mm)                          |                |                             |               |          |                |                  |                         |  |  |  |  |
| 73 | Design point rainfall intensity (I <sub>T</sub> , mm/h)                          | 1.276          | 1.718                       | 2.026         | 2.337    | 2.757          | 3.086            | 3.484                   |  |  |  |  |
| 74 | Areal reduction factor (ARF, %)                                                  | 79.435         | 79.435                      | 79.435        | 79.435   | 79.435         | 79.435           | 79.435                  |  |  |  |  |
| 75 | Areal reduction factor (ARF RLMA&SI)                                             |                |                             |               |          |                |                  |                         |  |  |  |  |
| 76 | Average design rainfall intensity (I <sub>T Avg</sub> , mm/h)                    | 1.014          | 1.365                       | 1.609         | 1.856    | 2.190          | 2.451            | 2.768                   |  |  |  |  |
| 77 | Peak flow (Q <sub>T</sub> , m³/s)                                                | 308            | 451                         | 576           | 735      | 1057           | 1409             | 1891                    |  |  |  |  |

Figure 17: Design rainfall information and associated peak flows

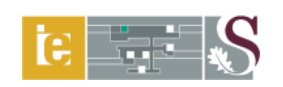

# 2.8 Soil Conservation Services (SCS) Method

# 2.8.1 Pre-requisite input and linked worksheets

The *Catchment Information*, *Design Rainfall* and *Rational Method* worksheets are prerequisite input for this worksheet. The *SCS Method* worksheet is also linked to the *Catchment Slope* and *Channel Slope* worksheets.

# 2.8.2 Input ranges and comments

## Input range identifier:

Single cell and cell range entries (light-green shaded and unprotected) and option buttons. Click and hold the mouse cursor in position to read any comment box (cells with red flags).

#### **Runoff volume:**

## Initial weighted CN: Land use and hydrological soil groups:

#### Cell range

- *D26:J71:* Select the appropriate option button contained in the CN hydrological soil group box next to the identified/appropriate land-use description by indicating either "A, A/B, B, B/C, C, C/D or D."
- *Cell K23:* <u>Comment:</u> "Enter the area (%) associated with the selected hydrological soil groups (*cell range D26:J71*), if applicable."

## Cell range

- *P26:V71:* Select the appropriate option button contained in the CN hydrological soil group box next to the identified/appropriate land-use description by indicating either "A, A/B, B, B/C, C, C/D or D."
- *Cell W23:* <u>Comment:</u> "Enter the area (%) associated with the selected hydrological soil groups (*cell range P26:V71*), if applicable."

Figure 18 is an illustrative example of the option button-based table used in the DFET to establish the initial weighted CN values for selected land use and hydrological soil groups.

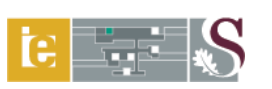

|          | A                                           | B C               | DEFGHIJK L                                      |
|----------|---------------------------------------------|-------------------|-------------------------------------------------|
| 22       | INITIAL WEIGHTED CURVE NUM                  | BER (CN, LAND USE | AND HYDROLOGICAL SOIL GROUPS)                   |
| 23<br>24 | Description                                 | Runoff potential  | Hydrological soil group Area (%) Weigh<br>CN va |
| 25       | Generalised CN numbers                      |                   | A A/B B B/C C C/D D 100 75.14                   |
| 26       | Agriculture                                 |                   |                                                 |
| 27       | Open space                                  |                   | 0000000078.2 59.43                              |
| 28       | Forest                                      |                   |                                                 |
| 29       | Disturbed land                              |                   | 000000000000                                    |
| 30       | Residential                                 |                   |                                                 |
| 31       | Paved                                       |                   | 0.88.                                           |
| 32       | Commercial/Industrial                       |                   | 0000000000000                                   |
| 33       | Garden crops                                |                   | A A/B B B/C C C/D D 0 0                         |
| 34       | Straight row                                | High              |                                                 |
| 35       | Straight row                                | Low               |                                                 |
| 36       | Small grain                                 |                   | A A/B B B/C C C/D D 0 0                         |
| 37       | Straight row                                | High              |                                                 |
| 38       | Straight row                                | Low               |                                                 |
| 39       | Straight row and conservation tillage       | High              |                                                 |
| 40       | Straight row and conservation tillage       | Low               |                                                 |
| 41       | Planted on contour                          | High              |                                                 |
| 42       | Planted on contour                          | Low               |                                                 |
| 43       | Planted on contour and conservation tillage | High              |                                                 |
| 44       | Planted on contour and conservation tillage | Low               |                                                 |
| 45       | Planted on contour: Winter                  | Low               |                                                 |
| 46       | Conservation structures                     | High              |                                                 |
| 47       | Conservation structures                     | Low               |                                                 |
| 48       | Conservation structures and tillage         | High              |                                                 |
| 49       | Conservation structures and tillage         | Low               |                                                 |

# Figure 18: Initial weighted CN values

# Lag time $(T_L)$ :

Cell Q18: Based on the values entered and results viewed in the previous steps, the appropriate option button contained in the lag time group box (cell range Q18:X18) must be selected by indicating either whether the  $T_C/T_L$  lag, SCS lag or SCS-SA lag methods must be used to estimate the lag time.

#### 2.8.3 Calculation procedure

#### **Runoff volume:**

$$CN = \frac{25400}{(S+254)} \tag{26}$$

$$S = \frac{25\,400}{CN} - 254\tag{27}$$

$$I_A = cS \tag{28}$$

$$Q_V = \frac{\left(P - I_A\right)^2}{P - I_A + S} \tag{29}$$

where:

| С | = seasonal | soil | moisture | status | coefficient, |  |
|---|------------|------|----------|--------|--------------|--|
|   |            |      |          |        |              |  |

- *CN* = Curve Number,
- $I_A$  = initial losses/abstractions, normally 0.1S [mm],
- P = 24-hour design rainfall depth for *T*-year return period [mm],
- $Q_V$  = stormflow depth [mm], and
- *S* = potential maximum soil water retention [mm].

#### Note:

The total area distribution of CN (*cell range B17:L17*) must be equal to 100%. The following comment(s) will appear on screen if this cell range is accessed by clicking and holding the mouse cursor in position: "If the %-area distribution of CN (*cell range B17:L17*) equals "%-Error," check the sum-total of *cells K72* + *W72* (%-area), since it must be equal to 100%."

#### Warning:

The initial CN values are not adjusted for any variations in the soil moisture status of the catchment.

#### Lag time $(T_L)$ :

$$T_{Ll} = 0.6T_C \tag{30}$$

$$T_{L2} = \frac{L^{0.8} (S + 25.4)^{0.7}}{7069 S_{Avg}^{0.5}}$$
(31)

$$T_{L3} = \frac{A^{0.35} M A P^{1.1}}{41.67 S_{Avg}^{0.3} \overline{I_{30}}^{0.87}}$$
(32)

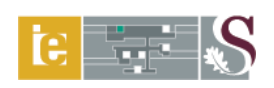

where:

A = catchment area [km<sup>2</sup>],

 $\overline{I_{30}}$  = 2-year return period 30-minute rainfall intensity [mm/h],

*L* = hydraulic length of catchment [m],

*MAP* = mean annual precipitation [mm],

*S* = potential maximum soil water retention [mm],

 $S_{Avg}$  = average catchment slope [%],

 $T_{Ll}$  = lag time based on the  $T_C/T_L$  relationship [hours],

 $T_{L2}$  = lag time based on the SCS lag equation [hours],

 $T_{L3}$  = lag time based on the SCS-SA lag equation [hours], and

 $T_C$  = time of concentration [hours].

#### Peak flow:

$$Q_T = \frac{0.2083AQ_v}{\frac{T_c}{2} + T_L}$$
(33)

where:

A = catchment area [km<sup>2</sup>],  $Q_T = \text{peak flow for } T\text{-year return period [m<sup>3</sup>/s]},$   $Q_V = \text{stormflow depth [mm]},$   $T_C = \text{time of concentration [hours], and}$   $T_L = \text{lag time based on either Equations 30, 31 or 32 [hours]}.$ 

The layout of the *SCS Method* worksheet, with specific reference to the procedural steps followed to estimate the peak flow, is shown in Figures 19 and 20, respectively.

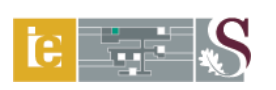

|    | A                                               | В                                                                                                    | C D        | E F        | G H       | I J     | K             | L       |  |  |
|----|-------------------------------------------------|----------------------------------------------------------------------------------------------------|------------|------------|-----------|---------|---------------|---------|--|--|
| 2  | GENEI                                           | RAL CATCHME                                                                                                    | INT INFOR  | MATION     |           |         |               |         |  |  |
| 3  | Secondary drainage region number                | C5                                                                                                    | PRINT      | Main wat   | ercourse/ | river   | Modder Ri     | ver     |  |  |
| 4  | Tertiary drainage region number                 | C52                                                                                                    |            | Designed   |           |         | OJ Gerick     | е       |  |  |
| 5  | Quaternary drainage region number               | C52A- G                                                                                                    |            | Checked    |           |         | JA du Plessis |         |  |  |
| 6  | Catchment description                           | Krugersdrift Dam                                                                                                    |            | Date       |           |         | June 15, 2    | 009     |  |  |
| 7  | RLMA-SAWS/TR10                                  | 2 24-hour DES                                                                                                    | GIGN RAINF | FALL INF   | ORMAT     | ION     |               |         |  |  |
| 8  | SAWS rainfall station number                    | Multiple station nu                                                                                                    | mbers      | Thunder    | days/year |         | 62            |         |  |  |
| 9  | SAWs rainfall station name                      | Multiple stations                                                                                                    |            | 2-year 1-0 | lay maxir |         | 48            |         |  |  |
| 10 | Rainfall region                                 | Inland/summer                                                                                                    |            | MAP (mm    | 1)        |         | 518           |         |  |  |
| 11 | Return period (T, years)                        | 2                                                                                                    | 5          | 10         | 20        | 50      | 100           | 200     |  |  |
| 12 | RLMA-SAWS/TR102 design rainfall depth (mm)      | 48                                                                                                    | 66         | 78         | 90        | 106     | 119           | 133     |  |  |
| 13 | 1' x 1' Grid RLMA&SI design rainfall depth (mm) |                                                                                                    |            |            |           |         |               |         |  |  |
| 14 |                                                 | RUNOFF V                                                                                                    | OLUME      |            |           |         |               |         |  |  |
| 15 | Return period (T, years)                        | 2                                                                                                    | 5          | 10         | 20        | 50      | 100           | 200     |  |  |
| 16 | Weighted Curve Number (CN)                      | 75.146                                                                                                    | 75.146     | 75.146     | 75.146    | 75.146  | 75.146        | 75.146  |  |  |
| 17 | Total area distribution of CN (%)               | 100.000                                                                                                    | 100.000    | 100.000    | 100.000   | 100.000 | 100.000       | 100.000 |  |  |
| 18 | Potential maximum soil water retention (S, mm)  | 84.009                                                                                                    | 84.009     | 84.009     | 84.009    | 84.009  | 84.009        | 84.009  |  |  |
| 19 | Initial losses/abstractions (la, mm)            | 8.401                                                                                                    | 8.401      | 8.401      | 8.401     | 8.401   | 8.401         | 8.401   |  |  |
| 20 | Stormflow depth (Q <sub>v</sub> , mm)           | 12.936                                                                                                    | 23.121     | 31.197     | 39.880    | 52.477  | 62.855        | 74.040  |  |  |
| 21 | WARNING: The initial Curve Number (CN) value    | WARNING: The initial Curve Number (CN) values are not adjusted for any variations in the soil moisture status of the catchment |            |            |           |         |               |         |  |  |

Figure 19: General catchment, design rainfall and runoff volume information

|    | М                                                              |                                         | Ν           | 0      | Ρ                | Q R                                                 | S T             | UV       | W        | Х        |
|----|----------------------------------------------------------------|-----------------------------------------|-------------|--------|------------------|-----------------------------------------------------|-----------------|----------|----------|----------|
| 2  |                                                                | PHYS                                    | ICAL CATCHM | ENT C  | HAF              | RACTER                                              | RISTICS         |          |          |          |
| 3  | NA                                                             | TURAL FLOW                              |             |        |                  |                                                     |                 | ARTIFICI | AL FLOW  |          |
| 4  | Size of catchment (A)                                          |                                         | 6331.000    |        | km²              |                                                     |                 | Stree    | t flow   |          |
| 5  | Overland flow distance (L <sub>O</sub> )                       |                                         | 0.000       |        | km               | Flow path                                           | length          |          | 0.000    | km       |
| 6  | Average overland slope (S <sub>O</sub> )                       |                                         |             |        | m/m              | Slope                                               |                 |          |          | m/m      |
| 7  | Overland flow surface (r value)                                | Overland flow surface (r value) CHANNEL |             |        |                  |                                                     | Actual velocity |          |          | m/s      |
| 8  | Longest main watercourse (L <sub>CH</sub> )                    | km                                      | Canal flow  |        |                  |                                                     |                 |          |          |          |
| 9  | Average channel slope (S <sub>CH</sub> )                       | CATCHMENT                               | 0.00131     |        | m/m              | n Canal length 0.000                                |                 |          | km       |          |
| 10 | Average catchment slope (S)                                    | SLOPE                                   | 0.04186     |        | m/m              | Actual vel                                          | ocity           |          |          | m/s      |
| 11 |                                                                |                                         | TIME OF CON | ICENT  | RAT              | TION (T <sub>C</sub>                                | )               |          |          |          |
| 12 | Overland flow (T <sub>C1</sub> , hours)                        |                                         | 0.000       |        |                  | Defined m                                           | 47.894          |          |          |          |
| 13 | Artificial flow (T <sub>C3</sub> , hours)                      |                                         | 0.000       |        |                  | Total time of concentration (T <sub>c</sub> ,hours) |                 |          |          | 47.9     |
| 14 |                                                                |                                         | LAG         | TIME ( | T <sub>L</sub> ) |                                                     |                 |          |          |          |
| 15 | T <sub>C</sub> .T <sub>L</sub> relationship (T <sub>L1</sub> ) |                                         |             |        |                  |                                                     |                 | 28.737   |          | hours    |
| 16 | SCS lag time (TL2)                                             |                                         |             |        |                  |                                                     |                 | 30.478   |          | hours    |
| 17 | SCS-SA lag time ( $T_{L3}$ ) (Schmidt a                        | and Schulze,                            | 1984; 1987) |        |                  |                                                     |                 | 21.749   |          | hours    |
| 18 | 8 PREFERRED METHOD FOR LAG TIME (TL) ESTIMATION                |                                         |             |        |                  | Отс/т                                               | 'L LAG          | ⊙ scs i  | .AG 🔿 SC | S-SA LAG |
| 19 | 19 PEAK FLC                                                    |                                         |             |        |                  | -)                                                  |                 |          |          |          |
| 20 | Return period (T, years)                                       |                                         | 2           | 5      |                  | 10                                                  | 20              | 50       | 100      | 200      |
| 21 | Peak flow (Q <sub>T</sub> , m <sup>3</sup> /s)                 | 560                                     |             | 756    | 966              | 1272                                                | 1523            | 1794     |          |          |

Figure 20: Physical catchment characteristics,  $T_C$ ,  $T_L$  and peak flow estimation

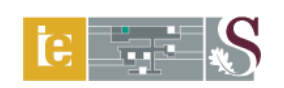

#### 2.9 Standard Design Flood (SDF) Method

#### 2.9.1 Pre-requisite input and linked worksheets

The *Catchment Information* and *Design Rainfall* worksheets are pre-requisite input for this worksheet. The *SDF Method* worksheet is also linked to the *Catchment Slope*, *Channel Slope*, *Design Tables* and *SDF TR102 Rainfall* worksheets, as well as the *SDF Map*. The latter worksheet and map can be accessed by clicking on the **SDF TR102 RAINFALL** and **SDF MAP** buttons, respectively.

## 2.9.2 Input ranges and comments

#### Input range identifier:

Single cell and cell range entries (light-green shaded and unprotected) and option buttons. Click and hold the mouse cursor in position to read any comment box (cells with red flags).

#### TR102 *n*-day design rainfall information:

Cell B7:Comment: "Enter the SDF basin number, between 1 and 29. Click on the SDFMap button to view the SDF regional map of South Africa."

#### Cell range

- D24:E24: Select the appropriate option button contained in the time of concentration group box by indicating either "Yes" or "No." If "Yes" is selected, the time of concentration in a defined main watercourse will be adjusted by a correction factor ( $\tau$ , Table 1).
- *Cell A38:* Click and hold the mouse cursor in position. The following comment box with instructions will appear on screen:

CLICK ON THE TABLE 8 BUTTON TO VIEW THE "DESIGN TABLES WORKSHEET".

THE (a) & (b) CONSTANTS ARE LISTED IN TABLE 8: SDF ADJUSTMENT FACTORS (F) (Van Bladeren, 2005).

ENTER THE (a) CONSTANTS OF THE SDF ADJUSTMENT FACTORS (F) APPLICABLE TO THE SELECTED SDF BASIN IN CELL RANGE B38: H38 (2- 200 years).

IF NO (a) & (b) CONSTANTS ARE DEFINED, ENTER THE SDF ADJUSTMENT FACTORS (F) IN CELL RANGE B38: H38. LEAVE CELL RANGE B38: H38 EMPTY, IF NO ADJUSTMENTS ARE REQUIRED.

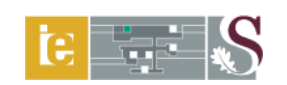

*Cell A39:* Click and hold the mouse cursor in position. The following comment box with instructions will appear on screen:

CLICK ON THE TABLE 8 BUTTON TO VIEW THE "DESIGN TABLES WORKSHEET".

THE (a) & (b) CONSTANTS ARE LISTED IN TABLE 8: SDF ADJUSTMENT FACTORS (F) (Van Bladeren, 2005).

ENTER THE (b) CONSTANTS OF THE SDF ADJUSTMENT FACTORS (F) APPLICABLE TO THE SELECTED SDF BASIN IN CELL RANGE B39: H39 (2- 200 years).

IF NO (a) & (b) CONSTANTS ARE DEFINED, ENTER A VALUE OF ONE (1) IN CELL RANGE B39: H39.

LEAVE CELL RANGE B38: H38 EMPTY, IF NO ADJUSTMENTS ARE REQUIRED.

#### **Design notes:**

#### Cell range

A44:A51: The user can enter any comments/design notes/recommendations in this cell range.

#### 2.9.3 Calculation procedure

#### Time of concentration $(T_C)$ :

Refer to Section 2.7.3.

## **Design rainfall information:**

Refer to Section 2.7.3.

#### **Regionalised runoff coefficients:**

$$C_T = \frac{C_2}{100} + \left(\frac{Y_T}{2.33}\right) \left(\frac{C_{100}}{100} - \frac{C_2}{100}\right)$$
(34)

#### Peak flow:

 $Q_T = 0.278 C_T I_{TAvg} A \tag{35}$ 

$$Q_{SDF} = \frac{Q_T}{F}$$
(36)

where:

A = catchment area [km<sup>2</sup>],

 $C_2$  = calibrated runoff coefficient for the 2-year return period,

 $C_{100}$  = calibrated runoff coefficient for the 100-year return period,

 $C_T$  = regionalised runoff coefficient,

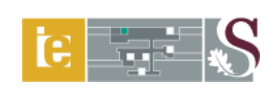

- F = adjustment factor (Van Bladeren, 2005),
- $I_{TAvg}$  = average design rainfall intensity [mm/h],
- $Q_{SDF}$  = adjusted peak flow for *T*-year return period [m<sup>3</sup>/s],
- $Q_T$  = original peak flow for *T*-year return period [m<sup>3</sup>/s], and
- $Y_T$  = return period factor.

The layout of the *SDF Method* worksheet is shown in Figure 21, while the location of the SDF basins is shown in Figure 22.

|    | A                                              |                                                          |                         | В                    | С              | D                 | E             | F                          | G                | Н                       | 1                        |            |
|----|------------------------------------------------|----------------------------------------------------------|-------------------------|----------------------|----------------|-------------------|---------------|----------------------------|------------------|-------------------------|--------------------------|------------|
| 1  | HOME                                           | DESIGN                                                   | TABLES                  | S                    | TANDAR         | D DESIG           | N FLOO        | D METH                     | OD               | CATCHMEN                | IT SDF TR<br>ON RAINFA   | 102<br>ALL |
| 2  | Secondary drainage r                           | region num                                               | ber                     |                      | C5             |                   | PRINT         | Main waterc                | ourse/river      |                         | Modder River             |            |
| 3  | Tertiary drainage regi                         | ion number                                               | r                       |                      | C52            |                   |               | Designed                   |                  |                         | OJ Gericke               |            |
| 4  | Quaternary drainage                            | region nur                                               | nber                    |                      | C52A- G        |                   |               | Checked                    |                  |                         | JA du Plessis            |            |
| 5  | Catchment description                          | n                                                        |                         |                      | Krugersdrift D | am                |               | Date                       |                  |                         | June 15, 2009            | _          |
| 6  |                                                |                                                          |                         | TF                   | R102 N-DAY     | DESIGN F          | RAINFALLI     | NFORMATI                   | ON               |                         |                          |            |
| 7  | SDF Basin number                               |                                                          | SDF MAP                 |                      |                | 9                 |               | MAP (mm)                   |                  |                         | 376                      |            |
| 8  | SAWS rainfall station                          | number                                                   |                         |                      |                | 0258458W          |               | Number of th               | under days/      | /ear (R)                | 47                       |            |
| 9  | SAWS rainfall station                          | name                                                     |                         |                      | Ja             | cobsdal (Polic    | ce)           | 2-year 1-day               | maxima (M,       | mm)                     | 43                       |            |
| 10 | Du                                             | ration (day                                              | s)                      |                      |                | Design            | rainfall dept | h (P <sub>T</sub> , mm) an | d associated     | return period           | (T, years)               |            |
| 11 | 1 1                                            |                                                          |                         |                      | 2              | 5                 | 10            | 20                         | 50               | 100                     | 200                      |            |
| 12 |                                                | 1                                                        |                         |                      | 43             | 51                | /5            | 91                         | 114              | 135                     | 155                      |            |
| 13 |                                                | 2                                                        |                         |                      | 54             | /0<br>97          | 30            | 134                        | 151              | 203                     | 210                      |            |
| 14 |                                                | 7                                                        |                         |                      | 55<br>70       | 10/               | 105           | 154                        | 203              | 203                     | 230                      |            |
| 10 |                                                |                                                          |                         | T.                   |                |                   |               | CTEDISTIC                  | 205              | 240                     | 200                      |            |
| 16 | NATURAL FL                                     |                                                          |                         |                      |                |                   |               | .o                         |                  |                         |                          |            |
| 1/ | Size of established (A)                        |                                                          | NATUR                   | AL FLOV              | (V 6221        | 000               | lem2          | ARTIFICIAL FL              |                  |                         | _OW<br>Capal flow        |            |
| 10 | Size of catchment (A)                          |                                                          |                         |                      | 0331           | .000              | km            | Street flow                |                  |                         | Canal length (km)        |            |
| 20 | Overland flow distance (L <sub>O</sub> )       |                                                          |                         |                      |                |                   | m/m           | Slope (m/m)                | gui (Kili)       |                         | Actual velocity (m/s)    |            |
| 21 | Longest main watercour                         | (00)<br>rse (Lou)                                        | CHANNEL                 |                      | 186            | 696               | km            |                            |                  |                         | riotaan toloonty (inito) |            |
| 22 | Average channel slope (                        | (Seu)                                                    | SLOPE                   |                      | 0.00           | )131              | m/m           | Actual velocit             | y (m/s)          |                         | Max velocity (m/s)       |            |
| 22 | r dolugo onanior ciopo (                       | (OCH)                                                    | TIME OF (               |                      | NTRATION       | (T <sub>c</sub> ) |               |                            |                  |                         |                          |            |
| 23 | Correction fac                                 | ctor (⁊) for o                                           | lefined main            | waterco              | ourse          | 0.956             | OYES          | (€ NO                      | TIM              | ENTRATION (T            | c)                       |            |
| 25 |                                                | Overland                                                 | flow (T <sub>C1</sub> ) |                      |                | Defined I         | nain waterco  | ourse (T <sub>C2</sub> )   | Artificial       | flow (T <sub>C3</sub> ) | Total To                 |            |
| 26 |                                                | 0.000                                                    | (                       |                      | hours          | 47.               | 894           | hours                      | 0.000            | hours                   | 47.9                     | hours      |
| 27 |                                                |                                                          |                         |                      | DESIG          | <b>SN RAINFA</b>  | LL INFORM     | ATION                      |                  |                         |                          |            |
| 28 | Return period (T. vear                         | rs)                                                      |                         |                      | 2              | 5                 | 10            | 20                         | 50               | 100                     | 200                      |            |
| 29 | Design point rainfall (PT                      | Harshfield, To S                                         | a.s. mm)                |                      | 32.623         | 55.034            | 71.988        | 88.942                     | 111.353          | 128.307                 | 145.261                  |            |
| 30 | Design point rainfall (PT                      | TR102/RLMA-SA                                            | AWS. 6-h < To ≦ 16      | <sub>8-h</sub> , mm) | 53.951         | 77.925            | 97.899        | 118.877                    | 150.837          | 178.806                 | 209.757                  |            |
| 31 | Design point rainfall inte                     | ensity (I <sub>T</sub> , mr                              | n/h)                    |                      | 1.126          | 1.627             | 2.044         | 2.482                      | 3.149            | 3.733                   | 4.380                    |            |
| 32 | Areal reduction factor (A                      | ARF, %)                                                  |                         |                      | 79.435         | 79.435            | 79.435        | 79.435                     | 79.435           | 79.435                  | 79.435                   |            |
| 33 | Average design rainfall i                      | ntensity (I <sub>T A</sub>                               | <sub>vg</sub> , mm/h)   |                      | 0.895          | 1.292             | 1.624         | 1.972                      | 2.502            | 2.966                   | 3.479                    |            |
| 34 |                                                |                                                          |                         |                      | REGIO          | NAL RUNO          | FF COEFF      |                            |                  |                         |                          |            |
| 35 | Return period (T, years)                       |                                                          |                         |                      | 2              | 5                 | 10            | 20                         | 50               | 100                     | 200                      |            |
| 36 | Regional calibration fact                      | tors                                                     |                         |                      | C <sub>2</sub> | 1                 | 15            | %                          | C <sub>100</sub> |                         | 60                       | %          |
| 37 | Regional runoff coefficient (C <sub>T</sub> )  |                                                          |                         | 0.150                | 0.312          | 0.397             | 0.467         | 0.546                      | 0.600            | 0.648                   |                          |            |
| 38 | Constant (a) TABLE 8                           |                                                          | 2.230                   | 2.470                | 3.500          | 1.840             | 2.320         | 2.440                      | 2.400            |                         |                          |            |
| 39 | Constant (b)                                   |                                                          | -0.090                  | -0.120               | -0.200         | -0.180            | -0.170        | -0.190                     | -0.210           |                         |                          |            |
| 40 | SDF Adjustment factor (F) (Van Bladeren, 2005) |                                                          |                         | 1.014                | 0.864          | 0.608             | 0.381         | 0.524                      | 0.462            | 0.382                   |                          |            |
| 41 | Original peak flow (Q                          | r, m°/s)                                                 |                         |                      | 230            | /10               | 1134          | 1018                       | 2402             | 5129                    | 3966                     |            |
| 42 | Adjusted peak flow (C                          | djusted peak flow (Q <sub>SDF</sub> , m <sup>3</sup> /s) |                         |                      |                | 821               | 1866          | 4251                       | 4585             | 6766                    | 10387                    |            |

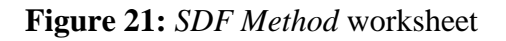

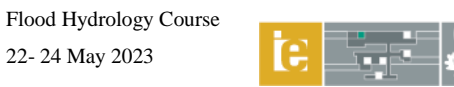

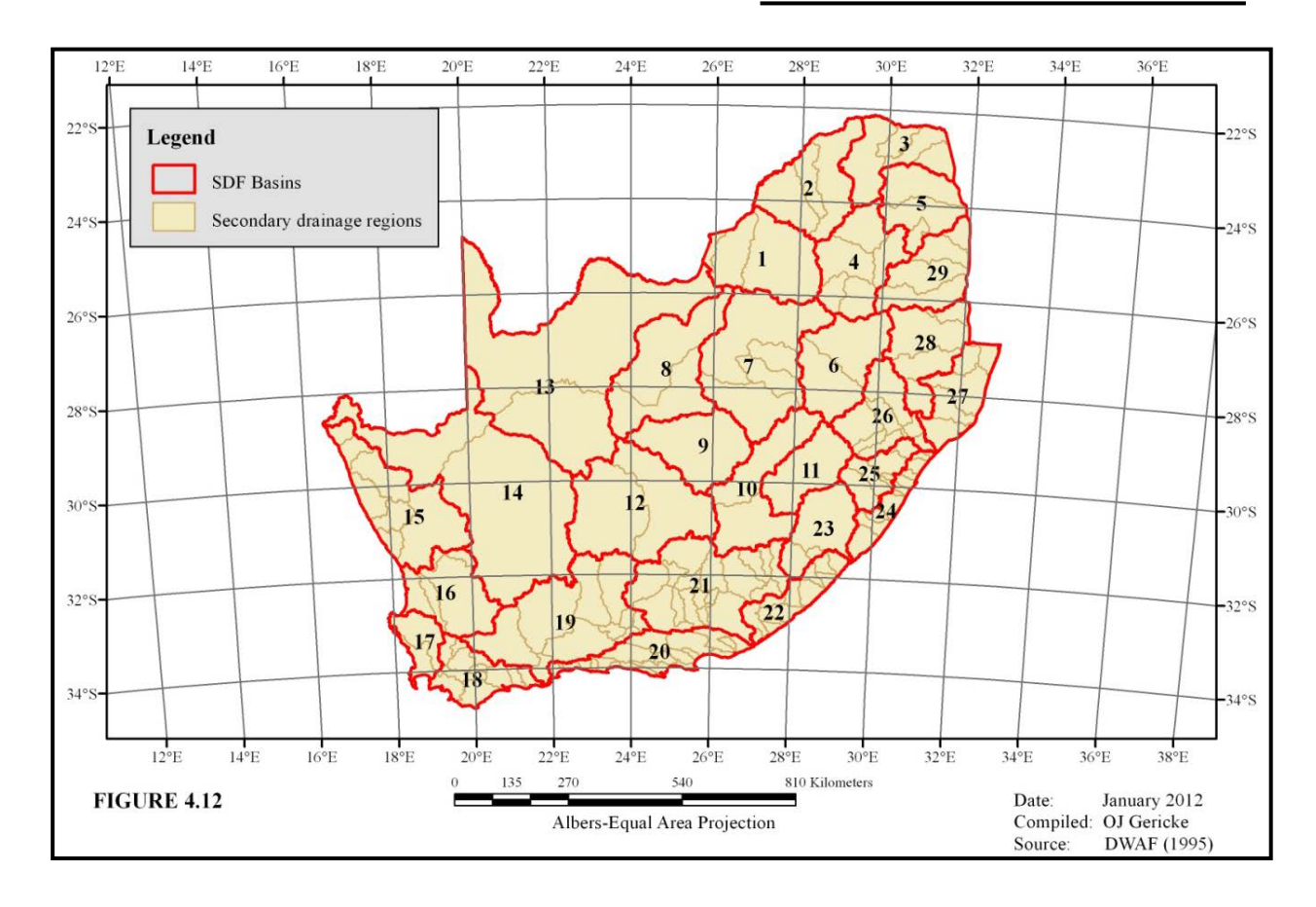

Figure 22: SDF regional map of South Africa (Alexander, 2002)

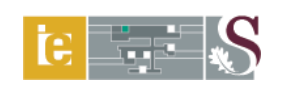

# 2.10 Synthetic Unit Hydrograph (SUH) Method

## 2.10.1 Pre-requisite input and linked worksheets

The *Catchment Information* and *Design Rainfall* worksheets are pre-requisite input for this worksheet. The *Synthetic Unit Hydrograph Method* worksheet is also linked to the *Catchment Slope, Channel Slope, SUH Runoff Factors, Q/Q<sub>P</sub> Information* and *SUH S-curve Lag* worksheets.

## 2.10.2 Input ranges and comments

#### Input range identifier:

Single cell and cell range entries (light-green shaded and unprotected) and spinner buttons which enable the user to increase or decrease the veld-type number associated with a specific veld-type region. Click and hold the mouse cursor in position to read any comment box (cells with red flags).

#### **Physical catchment characteristics:**

Cell range

B9:B11: Enter the area distribution (%) associated with the veld-type region number in *cell range D9:D11*. Use the spinner button to increase or decrease the veld region number in the latter cell range.
Click on the VELD-TYPE MAP button to view the "General Veld-type Region" map to enable the selection of the appropriate region.

*<u>Note:</u>* The sum of *cell range B9:B11* must be equal to 100%.

#### **Design rainfall information:**

Cells

- D15 & H15: Select the appropriate return period (years) from the group box (drop-down list, 7 options available, e.g. 100 ) to be used in the design rainfall and flood estimation. Repeat this process until all the return periods were evaluated.
- *Cell A17:* Click and hold the mouse cursor in position. The following comment box with instructions will appear on screen:

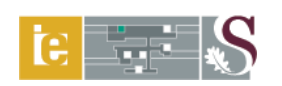

RLMA-SAWS/TR102 DESIGN RAINFALL:5 GROUPED USER-DEFINED STORM DURATIONS RELATED TO THE TIME OF CONCENTRATION (T<sub>c</sub>) AND/OR LAGTIME (T<sub>L</sub>), e.g. 0.25, 0.5, 1, 1.5 and 2 T<sub>c</sub> or T<sub>L</sub> COULD BE USED IN CELL RANGE C17: G17.1' x 1' GRID RLMA&SI DESIGN RAINFALL (Smithers & Schulze, 2003):5 GROUPED USER-DEFINED STORM DURATIONS OF BETWEEN 0.250 hour (15 minutes) & 168 hour (7 days) COULDBE USED IN CELL RANGE C17: G17, BUT THESE DURATIONS MUST CORRESPOND WITH THE DURATIONS ENTEREDIN THE DESIGN RAINFALL WORKSHEET.THE DECIMAL ACCURACY OF THE STORM DURATIONS IS TO THE NEAREST 0.125 hour. HOWEVER, THE DECIMALACCURACY OF THE STORM DURATIONS MUST ALSO CORRESPOND WITH THE INCREMENTAL TIME INTERVAL(e.g. 0.25, 0.5 or 1 hour) SELECTED IN CELL E55.

#### Cell range

*C17:G17:* <u>Comment</u>: "Storm duration range (0.25-168 hours): Use the same incremental time interval (0.25, 0.5 or 1 hour) as selected in *cell E55*."

Cell C22: Only applicable if the 1' x 1'Grid RLMA&SI design rainfall method was selected at the *Catchment Information* worksheet.
 <u>Comment:</u> "Enter a user-defined ARF or an ARF equal to the default ARF in *cell C21*. To exclude the use of an ARF, enter a value of 100 (recommended)."

An example of the SUH method design rainfall information screen is shown in Figure 23.

|    | A                                                       | E                       | 3           | С           | D         | E                        | F                          | G            | Н                |              | J                     | К                 | L       |
|----|---------------------------------------------------------|-------------------------|-------------|-------------|-----------|--------------------------|----------------------------|--------------|------------------|--------------|-----------------------|-------------------|---------|
| 1  | НОМЕ                                                    | PRINT                   | SYN         | тнетіс      | UNIT HY   | /DROGF                   | RAPH M                     | ETHOD        |                  | C<br>INI     | ATCHMENT<br>FORMATION |                   |         |
| 2  | Secondary drainage region numbe                         | r                       |             | C5          |           | Main water               | course/river               |              |                  | Modder Rive  | r                     |                   |         |
| 3  | Tertiary drainage region number                         |                         |             | C52         |           | Designed                 |                            |              |                  | OJ Gericke   |                       |                   |         |
| 4  | Quaternary drainage region numbe                        | er                      |             | C52A- G     |           | Checked                  |                            |              |                  | JA du Pless  | is                    |                   |         |
| 5  | Catchment description                                   |                         |             | Krugersdrif | t Dam     | Date                     |                            |              |                  | June 15, 200 | )9                    |                   |         |
| 6  |                                                         |                         | P           | HYSICAL     | CATCHME   | ENT CHAR                 | ACTERIS                    | TICS         |                  |              |                       |                   |         |
| 7  | Size of catchment (A)                                   |                         | 6331        |             | km²       | Hydraulic ler            | ngth of catchi             | ment (L)     |                  | 186          | .696                  | km                |         |
| 8  | MAP                                                     |                         | 518         |             | mm        | Average cha              | nnel slope (S              | сн)          | CHANNEL          | 0.0          | 0131                  | m/m               |         |
| 9  | Veld-type region (%) and number                         | 97.29                   |             | [=          | 4         | Average cate             | chment slope               | (S)          | SLOPE            | 0.04         | 4186                  | m/m               |         |
| 10 | Veld-type region (%) and number                         | 2.71                    | VELD-TYPE M | IAP         | 7         | Lag time (T <sub>L</sub> | )                          |              | SLOPE            | 37.          | 666                   | hours             |         |
| 11 | Veld-type region (%) and number                         |                         |             |             | 6         | Time of cond             | centration (T <sub>C</sub> | )            |                  | 47.          | 875                   | hours             |         |
| 12 | Distance to catchment centroid (L <sub>C</sub> )        |                         | 113.015     |             | km        | Catchment-i              | ndex (I <sub>C</sub> )     |              |                  | 58285        | 56.728                |                   |         |
| 13 | Regional coefficient (K <sub>U</sub> )                  |                         | 0.384       |             |           | Peak flow of             | 1-hour unit h              | ydrograph (C | Q <sub>P</sub> ) | 64.          | 557                   | m <sup>3</sup> /s |         |
| 14 |                                                         |                         |             | DESI        | GN RAINF/ | ALL INFOF                | RMATION                    |              |                  |              |                       |                   |         |
| 15 | Return period (T, years)                                |                         |             | 100         | -         |                          | years                      |              | 200              | •            |                       | years             |         |
| 17 | Storm duration (T <sub>SD</sub> , hours)                |                         | ,           | 12.00       | 14.00     | 16.00                    | 18.00                      | 20.00        | 12.00            | 14.00        | 16.00                 | 18.00             | 20.00   |
| 18 | Design point rainfall (P <sub>T M&amp;P</sub> , mm)     |                         |             | 138.858     | 141.732   | 144.228                  | 146.438                    | 148.424      | 156.215          | 159.448      | 162.256               | 164.743           | 166.977 |
| 19 | Design point rainfall (P <sub>T RLMA&amp;SI</sub> , mm) | DESIG                   | IN RAINFALL |             |           |                          |                            |              |                  |              |                       |                   |         |
| 20 | Design point rainfall intensity (I <sub>T</sub> , mm/h  | )                       |             | 11.571      | 10.124    | 9.014                    | 8.135                      | 7.421        | 13.018           | 11.389       | 10.141                | 9.152             | 8.349   |
| 21 | Areal reduction factor (ARF, %)                         |                         |             | 71.105      | 72.105    | 72.955                   | 73.693                     | 74.343       | 71.105           | 72.105       | 72.955                | 73.693            | 74.343  |
| 22 | Areal reduction factor (ARF <sub>RLMA&amp;SI</sub> )    |                         |             |             |           |                          |                            |              |                  |              |                       |                   |         |
| 23 | Average design rainfall (P <sub>T Avg</sub> , mm)       |                         |             | 98.700      | 102.200   | 105.200                  | 107.900                    | 110.300      | 111.100          | 115.000      | 118.400               | 121.400           | 124.100 |
| 24 | Flood runoff factor (f <sub>T</sub> , % & Area ≤1 000   | ) km <sup>2</sup> ) SUI | H RUNOFF    |             |           |                          |                            |              |                  |              |                       |                   |         |
| 25 | Flood runoff factor (f <sub>T</sub> , % & Area >1 000   | ) km²) F                | ACTORS      | 30.204      | 30.832    | 31.370                   | 31.855                     | 32.285       | 32.429           | 33.128       | 33.738                | 34.273            | 34.749  |
| 46 | Effective average design rainfall (PTE, n               | nm)                     |             | 29.811      | 31.510    | 33.001                   | 34.371                     | 35.611       | 36.028           | 38.098       | 39.946                | 41.607            | 43.124  |

Figure 23: SUH method design rainfall information

#### **SUH S-curve lagging:**

*Cell E55:* <u>Comment:</u> "An incremental time interval (t) of 0.25, 0.5 or 1 hour can be used to represent the storm duration  $(T_{SD})$ ."

Click on the **SUH S-CURVE LAG** button to access the *SUH S-curve Lag* worksheet. The following applies:

#### SUH S-curve lag (1 hour):

Only applicable if *cell E55* (*SUH Method* worksheet) equals 1 hour. Time intervals ranging from zero to 168 hours (7 days) can be evaluated.

# *Cell FS11:* Click and hold the mouse cursor in position. The following comment box with the S-curve lag instructions will appear on screen:

THE BEGINNING OF ANY S-CURVE LAG IN COLUMNS FT to FX IS WHERE THE TIME-VALUE (t, hours) IN COLUMN A12: A179 EQUALS THE NUMERICAL VALUE, e.g. 12.0 IN THE FT, FU, FV, FW & FX COLUMN HEADINGS.

SET THE BEGINNING OF THE S-CURVE LAG (BASED ON A SPECIFIC STORM DURATION) IN COLUMNS FT, FU, FV, FW & FX EQUAL TO CELL FS11 BY ENTERING THE FOLLOWING FORMULA, =FS11.

USE COPY & PASTE FORMULAS TO COPY THIS FORMULA UP UNTIL THE END OF EACH COLUMN IN CELL RANGE FT12: FX179.

#### SUH S-curve lag (0.5 hour):

Only applicable if *cell E55 (SUH Method* worksheet) equals 0.5 hour. Time intervals ranging from zero to 84 hours (3<sup>1</sup>/<sub>2</sub> days) can be evaluated.

*Cell FS186:* Click and hold the mouse cursor in position. The following comment box with the S-curve lag instructions will appear on screen:

THE BEGINNING OF ANY S-CURVE LAG IN COLUMNS FT to FX IS WHERE THE TIME-VALUE (t, hours) IN COLUMN A187: A354 EQUALS THE NUMERICAL VALUE, e.g. 12.0 IN THE FT, FU, FV, FW & FX COLUMN HEADINGS.

SET THE BEGINNING OF THE S-CURVE LAG (BASED ON A SPECIFIC STORM DURATION) IN COLUMNS FT, FU, FV, FW & FX EQUAL TO CELL FS186 BY ENTERING THE FOLLOWING FORMULA, =FS186.

USE COPY & PASTE FORMULAS TO COPY THIS FORMULA UP UNTIL THE END OF EACH COLUMN IN CELL RANGE FT187: FX354.

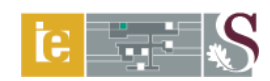

## SUH S-curve lag (0.25 hour):

Only applicable if *cell E55* (*SUH Method* worksheet) equals 0.25 hour. Time intervals ranging from zero to 42 hours (1<sup>3</sup>/<sub>4</sub> days) can be evaluated.

THE BEGINNING OF ANY S-CURVE LAG IN COLUMNS FT to FX IS WHERE THE TIME-VALUE (t, hours) IN COLUMN A362: A529 EQUALS THE NUMERICAL VALUE, e.g. 12.0 IN THE FT, FU, FV, FW & FX COLUMN HEADINGS. SET THE BEGINNING OF THE S-CURVE LAG (BASED ON A SPECIFIC STORM DURATION) IN COLUMNS FT, FU, FV, FW & FX EQUAL TO CELL FS361 BY ENTERING THE FOLLOWING FORMULA, =FS361. USE COPY & PASTE FORMULAS TO COPY THIS FORMULA UP UNTIL THE END OF EACH COLUMN IN CELL RANGE FT362: FX529.

Figure 24 displays an extract of the S-curve lagging results as obtained using above-listed instructions.

|     | A                                 | В                | С            | D                 | E F                       | G     | Н     |              | J                     | K L   |
|-----|-----------------------------------|------------------|--------------|-------------------|---------------------------|-------|-------|--------------|-----------------------|-------|
| 1   | НОМЕ                              | PRINT SYN        | тнетіс       |                   | /DROGRAPH M               | ETHOD |       | C.<br>INI    | ATCHMENT<br>FORMATION |       |
| 2   | Secondary drainage region numbe   | r                | C5           |                   | Main watercourse/rive     | r     |       | Modder Rive  | r                     |       |
| 3   | Tertiary drainage region number   |                  | C52          |                   | Designed                  |       |       | OJ Gericke   |                       |       |
| 4   | Quaternary drainage region number | r                | C52A- G      |                   | Checked                   |       |       | JA du Pless  | is                    |       |
| 5   | Catchment description             |                  | Krugersdrift | Dam               | Date                      |       |       | June 15, 200 | )9                    |       |
| 55  | S-CURVE LAGGING                   | <b>T</b> (1)     |              | T <sub>SD</sub> = | 1.000                     |       | U     | NIT HYDROG   | RAPHS (hou            | rs)   |
| 56  |                                   | l ime (t, hours) | UIL          | Q/Q <sub>P</sub>  | S-curve (S <sub>1</sub> ) | 12.0  | 14.0  | 16.0         | 18.0                  | 20.0  |
| 57  |                                   | 0                | 0.000        | 0.000             | 0.000                     | 0.000 | 0.000 | 0.000        | 0.000                 | 0.000 |
| 58  | Q/Q₂ INFORMATION                  | 1                | 0.027        | 0.006             | 0.006                     | 0.000 | 0.000 | 0.000        | 0.000                 | 0.000 |
| 59  |                                   | 2                | 0.053        | 0.011             | 0.017                     | 0.001 | 0.001 | 0.001        | 0.001                 | 0.001 |
| 60  |                                   | 3                | 0.080        | 0.018             | 0.035                     | 0.003 | 0.003 | 0.002        | 0.002                 | 0.002 |
| 61  |                                   | 4                | 0.106        | 0.025             | 0.060                     | 0.005 | 0.004 | 0.004        | 0.003                 | 0.003 |
| 62  |                                   | 5                | 0.133        | 0.033             | 0.093                     | 0.008 | 0.007 | 0.006        | 0.005                 | 0.005 |
| 63  | SUH S-CURVE LAG                   | 6                | 0.159        | 0.038             | 0.131                     | 0.011 | 0.009 | 0.008        | 0.007                 | 0.007 |
| 64  |                                   | 7                | 0.186        | 0.040             | 0.171                     | 0.014 | 0.012 | 0.011        | 0.010                 | 0.009 |
| 65  |                                   | 8                | 0.212        | 0.047             | 0.218                     | 0.018 | 0.016 | 0.014        | 0.012                 | 0.011 |
| 66  |                                   | 9                | 0.239        | 0.062             | 0.281                     | 0.023 | 0.020 | 0.018        | 0.016                 | 0.014 |
| 67  |                                   | 10               | 0.265        | 0.075             | 0.356                     | 0.030 | 0.025 | 0.022        | 0.020                 | 0.018 |
| 68  |                                   | 11               | 0.292        | 0.085             | 0.440                     | 0.037 | 0.031 | 0.028        | 0.024                 | 0.022 |
| 69  |                                   | 12               | 0.319        | 0.096             | 0.537                     | 0.045 | 0.038 | 0.034        | 0.030                 | 0.027 |
| 70  |                                   | 13               | 0.345        | 0.107             | 0.644                     | 0.053 | 0.046 | 0.040        | 0.036                 | 0.032 |
| 71  | _                                 | 14               | 0.372        | 0.122             | 0.766                     | 0.062 | 0.055 | 0.048        | 0.043                 | 0.038 |
| 72  |                                   | 15               | 0.398        | 0.136             | 0.902                     | 0.072 | 0.064 | 0.056        | 0.050                 | 0.045 |
| 73  |                                   | 16               | 0.425        | 0.154             | 1.056                     | 0.083 | 0.074 | 0.066        | 0.059                 | 0.053 |
| 74  |                                   | 17               | 0.451        | 0.174             | 1.231                     | 0.095 | 0.085 | 0.077        | 0.068                 | 0.062 |
| 75  | -                                 | 18               | 0.478        | 0.198             | 1.428                     | 0.108 | 0.098 | 0.088        | 0.079                 | 0.071 |
| 76  | -                                 | 19               | 0.504        | 0.229             | 1.657                     | 0.124 | 0.112 | 0.101        | 0.092                 | 0.083 |
| 77  |                                   | 20               | 0.531        | 0.299             | 1.956                     | 0.145 | 0.130 | 0.118        | 0.108                 | 0.098 |
| 78  |                                   | 21               | 0.558        | 0.403             | 2.359                     | 0.1/3 | 0.156 | 0.142        | 0.129                 | 0.118 |
| 79  |                                   | 22               | 0.584        | 0.576             | 2.936                     | 0.215 | 0.194 | 0.1/5        | 0.160                 | 0.146 |
| 80  |                                   | 23               | 0.611        | 0.755             | 3.691                     | 0.271 | 0.244 | 0.220        | 0.200                 | 0.183 |
| 81  |                                   | 24               | 0.637        | 0.900             | 4.591                     | 0.338 | 0.303 | 0.273        | 0.248                 | 0.227 |
| 82  |                                   | 25               | 0.664        | 0.980             | 5.571                     | 0.411 | 0.366 | 0.331        | 0.300                 | 0.274 |
| 83  | -                                 | 20               | 0.690        | 0.993             | 0.503                     | 0.463 | 0.430 | 0.366        | 0.353                 | 0.322 |
| 84  | -                                 | 27               | 0.717        | 0.995             | 7.550                     | 0.000 | 0.494 | 0.445        | 0.404                 | 0.369 |
| 85  |                                   | 20               | 0.743        | 0.900             | 0.040                     | 0.624 | 0.000 | 0.501        | 0.455                 | 0.410 |
| 00  |                                   | 29               | 0.700        | 0.947             | 3.434                     | 0.009 | 0.667 | 0.003        | 0.503                 | 0.401 |
| 01  |                                   | 30               | 0.790        | 0.090             | 11.309                    | 0.747 | 0.00/ | 0.646        | 0.547                 | 0.502 |
| 00  |                                   | 30               | 0.023        | 0.035             | 11.224                    | 0.836 | 0.714 | 0.683        | 0.000                 | 0.539 |
| 0.9 |                                   | 32               | 0.000        | 0.707             | 10 711                    | 0.000 | 0.794 | 0.003        | 0.656                 | 0.575 |
| 01  |                                   | 34               | 0.070        | 0.674             | 13 385                    | 0.003 | 0.816 | 0.747        | 0.685                 | 0.631 |
| 92  |                                   | 35               | 0.929        | 0.628             | 14.013                    | 0.860 | 0.832 | 0.772        | 0.710                 | 0.656 |

Figure 24: SUH S-curve lagging results

*Cell FS361:* Click and hold the mouse cursor in position. The following comment box with the S-curve lag instructions will appear on screen:

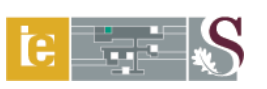

Click on the **SYNTHETIC UNIT HYDROGRAPH** button to return to the *SUH Method* worksheet. The following applies:

#### Summary of peak flows:

*Cell B54:* <u>Comment:</u> "The SUH method can only estimate peak flows for two return periods at a time. After every two return period selections, the results must be entered in the applicable cell within *cell range C54:K54*, before proceeding to the next analysis."

The peak flow adjustment calculations and summary of peak flows are illustrated in Figure 25.

|    | A                                 | В                                                        | С            | D        | E          | F            | G        | Н           |             | J                     | K        | L        |
|----|-----------------------------------|----------------------------------------------------------|--------------|----------|------------|--------------|----------|-------------|-------------|-----------------------|----------|----------|
| 1  | НОМЕ                              | PRINT SYN                                                | тнетіс       | иніт ну  | DROGF      | RAPH MI      | ETHOD    |             | C.<br>INI   | ATCHMENT<br>FORMATION |          |          |
| 2  | Secondary drainage region numbe   | r                                                        | C5           |          | Main water | course/river |          |             | Modder Rive | r                     |          |          |
| 3  | Tertiary drainage region number   | C52                                                      | C52 Designed |          |            |              |          |             |             |                       |          |          |
| 4  | Quaternary drainage region number | C52A- G                                                  |              | Checked  |            |              |          | JA du Pless | is          |                       |          |          |
| 5  | Catchment description             | Krugersdrift Dam Date                                    |              |          |            | June 15, 200 | )9       |             |             |                       |          |          |
| 47 | PEAK FLOW                         | Return period (T)                                        | 100          | -        |            | years        |          | 200         | •           |                       | years    |          |
| 48 | ADJUSTMENTS                       | Storm duration (T <sub>SD</sub> , hours)                 | 12.00        | 14.00    | 16.00      | 18.00        | 20.00    | 12.00       | 14.00       | 16.00                 | 18.00    | 20.00    |
| 49 |                                   | SUH peak (Q <sub>PT</sub> , m <sup>3</sup> /s)           | 56.215       | 53.775   | 51.632     | 49.576       | 47.577   | 56.215      | 53.775      | 51.632                | 49.576   | 47.577   |
| 50 |                                   | Peak flow (Q <sub>T</sub> , m <sup>3</sup> /s)           | 1675.843     | 1694.479 | 1703.925   | 1703.991     | 1694.230 | 2025.330    | 2048.723    | 2062.503              | 2062.721 | 2051.692 |
| 51 |                                   | Q <sub>PT</sub> /Q <sub>P</sub> <1                       | 0.995        | 0.995    | 0.995      | 0.995        | 0.995    | 0.995       | 0.995       | 0.995                 | 0.995    | 0.995    |
| 52 |                                   | Adjusted peak flow (Q <sub>TA</sub> , m <sup>3</sup> /s) | 1667         | 1685     | 1695       | 1695         | 1685     | 2014        | 2038        | 2051                  | 2052     | 2041     |
| 53 | SUMMARY OF                        | Return period (T, years)                                 | 2            | 5        | 10         | 20           | 5        | 50          | 1           | 00                    | 2        | 00       |
| 54 | PEAK FLOWS                        | 236                                                      | 393          | 572      | 804        | 12           | 222      | 16          | 695         | 20                    | )52      |          |

## Figure 25: Peak flow adjustments and summary

## 2.10.3 Calculation procedure

#### **Physical catchment characteristics:**

$$I_C = \frac{L L_C}{\sqrt{S_{CH}}}$$
(37)

$$T_L = C_T I_C^{0.36} (38)$$

$$Q_P = K_U \frac{A}{T_L}$$
(39)

where:

A = catchment area [km<sup>2</sup>],

 $C_T$  = regional SUH veld-type coefficient [Table 2],

 $I_C$  = catchment-index,

Flood Hydrology Course 22- 24 May 2023

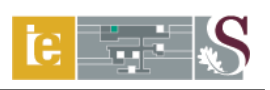

- $K_U$  = regional SUH coefficient,
- L = hydraulic length of catchment [km],
- $L_C$  = distance to catchment centroid [km],
- $Q_P$  = peak flow of 1-hour unit hydrograph [m<sup>3</sup>/s]
- $S_{CH}$  = average main watercourse slope [m/m], and
- $T_L$  = lag time [hours].

| Table 2: | Generalised | regional | SUH ' | veld-type  | coefficients | (HRU. | 1972) |
|----------|-------------|----------|-------|------------|--------------|-------|-------|
|          | Contrainsea | regionai |       | , era cype | cocincienco  | (110) | 1/10/ |

| Veld region | Veld-type description                | $C_T$ |
|-------------|--------------------------------------|-------|
| 1           | Coastal tropical forest              | 0.99  |
| 2           | Schlerophyllous bush                 | 0.62  |
| 3           | Mountain sourveld                    | 0.35  |
| 4           | Grassland of interior plateau        | 0.32  |
| 5           | Highland sourveld and Dohne sourveld | 0.21  |
| 5A          | Zone 5, soils weakly developed       | 0.53  |
| 6           | Karoo                                | 0.19  |
| 7           | False Karoo                          | 0.19  |
| 8           | Bushveld                             | 0.19  |
| 9           | Tall sourveld                        | 0.13  |

#### **Design rainfall information:**

The following DDF relationships (based on user-defined critical storm durations related to  $T_C$  and  $T_L$  using a trail-and-error approach) of averaged design rainfall information are possible options in the SUH method:

- (a) Midgley and Pitman (M&P) DDF relationship based on LEV1 distributions (Midgley and Pitman, 1978); and
- (b) DDF relationship based on the RLMA&SI approach.

## Design point rainfall (PT M&P):

Refer to Section 2.6.3.

## **Design point rainfall (PT RLMA&SI):**

Refer to Section 2.6.3.

## Design point rainfall intensity (I<sub>T</sub>):

Refer to Section 2.6.3.

#### Areal reduction factors:

Refer to Section 2.6.3.

#### Average and effective design rainfall:

$$P_{TAvg} = \frac{ARF}{100} P_T \tag{40}$$

$$P_{TE} = \frac{f_T}{100} P_{TAvg} \tag{41}$$

where:

ARF= areal reduction factor [%], $f_T$ = flood runoff factor [%, Figure 26], $P_T$ = design point rainfall [mm], $P_{TAvg}$ = average design rainfall [mm], and $P_{TE}$ = effective average design rainfall [mm].

#### Peak flow and adjusted peak flow:

$$Q_{PT} = Q_P * U H_{Max (n-hour)}$$
(42)

$$Q_T = P_{TE} * Q_{PT} \tag{43}$$

$$Q_{TA} = Q_T \frac{Q_{PT}}{Q_P} \tag{44}$$

where:

 $Q_P$  = peak flow of 1-hour unit hydrograph [m<sup>3</sup>/s],

 $Q_{PT}$  = peak flow of *n*-hour unit hydrograph [m<sup>3</sup>/s],

$$Q_T$$
 = peak flow for *T*-year return period [m<sup>3</sup>/s],

 $Q_{TA}$  = adjusted peak flow for *T*-year return period [m<sup>3</sup>/s],

 $P_{TE}$  = effective average design rainfall [mm], and

 $UH_{Max}$  = maximum *n*-hour unit hydrograph value.

Figure 26 shows the average storm losses chart normally used to estimate the flood runoff factors manually. However, in the DFET, this chart is included numerically and no user input is required, except for the area distribution (%) associated with the different veld-type regions (Figure 27) when the catchment under consideration extends over more than one veld-type region.

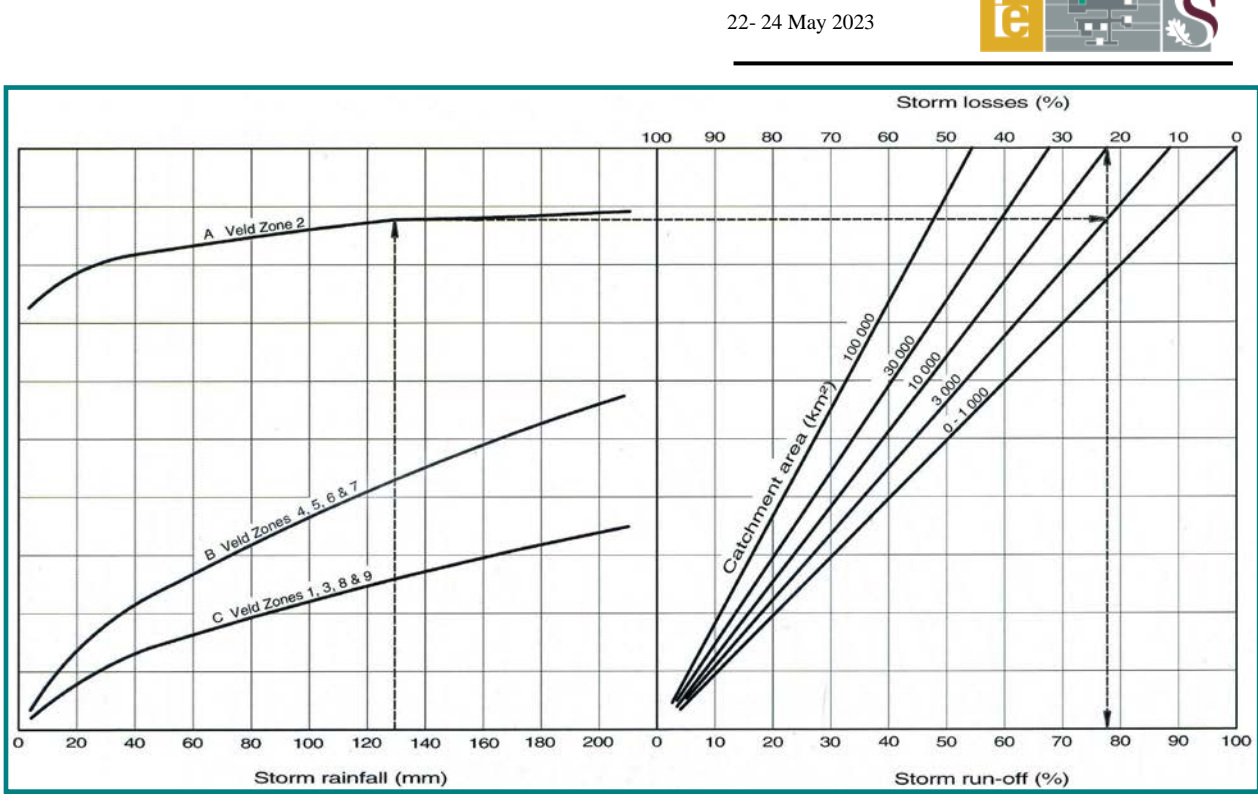

Flood Hydrology Course

Figure 26: Average storm losses (SANRAL, 2006)

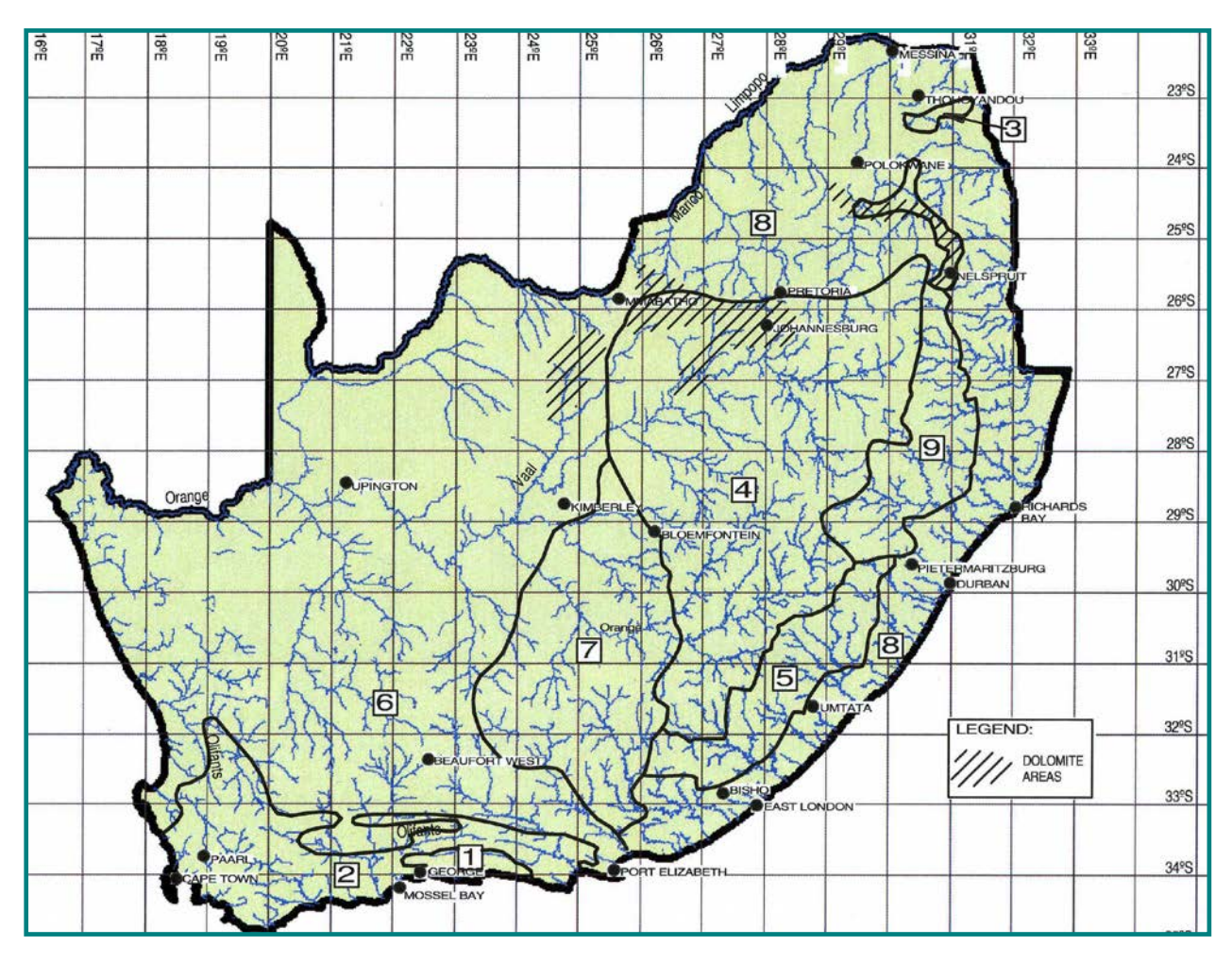

Figure 27: Regions with generalised veld-types in South Africa (SANRAL, 2006)

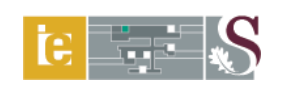

# 2.11 Lag-routed Hydrograph (LRH) Method

# 2.11.1 Pre-requisite input and linked worksheets

The *Catchment Information* and *Design Rainfall* worksheets are pre-requisite input for this worksheet. This worksheet is also linked to the *Channel Slope, LRH Runoff Factors* and *Rainfall Distribution* worksheets. The *Rainfall distribution over Time* chart can be viewed by clicking on the **RAINFALL DISTRIBUTION** button.

# 2.11.2 Input ranges and comments

## Input range identifier:

Single cell entries (light-green shaded and unprotected), option buttons and spinner buttons which enable the user to increase or decrease the veld-type number associated with a specific veld-type region. Click and hold the mouse cursor in position to read any comment box (cells with red flags).

# Physical catchment characteristics:

Cell range

- B9:B11: Enter the area distribution (%) associated with the veld-type region number in *cell range D9:D11*. Use the spinner button to increase or decrease the veld region number in the latter cell range.
  Click on the VELD-TYPE MAP button to view the "General Veld-type Region" map to enable the selection of the appropriate region.
- *Note:* The sum of *cell range B9:B11* must be equal to 100%.
- *Cell 112:* Select the appropriate option button contained in the Muskingum routing factor group box by indicating either "Veld-type based" or " $T_C$  based". If "Veld-type based" is selected, the routing factor (*K*) contained in *cell 111* will be used. By selecting " $T_C$  based," the routing factor (*K*) contained in *cell 110* will be used.

#### **Design rainfall information:**

Cell C21: Only applicable if the 1' x 1'Grid RLMA&SI design rainfall method was selected at the *Catchment Information* worksheet.
 <u>Comment:</u> "Enter a user-defined ARF or an ARF equal to the default ARF in *cell range C20:J20.* To exclude the use of an ARF, enter a value of 100 (recommended)."

#### 2.11.3 Calculation procedure

**Physical catchment characteristics:** 

$$\Delta t = 0.05T_C \tag{45}$$

$$K_1 = 0.6T_C \tag{46}$$

$$K_2 = C_T A^{0.318} (47)$$

$$C_0 = -\frac{K_n}{\Delta t} \left( 1 - C_2 \right) + 1 \tag{48}$$

$$C_{1} = \frac{K_{n}}{\Delta t} (1 - C_{2}) - C_{2}$$
(49)

$$C_2 = e^{-\frac{\Delta t}{K_n}} \tag{50}$$

where:

A = catchment area [km<sup>2</sup>],

 $C_T$  = regional LRH veld-type coefficient [Table 3],

- $C_0$  = Muskingum routing coefficient,
- $C_1$  = Muskingum routing coefficient,
- $C_2$  = Muskingum routing coefficient,
- $K_n$  = Muskingum routing factor, either  $T_C$  based or veld-type based,
- $K_1$  = Muskingum routing factor,  $T_C$  based,
- $K_2$  = Muskingum routing factor, veld-type based,
- $\Delta t$  = incremental time step [hours], and
- $T_C$  = time of concentration [hours].

| Veld region | Veld-type description                | $C_T$ |
|-------------|--------------------------------------|-------|
| 1           | Coastal tropical forest              | 1.83  |
| 2           | Schlerophyllous bush                 | 1.30  |
| 3           | Mountain sourveld                    | 1.10  |
| 4           | Grassland of interior plateau        | 0.97  |
| 5           | Highland sourveld and Dohne sourveld | 0.79  |
| 6           | Karoo                                | 0.86  |
| 7           | False Karoo                          | 0.48  |
| 8 Bushveld  |                                      | 0.45  |
| 9           | Tall sourveld                        | 0.55  |

# Table 3: Regional LRH veld-type coefficients (Bauer and Midgley, 1974)

An example of the physical catchment characteristics screen illustrating above-listed instructions and calculation procedures is shown in Figure 28.

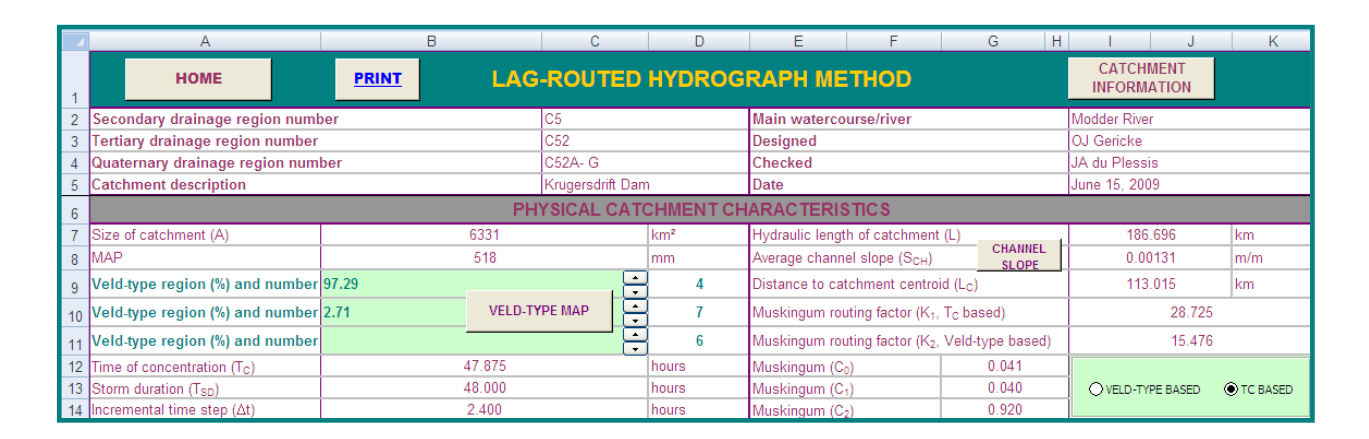

# Figure 28: LRH veld-type regions and Muskingum routing factors

## **Design point rainfall (P**<sub>T M&P</sub>):

Refer to Section 2.10.3.

## Design point rainfall (PT RLMA&SI):

Refer to Section 2.10.3.

# Design point rainfall intensity (I<sub>T</sub>):

Refer to Section 2.10.3.

## Areal reduction factors:

Refer to Section 2.10.3.

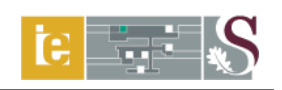

#### Average and effective design rainfall:

Refer to Section 2.10.3.

# **Rainfall distribution over time:**

The estimation of effective average design rainfall is followed by the estimation of rainfall distribution over time. In other words, the excess/effective rainfall as a percentage of the critical storm duration must be estimated. Figure 29 shows the rainfall distribution over time curves used for these estimations.

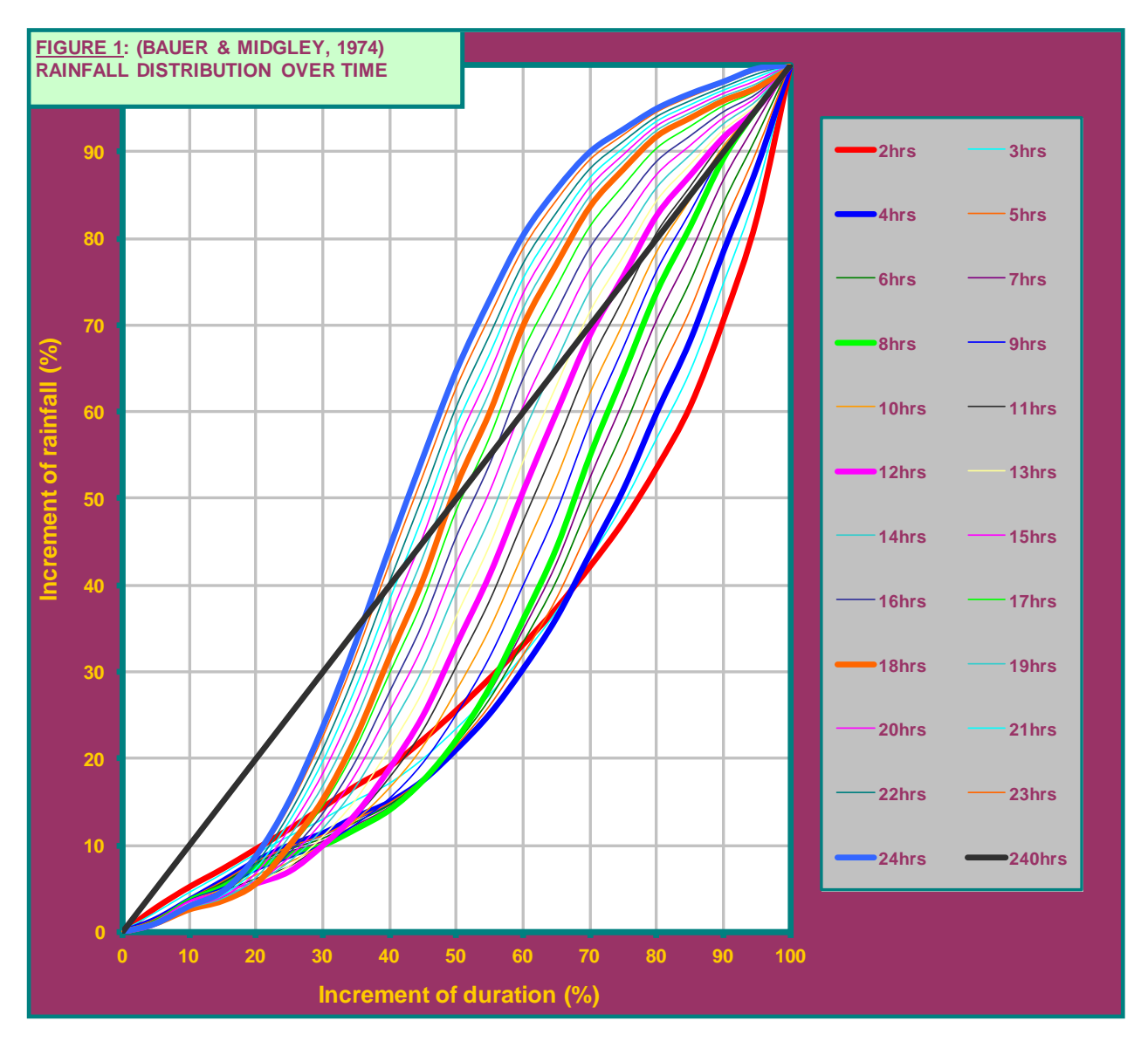

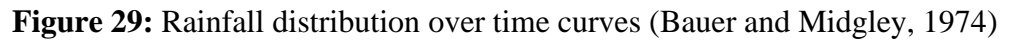

In the DFET, these curves are included numerically and no user input is required, thus the hydrographs used to derive the hydrographs are determined automatically.

#### **Muskingum routing:**

$$Q_{out(N)} = C_0 Q_{in(N)} + C_1 Q_{in(N-1)} + C_2 Q_{out(N-1)}$$

where:

 $C_{0, 1, 2}$  = Muskingum routing coefficients,  $Q_{in(N)}$  = routed peak inflow at current time interval [m<sup>3</sup>/s],  $Q_{in(N-1)}$  = routed peak inflow at previous time interval [m<sup>3</sup>/s],  $Q_{out(N)}$  = routed peak outflow at current time interval [m<sup>3</sup>/s], and  $Q_{out(N-1)}$  = routed peak outflow at previous time interval [m<sup>3</sup>/s].

#### **Peak flows:**

$$Q_T = Max \, Q_{out\,(N,T)} \tag{52}$$

where:

 $Q_T$  = peak flow for *T*-year return period [m<sup>3</sup>/s], and

 $Max Q_{out(N,T)}$  = maximum routed outflow associated with a specific incremental duration and rainfall distribution for the *T*-year return period [m<sup>3</sup>/s].

Figure 30 is illustrative of the rainfall distribution over time and Muskingum routing results screen.

|    | A                               | В                              | С                          | D                          | E                          | F                          | G                          | H I                        | J K                        |  |  |
|----|---------------------------------|--------------------------------|----------------------------|----------------------------|----------------------------|----------------------------|----------------------------|----------------------------|----------------------------|--|--|
| 1  | НОМЕ                            |                                | -ROUTED                    | HYDROG                     | RAPH ME                    | THOD                       |                            | CATCH<br>INFORM            | MENT<br>ATION              |  |  |
| 2  | Secondary drainage region num   | ber                            | C5                         | C5 Main watercourse/river  |                            |                            |                            | Modder River               |                            |  |  |
| 3  | Tertiary drainage region number |                                | C52                        | 52 Designed OJ Gericke     |                            |                            |                            |                            |                            |  |  |
| 4  | Quaternary drainage region num  | ber                            | C52A- G                    | C52A- G Checked            |                            |                            | JA du Pless                | JA du Plessis              |                            |  |  |
| 5  | Catchment description           |                                | Krugersdrift Dan           | 1                          | Date                       |                            |                            | June 15, 200               | June 15, 2009              |  |  |
| 46 | RAINFALL DISTRIB                | UTION OVER TIME                |                            |                            | M                          | USKINGUM                   | ROUTING                    |                            |                            |  |  |
| 47 | Duration-increment used         | 5% RAINFALL DISTRIBUTION       | 1: 2 year                  | 1: 5 year                  | 1: 10 year                 | 1: 20 year                 | 1: 50 year                 | 1: 100 year                | 1: 200 year                |  |  |
| 48 | Increment of duration (%)       | Increment of precipitation (%) | Routed (Out <sub>i</sub> ) | Routed (Out <sub>i</sub> ) | Routed (Out <sub>i</sub> ) | Routed (Out <sub>i</sub> ) | Routed (Out <sub>i</sub> ) | Routed (Out <sub>i</sub> ) | Routed (Out <sub>i</sub> ) |  |  |
| 49 | 0                               | 0.00                           | 0.000                      | 0.000                      | 0.000                      | 0.000                      | 0.000                      | 0.000                      | 0.000                      |  |  |
| 50 | 5                               | 1.44                           | 2.861                      | 4.678                      | 6.851                      | 9.621                      | 14.531                     | 20.383                     | 24.769                     |  |  |
| 51 | 10                              | 3.78                           | 10.036                     | 16.408                     | 24.031                     | 33.750                     | 50.973                     | 71.500                     | 86.885                     |  |  |
| 52 | 15                              | 5.84                           | 17.820                     | 29.134                     | 42.670                     | 59.926                     | 90.507                     | 126.955                    | 154.274                    |  |  |
| 53 | 20                              | 10.04                          | 28.693                     | 46.909                     | 68.702                     | 96.487                     | 145.726                    | 204.410                    | 248.396                    |  |  |
| 54 | 25                              | 16.29                          | 46.853                     | 76.598                     | 112.185                    | 157.555                    | 237.958                    | 333.785                    | 405.610                    |  |  |
| 55 | 30                              | 24.40                          | 71.193                     | 116.392                    | 170.466                    | 239.406                    | 361.579                    | 507.189                    | 616.327                    |  |  |
| 56 | 35                              | 33.76                          | 99.644                     | 162.905                    | 238.588                    | 335.077                    | 506.074                    | 709.873                    | 862.625                    |  |  |
| 57 | 40                              | 43.91                          | 129.795                    | 212.199                    | 310.784                    | 436.471                    | 659.210                    | 924.679                    | 1123.652                   |  |  |
| 58 | 45                              | 53.71                          | 158.367                    | 258.911                    | 379.197                    | 532.551                    | 804.322                    | 1128.228                   | 1371.002                   |  |  |
| 59 | 50                              | 63.16                          | 183.260                    | 299.607                    | 438.800                    | 616.258                    | 930.747                    | 1305.565                   | 1586.498                   |  |  |
| 60 | 55                              | 71.00                          | 202.303                    | 330.739                    | 484.397                    | 680.295                    | 1027.462                   | 1441.229                   | 1751.355                   |  |  |
| 61 | 60                              | 78.13                          | 215.328                    | 352.035                    | 515.585                    | 724.097                    | 1093.618                   | 1534.026                   | 1864.119                   |  |  |
| 62 | 65                              | 83.40                          | 222.242                    | 363.339                    | 532.141                    | 747.348                    | 1128.734                   | 1583.283                   | 1923.976                   |  |  |
| 63 | 70                              | 87.78                          | 223.246                    | 364.979                    | 534.543                    | 750.722                    | 1133.829                   | 1590.431                   | 1932.662                   |  |  |
| 64 | 75                              | 90.64                          | 219.463                    | 358.795                    | 525.486                    | 738.001                    | 1114.618                   | 1563.482                   | 1899.914                   |  |  |
| 65 | 80                              | 93.33                          | 212.720                    | 347.771                    | 509.341                    | 715.327                    | 1080.373                   | 1515.447                   | 1841.542                   |  |  |
| 66 | 85                              | 95.40                          | 204.943                    | 335.056                    | 490.719                    | 689.175                    | 1040.874                   | 1460.041                   | 1774.214                   |  |  |
| 67 | 90                              | 97.20                          | 196.063                    | 320.538                    | 469.455                    | 659.311                    | 995.770                    | 1396.774                   | 1697.333                   |  |  |
| 68 | 95                              | 99.09                          | 187.556                    | 306.631                    | 449.087                    | 630.706                    | 952.567                    | 1336.173                   | 1623.692                   |  |  |
| 69 | 69 100 100.00                   |                                |                            | 290.952                    | 426.124                    | 598.456                    | 903.860                    | 1267.851                   | 1540.669                   |  |  |
| 70 |                                 |                                |                            |                            |                            | Return period              | l (T, years)               |                            |                            |  |  |
| 71 | FEART                           | LONG                           | 2                          | 5                          | 10                         | 20                         | 50                         | 100                        | 200                        |  |  |
| 72 | Peak flow                       | 223                            | 365                        | 535                        | 751                        | 1134                       | 1590                       | 1933                       |                            |  |  |

Figure 30: Rainfall distribution over time and Muskingum routing results

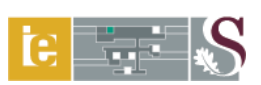

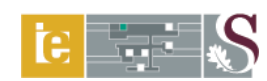

## 2.12 Empirical Methods

# 2.12.1 Pre-requisite input and linked worksheets

The *Catchment Information* and *Design Rainfall* worksheets are pre-requisite input for this worksheet. This worksheet is also linked to the *Catchment Slope*, *Channel Slope* and *Design Tables* worksheets.

## 2.12.2 Input ranges and comments

## Input range identifier:

Single cell entries (light-green shaded and unprotected), group box (drop-down list), option buttons and spinner buttons.

## Physical catchment characteristics:

Cell range

A10:A12: Enter the Kovács region %-distribution associated with the Kovács region number selected from the group box (drop-down list, 8 options available). Click on the Kovács MAP button to view the "Kovács Region" map to enable the selection of the appropriate region(s).

*<u>Note:</u>* The sum of *cell range B10:B12* must be equal to 100%.

## Cell range

- *F10:F12:* Enter the area distribution (%) associated with the veld-type region number in *cell range G10:G12.* Use the spinner button to increase or decrease the veld region number in the latter cell range.
  Click on the VELD-TYPE MAP button to view the "General Veld-type Region" map to enable the selection of the appropriate region.
- *<u>Note:</u>* The sum of *cell range F10:F12* must be equal to 100%.
- *Cell G13:* Select the appropriate option button contained in the veld- type/rainfall group box by indicating either "Winter" or "All year". If "Winter" is selected, the regional distribution coefficient ( $K_T$ ) used in the MIPI method will be based on the above selected veld-type regions and winter rainfall, while "All year" will reflect the chosen veld-type regions and summer/all year rainfall.

## **Design notes:**

Cell range

A79:A86: The user can enter any comments/design notes/recommendations in this cell range.

#### 2.12.3 Calculation procedure

#### **Physical catchment characteristics:**

$$C = \frac{A\sqrt{S_{CH}}}{LL_c}$$
(53)

where:

C = catchment response time parameter,

A = catchment area [km<sup>2</sup>],

*L* = hydraulic length of catchment [km],

 $L_C$  = distance to catchment centroid [km], and

 $S_{CH}$  = average main watercourse slope [m/m].

An example of the physical catchment characteristics screen illustrative of above-listed instructions and estimation procedures is shown in Figure 31.

|    | A                                     |                                                                              | С                                                              | D           | E                                        | F                | G                 | H I      |
|----|---------------------------------------|------------------------------------------------------------------------------|----------------------------------------------------------------|-------------|------------------------------------------|------------------|-------------------|----------|
| 1  | HOME PRINT                            |                                                                              | EMPIF                                                          | RICAL N     | ETHODS                                   | CAT<br>INFO      | CHMENT<br>RMATION |          |
| 2  | Secondary drainage region number      | C5                                                                           |                                                                |             | Main watercourse/r                       | iver             | Modder River      |          |
| 3  | Tertiary drainage region number       | C52                                                                          |                                                                |             | Designed                                 |                  | OJ Gericke        |          |
| 4  | Quaternary drainage region number     | C52A- G                                                                      |                                                                |             | Checked                                  |                  | JA du Plessis     | 3        |
| 5  | Catchment description                 | Krugersdrift                                                                 | Dam                                                            |             | Date                                     |                  | June 15, 2009     | )        |
| 6  | 6 PHYSICAL CATCHMENT CHARACTERISTICS  |                                                                              |                                                                |             |                                          |                  |                   |          |
| 7  | Size of catchment (A)                 | 633                                                                          | 6331 km <sup>2</sup> Hydraulic length of catchment (L) CHANNEL |             |                                          | 186.69           | 96 km             |          |
| 8  | Rainfall region                       | Inland/s                                                                     | ummer                                                          |             | Average channel slope (S <sub>CH</sub> ) |                  | 0.0013            | 31 m/m   |
| 9  | MAP                                   | 51                                                                           | 8                                                              | mm          | Average catchment s                      | lope (S) SLOPE   | 0.0418            | 36 m/m   |
| 10 | Kovács region (%)                     | 35.79                                                                        | Kovács reg                                                     | gion K4 🗖   | Veld-type region (%                      | ) 97.29 <b>•</b> | }                 | 4        |
| 11 | Kovács region (%) KOVÁCS MAP          | 64.21                                                                        | Kovács reg                                                     | gion K5 🗖 🗖 | Veld-type region (%                      | ) 2.71           | 3                 | 7        |
| 12 | Kovács region (%)                     |                                                                              | Kovács reg                                                     | gion K6 🗖 🗖 | Veld-type region (%                      | )                | 3                 | 6        |
| 13 | RMF-Kovács value                      |                                                                              | 4.857                                                          |             | Veld-type                                | VELD-TYPE MAP    | <b>WINTER</b>     | ALL YEAR |
| 14 | Catchment response time parameter (C) | e time parameter (C) 0.0109 Distance to catchment centroid (L <sub>C</sub> ) |                                                                | 113.01      | 15 km                                    |                  |                   |          |

Figure 31: Physical catchment characteristics screen of Empirical methods

#### Midgley and Pitman (MIPI) method:

$$Q_T = 0.0377 K_T MAP A^{0.6} C^{0.2}$$
(54)

where:

= peak flow for *T*-year return period  $[m^3/s]$ ,  $Q_T$ 

Α = catchment area [km<sup>2</sup>],

С = catchment response time parameter,

= regional distribution coefficient, and  $K_T$ 

*MAP* = mean annual precipitation [mm].

# **Catchment Parameter (CAPA) method:**

$$M = MAP\left(\sqrt{\frac{100SA^{0.5}}{L}}\right)$$
(55)

$$K_P = x \log(MAP)^{y} \tag{56}$$

$$MAF = 10^{(a+0.61\log A)}$$
(57)

$$Q_T = K_P M A F \tag{58}$$

where:

Α = catchment area [km<sup>2</sup>],

= exceedance probability constant,  $K_P$ 

L = hydraulic length of catchment [km],

= lumped catchment parameter, М

$$MAF = \text{mean annual flood } [\text{m}^3/\text{s}],$$

= peak flow for *T*-year return period  $[m^3/s]$ ,  $Q_T$ 

= average catchment slope [m/m], S

$$T$$
 = return period [years],

$$a = -0.9414 + 1.08073 (\log(M) - 2.0163)^{0.7384},$$

x = 99.51 log 
$$\left(\frac{1}{T}\right)^4$$
 - 5.95 log  $\left(\frac{1}{T}\right)^2$  + 0.722, and

y = 
$$0.28\log\left(\frac{1}{T}\right)^4 + 2.22\log\left(\frac{1}{T}\right)^3 + 6.82\log\left(\frac{1}{T}\right)^2 + 10.92\log\left(\frac{1}{T}\right) + 2.73$$

57

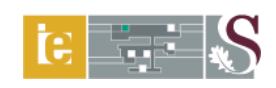

(59)

# **Regional Maximum Flood (RMF) method:**

$$Q_{RMF1} = 10^6 \left(\frac{A}{10^8}\right)^{1-0.1K}$$

Table 4 presents all the  $Q_{RMF2}$  equations as proposed by Kovács (1988) for the different Kovács regions in Southern Africa.

| Regional     | Tran                           | sition zone                    | Flood zone                     |                                |  |
|--------------|--------------------------------|--------------------------------|--------------------------------|--------------------------------|--|
| constant (K) | $Q_{RMF2}$ (m <sup>3</sup> /s) | Areal range (km <sup>2</sup> ) | $Q_{RMF2}$ (m <sup>3</sup> /s) | Areal range (km <sup>2</sup> ) |  |
| 2.8          | $30A^{0.262}$                  | 1 - 500                        | $1.74A^{0.720}$                | 500 - 500 000                  |  |
| 3.4          | $50A^{0.265}$                  | 1 - 300                        | $5.25A^{0.660}$                | 300 - 500 000                  |  |
| 4            | $70A^{0.340}$                  | 1 - 300                        | $15.9A^{0.600}$                | 300 - 300 000                  |  |
| 4.6          | 100A <sup>0.380</sup>          | 1 - 100                        | $47.9A^{0.540}$                | 100 - 100 000                  |  |
| 5            | $100A^{0.500}$                 | 1 - 100                        | $100A^{0.500}$                 | 100 - 100 000                  |  |
| 5.2          | $100A^{0.560}$                 | 1 - 100                        | $145A^{0.480}$                 | 100 - 30 000                   |  |
| 5.4          | $100A^{0.620}$                 | 1 - 100                        | $209A^{0.460}$                 | 100 - 20 000                   |  |
| 5.6          | $100A^{0.680}$                 | 1 - 100                        | $302A^{0.440}$                 | 100 - 10 000                   |  |

| Table 4: RMF regional classification in Southern Africa (SANRAL, 2006 | 6) |
|-----------------------------------------------------------------------|----|
|-----------------------------------------------------------------------|----|

where:

A = catchment area [km<sup>2</sup>],

K = Kovács regional constant,

 $Q_{RMF1}$  = RMF based on the Francou-Rodier methodology [Equation 59, m<sup>3</sup>/s], and

 $Q_{RMF2}$  = RMF based on the Kovács methodology [Equations in Table 4, m<sup>3</sup>/s].

The layout of the *Empirical Methods* worksheet containing the design flood estimation results is shown in Figure 32, while Figure 33 is illustrative of the maximum flood peak regions in Southern Africa, in other words, the Kovács regions.

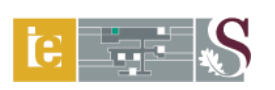

|    | A                                                                                       |                                                      | С                 | D         | E                                  | F                    | G                      | H I     |
|----|-----------------------------------------------------------------------------------------|------------------------------------------------------|-------------------|-----------|------------------------------------|----------------------|------------------------|---------|
| 1  | HOME PRINT                                                                              | CAT<br>INFO                                          | CHMENT<br>RMATION |           |                                    |                      |                        |         |
| 2  | Secondary drainage region number                                                        | C5 Main wate                                         |                   |           | Main watercourse/riv               | e/river Modder River |                        |         |
| 3  | Tertiary drainage region number                                                         | C52                                                  |                   |           | Designed                           |                      | OJ Gericke             |         |
| 4  | Quaternary drainage region number                                                       | C52A- G                                              |                   |           | Checked                            |                      | JA du Plessi           | is      |
| 5  | Catchment description                                                                   | Krugersdrift                                         | Dam               |           | Date                               |                      | June 15, 200           | )9      |
| 15 |                                                                                         | MIDGLEY                                              | AND P             | ITMAN MET | THOD (MIPI, HRU 1/7                | 1)                   |                        |         |
| 16 | Return period (T, years)                                                                |                                                      | 10                |           | 20                                 | 50                   |                        | 100     |
| 17 | Regional distribution coefficient (K <sub>T</sub> )                                     |                                                      | 0.592             |           | 0.686                              | 0.958                | 1                      | .211    |
| 18 | Peak flow (Q <sub>T</sub> , m <sup>3</sup> /s)                                          |                                                      | 894               |           | 1037                               | 1448                 | 1                      | 1829    |
| 19 |                                                                                         | CATCHI                                               | <b>MENT P</b>     | ARAMETE   | R (CAPA) METHOD                    | )                    |                        |         |
| 20 | Return period (T, years)                                                                | 2                                                    | 5                 | 10        | 20                                 | 50                   | 100                    | 200     |
| 21 | Lumped catchment parameter (M)                                                          | 692.502                                              | 692.502           | 692.502   | 692.502                            | 692.502              | 692.502                | 692.502 |
| 25 | Probability of exceedance constant (K <sub>P</sub> )                                    | 1.000                                                | 2.247             | 3.449     | 4.965                              | 7.486                | 9.511                  | 11.504  |
| 26 | Mean annual flood (MAF, Q <sub>50%</sub> , m <sup>3</sup> /s)                           | 206.243                                              | 206.243           | 206.243   | 206.243                            | 206.243              | 206.243                | 206.243 |
| 27 | Peak flow (Q <sub>T</sub> , m <sup>3</sup> /s)                                          | 206                                                  | 463               | 711       | 1024                               | 1544                 | 1962                   | 2373    |
| 28 |                                                                                         | REGION                                               | AL MAX            | IMUM FLO  | OD (RMF) METHOD                    | )                    |                        |         |
| 29 | Peak flow (Q <sub>RMF1</sub> , m <sup>3</sup> /s, Francou-Rodier)                       |                                                      |                   |           | 6928                               |                      |                        |         |
| 30 | KOVÁCS REGIONALISATION                                                                  | Transition zone < 100                                |                   |           | $0 \text{ km}^2$ Flood zone $\leq$ |                      | 100000 km <sup>2</sup> |         |
| 31 | Peak flow (Q <sub>RMF2</sub> , m <sup>3</sup> /s)                                       | 6105                                                 |                   |           | 7045                               |                      |                        |         |
| 32 | MIPI/RMF RATIOS (Q <sub>T</sub> /Q <sub>RMF</sub> )                                     |                                                      |                   |           |                                    |                      |                        |         |
| 33 | Return period (T, years)                                                                | 2                                                    | 5                 | 10        | 20                                 | 50                   | 100                    | 200     |
| 34 | Weighted $Q_{T/RMF}$ ratio: A $\leq 10 \text{ km}^2$                                    |                                                      |                   |           | 1                                  |                      |                        |         |
| 35 | Weighted Q <sub>T/RMF</sub> ratio: 10 < A ≤ 3 000 km²                                   | DESIGN TABLES                                        |                   | S         |                                    |                      |                        |         |
| 36 | Weighted $Q_{T/RMF}$ ratio: 3 000 < A $\leq$ 100 000 km <sup>2</sup>                    | ed Q <sub>T/RMF</sub> ratio: 3 000 < A ≤ 100 000 km² |                   |           |                                    | 0.492                | 0.591                  | 0.692   |
| 77 | 77 Q <sub>T</sub> /Q <sub>RMF</sub> ratio peak flow (Q <sub>T</sub> , m <sup>3</sup> /s |                                                      |                   |           |                                    | 3409                 | 4097                   | 4796    |

Figure 32: Empirical flood estimation results

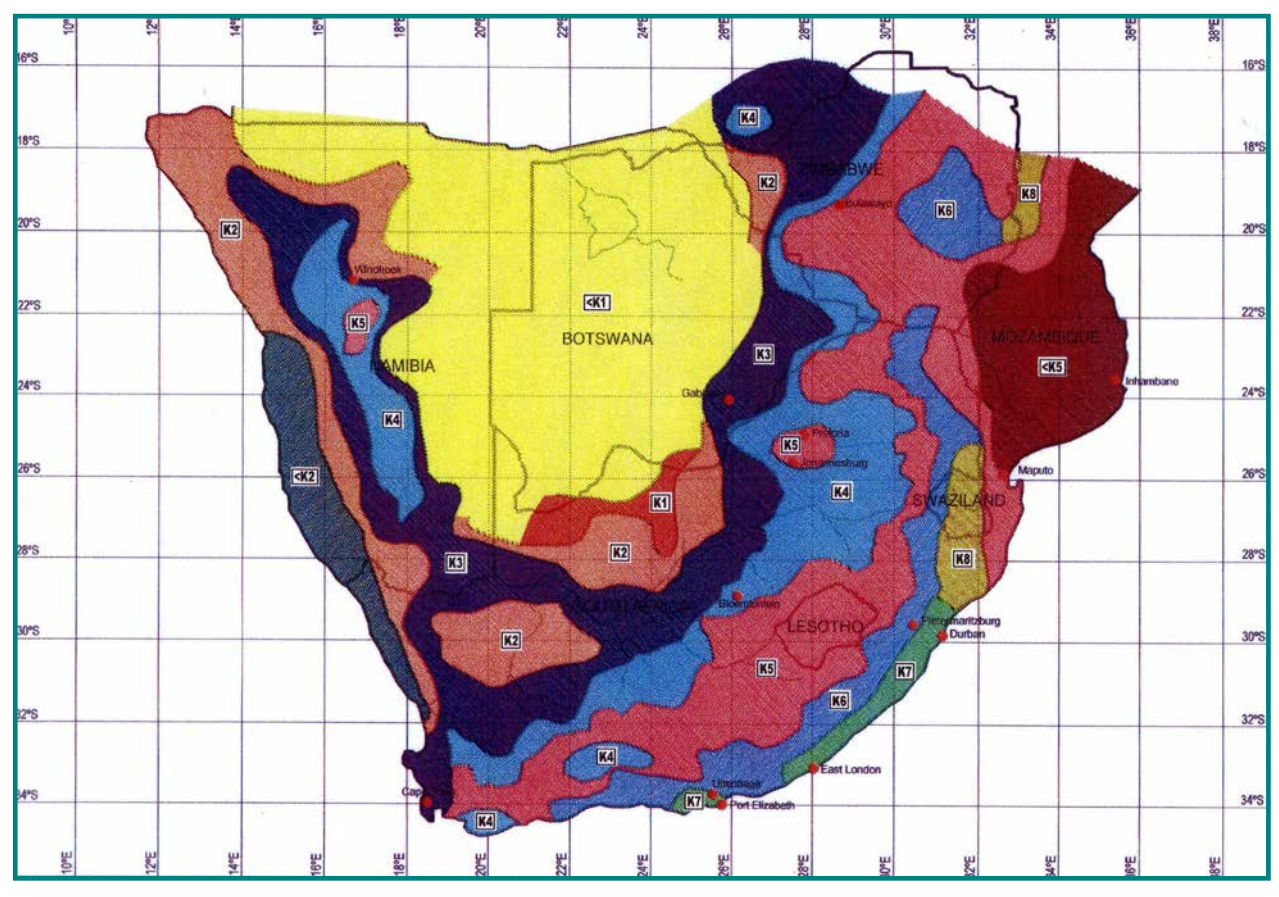

Figure 33: Maximum flood peak (Kovács) regions in Southern Africa (SANRAL, 2006)

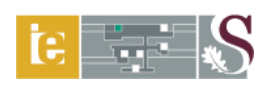

# **3. PROBABILISTIC METHODS**

#### 3.1 Annual Maximum Series (AMS)

## 3.1.1 Pre-requisite input and linked worksheets

The *Catchment Information* worksheet is a pre-requisite input for this worksheet. The *Annual Maximum Series* worksheet is also linked to the *Probabilistic Methods (AMS)* worksheet.

## 3.1.2 Input ranges and comments

#### Input range identifier:

Single cell and cell range entries (light-green shaded and unprotected). Click and hold the mouse cursor in position to read any comment box (cells with red flags).

#### Note:

The annual maximum series as obtained from the Department of Water Affairs (DWA) monthly flood peak database must be copied into *cell ranges D14:D213*, *F14:F213* and *G14:G213*, if applicable. Use *Copy & Paste values* to retain the cell format. A maximum period of 200 years can be used. Enter the start date (year) of the data period in *cell A14*.

#### **Base flow-gauging station:**

| Cell D7:  | Compulsory.                                                                         |
|-----------|-------------------------------------------------------------------------------------|
|           | Enter the flow-gauging station name, e.g. Krugersdrift Dam. It can either be a      |
|           | dam or a river flow-gauging station.                                                |
| Cell D8:  | Compulsory.                                                                         |
|           | Enter the flow-gauging station number, e.g. C5R004.                                 |
| Cell D10: | Compulsory.                                                                         |
|           | Enter the structural limit $(m^3/s)$ of the flow-gauging station. If the structural |
|           | limit is unknown, enter the peak flow as estimated with the RMF method.             |
| Cell A14: | Click and hold the mouse cursor in position.                                        |
|           | Comment: "Enter the start date (year) of data period."                              |

Cell range

*D14:D213:* Copy the annual maximum peak flow data into this cell range or a part thereof. Use *Copy & Paste values* to retain the cell format.

# Additional station 1/2 (US/DS):

*Cell F6/G6:* Click and hold the mouse cursor in position. The following comment box related to the use of additional stations will appear on screen:

THE ANNUAL MAXIMUM SERIES (m<sup>3</sup>/s) OF THE ADDITIONAL STATIONS ARE USED TO SUPPLEMENT/EXTEND THE RECORD LENGTH OF THE BASE STATION.

COPY THE ANNUAL MAXIMUM SERIES INTO THE "REQUIRED PART" OF CELL RANGE F14: F213 (STATION 1) or G14:G213 (STATION 2).

THE "REQUIRED PART" REFERS TO THE BASE STATION DATA PERIOD CHARACTERISED BY MISSING DATA.

CELL ENTRIES IN THE SAME ROW OF COLUMNS D, F and G ARE NOT ALLOWED.

IN ALL CASES, USE COPY & PASTE VALUES FOR MULTIPLE ENTRIES.

| Cell F7/G7:   | Compulsory, if applicable.                                                            |
|---------------|---------------------------------------------------------------------------------------|
|               | Enter the flow-gauging station name, e.g. Modder River at Stoomhoek. It can           |
|               | either be a dam or a river flow-gauging station.                                      |
| Cell F8/G8:   | Compulsory, if applicable.                                                            |
|               | Enter the flow-gauging station number, e.g. C5H015.                                   |
| Cell          |                                                                                       |
| F11/G11:      | Compulsory, if applicable.                                                            |
|               | Enter the catchment area (km <sup>2</sup> ) contributing to the specific flow-gauging |
|               | station.                                                                              |
| Cell range(s) |                                                                                       |
| F14:F213 or   |                                                                                       |
|               |                                                                                       |

*G14:G213:* Refer to above-listed comment box.

## 3.1.3 Calculation procedure

## Square root area method (SRAM):

In the SRAM (Equation 60), the AMS or PDS at single sites up- or downstream from one another (in close proximity) could be combined, based on the assumption that the temporal and spatial variability of the flood producing mechanisms in the two or more catchment under consideration are near homogeneous. The SRAM is especially useful to supplement the

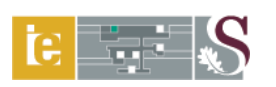

record length at dams using data from a flow-gauging station just downstream or upstream from the dam, which might have been operational prior the construction of the dam. However, the homogeneity in these catchments under consideration must be 80% or more (Rademeyer, 2010).

$$Q_{DS} = Q_{US} \left( \frac{\sqrt{A_{DS}}}{\sqrt{A_{US}}} \right)$$
(60)

where:

 $Q_{DS}$  = AMS or PDS at downstream flow-gauging station [m<sup>3</sup>/s],

 $A_{DS}$  = catchment area contributing to downstream flow-gauging station [km<sup>2</sup>],

 $A_{US}$  = catchment area contributing to upstream flow-gauging station [km<sup>2</sup>], and

 $Q_{US}$  = AMS or PDS at upstream flow-gauging station [m<sup>3</sup>/s].

The AMS worksheet illustrative of above-listed instructions and SRAM is shown in Figure 34.

|    | A                                                                                                    | В       | С                  | D            | E            | F                         | G                           |  |  |  |  |  |
|----|----------------------------------------------------------------------------------------------------|---------|--------------------|--------------|--------------|---------------------------|-----------------------------|--|--|--|--|--|
| 1  | HON                                                                                                    | 1E      | PRI                | NT SQL       |              | AREA METHOD (SRAM)        | PROBABILISTIC METHODS (AMS) |  |  |  |  |  |
| 2  | NOTE:                                                                                                    |         |                    |              |              |                           |                             |  |  |  |  |  |
| 3  | THE ANNUAL MAXIMUM SERIES AS OBTAINED FROM THE DEPARTMENT OF WATER AFFAIRS (DWA) MONTHLY FLOOD PEAK DATABASE                      |         |                    |              |              |                           |                             |  |  |  |  |  |
| 1  | MUST BE COPIED INTO CELL RANGES D14:D213, F14:F213 & G14: G213, IF APPLICABLE. USE COPY & PASTE VALUES TO RETAIN THE CELL FORMAT. |         |                    |              |              |                           |                             |  |  |  |  |  |
| 5  | A MAXIMUM PERIOD OF 200 YEARS CAN BE USED. ENTER THE START DATE (YEAR) OF THE DATA PERIOD IN CELL A14.                            |         |                    |              |              |                           |                             |  |  |  |  |  |
| 6  | BASE FLOW-GAUGING STATION ADDITIONAL STATION 1 (US/DS) ADDITIONAL STATION 2 (US/DS)                                               |         |                    |              |              |                           |                             |  |  |  |  |  |
| 7  | Station nam                                                                                                    | e (Dar  | n/River)           | Krugerso     | drift Dam    | Modder River at Stoomhoek |                             |  |  |  |  |  |
| 8  | Station num                                                                                                    | ber (R  | /H)                | C5F          | 2004         | C5H015                    |                             |  |  |  |  |  |
| 9  | Structural li                                                                                                    | mit (H, | m)                 |              |              |                           |                             |  |  |  |  |  |
| 10 | Structural lin                                                                                                    | mit (Q, | m <sup>3</sup> /s) | 30           | 00           |                           |                             |  |  |  |  |  |
| 11 | Catchment a                                                                                                    | area (A | , km²)             | 6331         | .000         | 6009.000                  |                             |  |  |  |  |  |
| 12 | Square root                                                                                                    | area f  | actor              | 1.0          | 000          | 1.026                     |                             |  |  |  |  |  |
| 13 | Year:Start                                                                                                    | 1       | Year: End          | Annual Maxii | mum Q (m³/s) | Annual Maximum Q (m³/s)   | Annual Maximum Q (m³/s)     |  |  |  |  |  |
| 14 | 1948                                                                                                    | 1       | 1949               |              | 137.543      | 134.000                   |                             |  |  |  |  |  |
| 15 | 1949                                                                                                    | 1       | 1950               |              | 773.938      | 754.000                   |                             |  |  |  |  |  |
| 16 | 1950                                                                                                    | 1       | 1951               |              | 240.188      | 234.000                   |                             |  |  |  |  |  |
| 17 | 1951                                                                                                    | 1       | 1952               |              | 339.753      | 331.000                   |                             |  |  |  |  |  |
| 18 | 1952                                                                                                    | 1       | 1953               |              | 1090.083     | 1062.000                  |                             |  |  |  |  |  |
| 19 | 1953                                                                                                    | 1       | 1954               |              | 187.839      | 183.000                   |                             |  |  |  |  |  |
| 20 | 1954                                                                                                    | 1       | 1955               |              | 570.703      | 556.000                   |                             |  |  |  |  |  |
| 21 | 1955                                                                                                    | 1       | 1956               |              | 1642.310     | 1600.000                  |                             |  |  |  |  |  |
| 22 | 1956                                                                                                    | 1       | 1957               |              | 86.221       | 84.000                    |                             |  |  |  |  |  |
| 23 | 1957                                                                                                    | 1       | 1958               |              | 56.454       | 55.000                    |                             |  |  |  |  |  |
| 24 | 1958                                                                                                    | 1       | 1959               |              | 362.335      | 353.000                   |                             |  |  |  |  |  |
| 25 | 1959                                                                                                    | 1       | 1960               |              | 374.652      | 365.000                   |                             |  |  |  |  |  |
| 26 | 1960                                                                                                    | 1       | 1961               |              | 153.967      | 150.000                   |                             |  |  |  |  |  |
| 27 | 1961                                                                                                    | 1       | 1962               |              | 60.560       | 59.000                    |                             |  |  |  |  |  |
| 28 | 1962                                                                                                    | 1       | 1963               |              | 636.395      | 620.000                   |                             |  |  |  |  |  |
| 29 | 1963                                                                                                    | 1       | 1964               |              | 985.386      | 960.000                   |                             |  |  |  |  |  |
| 30 | 1964                                                                                                    | 1       | 1965               |              | 482.428      | 470.000                   |                             |  |  |  |  |  |
| 31 | 1965                                                                                                    | 1       | 1966               |              | 1087.004     | 1059.000                  |                             |  |  |  |  |  |
| 32 | 1966                                                                                                    | 1       | 1967               |              | 555.306      | 541.000                   |                             |  |  |  |  |  |
| 33 | 1967                                                                                                    | 1       | 1968               |              | 537.856      | 524.000                   |                             |  |  |  |  |  |
| 34 | 1968                                                                                                    | 1       | 1969               |              | 366.440      | 357.000                   |                             |  |  |  |  |  |
| 35 | 1969                                                                                                    | 1       | 1970               |              | 162.178      | 158.000                   |                             |  |  |  |  |  |

Figure 34: Annual Maximum Series worksheet with SRAM functionality

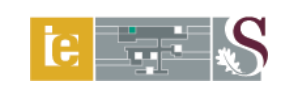

# 3.2 Probabilistic Methods (AMS)

# 3.2.1 Pre-requisite input and linked worksheets

The *Catchment Information* and *Annual Maximum Series* worksheets are pre-requisite input for this worksheet. The *Probabilistic Methods (AMS)* worksheet is also linked to the *Probabilistic Methods (PDS)* and *Probabilistic Plotting* worksheets.

# 3.2.2 Input ranges and comments

## Input range identifier:

Not applicable, since this worksheet is only used for calculations.

# 3.2.3 Calculation procedure

## Conservation statistics (Missing data excluded):

Normal and log<sub>10</sub>-transformed data:

$$\bar{x} = \frac{\sum x}{N}$$
(61)

$$\overline{\log x} = \frac{\sum \log(x)}{N}$$
(62)

$$s = \left[\frac{\sum \left(x - \overline{x}\right)^2}{N - 1}\right]^{0.5}$$
(63)

$$s_{log} = \left[\frac{\sum \left(\log(x) - \overline{\log(x)}\right)^2}{N - 1}\right]^{0.5}$$
(64)

$$c_{\nu} = \frac{s}{x} \tag{65}$$

$$c_{\nu} = \frac{s_{\log}}{\log(x)} \tag{66}$$

$$g = \left(\frac{N}{(N-1)(N-2)}\right)\left(\frac{\sum(x-\overline{x})^3}{s^3}\right)$$
(67)

$$g_{log} = \left(\frac{N}{(N-1)(N-2)}\right) \left(\frac{\sum \left(\log(x) - \overline{\log(x)}\right)^3}{s_{\log}^3}\right)$$

where:

= coefficient of variation,  $C_{V}$ = coefficient of variation of the observed value logarithms, Cvlog = skewness coefficient, g = skewness coefficient of the observed value logarithms,  $g_{log}$ = total number of observations (sample size), Ν = standard deviation of observed values  $[m^3/s]$ , S = standard deviation of the observed value logarithms  $[m^3/s]$ , Slog = observed values  $[m^3/s]$ , х = mean of observed values  $[m^3/s]$ , and x = mean of observed value logarithms  $[m^3/s]$ .  $\log x$ 

#### Conservation statistics (Missing data included; historically weighted variables):

Normal and log<sub>10</sub>-transformed data:

$$\overline{x_h} = \frac{\left( (W_T) \sum x_b + \sum x_a \right)}{\left( Y_T - (W_T) (L_W) \right)}$$
(69)

$$s_h = \left[\frac{\left((W_T)\sum d_b^2 + \sum d_a^2\right)}{(Y_T - (W_T)(L_W) - 1)}\right]^{0.5}$$
(70)

$$g_{h} = \left[\frac{(Y_{T} - (W_{T})(L_{W}))((W_{T})\sum d_{b}^{3} + \sum d_{a}^{3})}{\frac{S^{3}}{(Y_{T} - (W_{T})(L_{W}) - 1)(Y_{T} - (W_{T})(L_{W}) - 2)}}\right]$$
(71)

where:

 $d_a, d_b =$ deviations of  $x_a + x_b$  from  $\overline{x_h}$ ,

 $g_h$  = historically weighted skewness coefficient,

 $L_W$  = low outliers including zero flows,
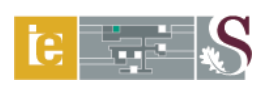

- $N_A$  = floods equal to or above high threshold,
- $N_B$  = floods between high and low thresholds,
- $N_C$  = missing data,
- $s_h$  = historically weighted standard deviation [m<sup>3</sup>/s],
- $W_T$  = weight applied to data,  $\frac{(Y_T N_A)}{N_B}$
- $x_a$  = peak flows equal to or above the high threshold [m<sup>3</sup>/s],
- $x_b$  = peak flows below the high threshold [m<sup>3</sup>/s],
- $\overline{x_h}$  = historically weighted mean [m<sup>3</sup>/s], and
- $Y_T$  = total time span,  $N_A + N_B + N_C$  [years].

An example of the *Probabilistic Methods (AMS)* worksheet containing the conservation statistics and historically weighted variables is shown in Figure 35.

|    | A B                                                                    | С                             | D E                                 | F                                                                     | G                            | Н                                   |  |  |
|----|------------------------------------------------------------------------|-------------------------------|-------------------------------------|-----------------------------------------------------------------------|------------------------------|-------------------------------------|--|--|
| 1  | HOME ANNUAL MAXIMUM<br>SERIES                                          |                               | PROBABILISTI                        | C METHODS (AMS)                                                       | PROBABILISTIC                | METHODS (PDS)                       |  |  |
| 2  | Secondary drainage region                                              | umber                         | C5 PRINT                            | Main watercourse/river                                                |                              | Modder River                        |  |  |
| 3  | Tertiary drainage region nur                                           | iber                          | C52                                 | Designed                                                              |                              | OJ Gericke                          |  |  |
| 4  | Quaternary drainage region                                             | number                        | C52A- G                             | Checked                                                               |                              | JA du Plessis                       |  |  |
| 5  | Catchment description                                                  |                               | Krugersdrift Dam                    | Date                                                                  |                              | June 15, 2009                       |  |  |
| 6  | Flow-gauging station name                                              |                               | Krugersdrift Dam                    | Flow-gauging station number                                           |                              | C5R004                              |  |  |
| 7  |                                                                        |                               | CONSERVAT                           |                                                                       | PROBABILISTIC P              | LOTTING                             |  |  |
| 8  | MISSI                                                                  | IG DATA EXCLUE                | ED                                  | MISSING DATA INCLUDED                                                 |                              |                                     |  |  |
| 9  | Variable                                                               | Normal data                   | Log <sub>10</sub> -transformed data | Variable                                                              | Normal data                  | Log <sub>10</sub> -transformed data |  |  |
| 10 | Mean (x <sub>mean</sub> )/Log (x <sub>mean</sub> ) (m <sup>3</sup> /s) | 398.322                       | 2.351                               | Mean (x <sub>h</sub> )/Log (x <sub>h-mean</sub> ) (m <sup>3</sup> /s) | 398.322                      | 2.351                               |  |  |
| 11 | Total time span (Y <sub>T</sub> , years)                               | 60                            | 60                                  | Total time span (Y <sub>T</sub> , years)                              | 60                           | 60                                  |  |  |
| 12 | Missing data (N <sub>C</sub> , years)                                  | 0                             | 0                                   | Missing data (N <sub>C</sub> , years)                                 | 0                            | 0                                   |  |  |
| 13 | Standard deviation (s)/(s <sub>log</sub> ) (m <sup>3</sup>             | s) 421.917                    | 0.543                               | Standard deviation $(s_h)/(s_{hlog})$ $(m^3/s)$                       | 421.917                      | 0.543                               |  |  |
| 14 | Coefficient of variation (c <sub>v</sub> )/(c <sub>vlo</sub>           | ) 1.059                       | 0.231                               | Coefficient of variation $(c_{vh})/(c_{vhlog})$                       | 1.059                        | 0.231                               |  |  |
| 15 | Skewness (g)/(g <sub>log</sub> )                                       | 2.571                         | -0.814                              | -0.814 Skewness (g <sub>h</sub> )/(g <sub>hlog</sub> ) 2.             |                              | -0.814                              |  |  |
| 16 |                                                                        |                               | HISTORICALLY W                      | EIGHTED VARIABLES                                                     |                              |                                     |  |  |
| 17 | Weight applied to data (W <sub>T</sub> )                               |                               | 1.000                               | Sum of peaks equal to or above the h                                  | igh threshold $(\Sigma x_a)$ |                                     |  |  |
| 18 | Floods equal to or above the hi                                        | h threshold (N <sub>A</sub> ) | 0                                   | Sum of peaks below the high thresho                                   | ld (Σx <sub>b</sub> )        | 23899.327                           |  |  |
| 19 | Floods between high and low th                                         | resholds (N <sub>B</sub> )    | 60                                  | Sum of the deviations of $x_a$ ( $\Sigma d_a$ )                       |                              |                                     |  |  |
| 20 | Low outliers including zero flow                                       | ; (L <sub>W</sub> )           | 0                                   | Sum of the deviations of $x_b$ ( $\Sigma d_b$ )                       |                              | 3240.806                            |  |  |

Figure 35: Probabilistic Methods (AMS) worksheet and conservation statistics

### Theoretical probability distributions:

The theoretical probability distributions available in the DFET are either based on Mean Moments (MM) and/or Linear Moments (LM) parameter estimators. The following theoretical probability distributions are based on MM parameter estimation:

Normal (N/MM) distribution:

$$Q_T = \overline{x} - sy \tag{72}$$

Extreme Value Type I (EV1/MM) distribution:

$$Q_T = \overline{x} + s(0.781W_T - 0.451) \tag{73}$$

Extreme Value Type II (EV2/MM) distribution:

$$Q_T = \overline{x} + \sqrt{\frac{s^2}{\operatorname{var}(y)}} (1 - E(y) - kW_T)$$
(74)

Extreme Value Type III (EV3/MM) distribution:

$$Q_T = \bar{x} + \sqrt{\frac{s^2}{\text{var}(y)}} \left( -1 + E(y) + kW_T \right)$$
(75)

### Log-Normal (LN/MM) distribution:

$$Q_T = anti \log \left[ \overline{\log(x)} + s_{\log} W_T \right]$$
(76)

Log-Extreme Value Type I (LEV1/MM) distribution:  

$$Q_T = anti \log \left[ \overline{\log(x)} + s_{\log}(0.781 W_T - 0.451) \right]$$
(77)

Log-Pearson Type III (LP3/MM) distribution:  

$$Q_T = anti \log \left[ \overline{\log(x)} + s_{\log} W_T \right]$$
(78)

The following theoretical probability distribution is based on LM parameter estimation. It is not included in the *Probabilistic Methods (AMS)* worksheet, but available as an option in the *Probabilistic Plotting* worksheet for comparison purposes:

Generalised Logistic (GLO/LM) distribution:

$$Q_T = Q_{Med} \left[ 1 + \frac{\beta}{k} \left( 1 - (T - 1)^{-k} \right) \right]$$
(79)

with:

$$\beta = \frac{t_2 k \sin(\pi k)}{k \pi (k + t_2) - t_2 \sin(\pi k)}$$
(79a)
$$k = -t_3$$
(79b)

$$t_{2} = \frac{2\left[\frac{1}{N}\sum_{m=2}^{N}\frac{(m-1)}{(N-1)}Q_{m}\right] - \bar{x}}{\bar{x}}$$
(79c)

$$t_{3} = \frac{6\left[\frac{1}{N}\sum_{m=3}^{N}\frac{(m-1)(m-2)}{(N-1)(N-2)}Q_{m}\right] - 6\left[\frac{1}{N}\sum_{m=2}^{N}\frac{(m-1)}{(N-1)}Q_{m}\right] + \bar{x}}{2\left[\frac{1}{N}\sum_{m=2}^{N}\frac{(m-1)}{(N-1)}Q_{m}\right] - \bar{x}}$$
(79d)

where:

E(y) = mean of the standardised variate,

k = shape parameter,

m = number, in ascending order, of the ranked events (peak flows),

*N* = number of observations/record length [years],

 $Q_m$  = ranked annual maximum flood peak [m<sup>3</sup>/s],

 $Q_{Med}$  = median annual maximum flood peak [m<sup>3</sup>/s],

 $Q_T$  = peak flow for *T*-year return period [m<sup>3</sup>/s],

s = standard deviation of observed values  $[m^3/s]$ ,

$$s_{log}$$
 = standard deviation of the observed value logarithms [m<sup>3</sup>/s],

T = return period [years],

var(y) = variance of the standardised variate,

 $W_T$  = frequency factor for *T*-year return period or LN standard variate,

$$\overline{x}$$
 = mean of observed values [m<sup>3</sup>/s], and

y = standardised variate.

An example of the *Probabilistic Methods (AMS)* worksheet containing the theoretical probability distribution results is shown in Figure 36.

Flood Hydrology Course 22- 24 May 2023

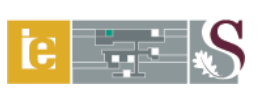

| 4  | А               | В                 | С                  | D              | E        | F                                       | G             | Н             |  |
|----|-----------------|-------------------|--------------------|----------------|----------|-----------------------------------------|---------------|---------------|--|
| 1  | НОМЕ            | ANNUAL            | . MAXIMUM<br>ERIES | PROBA          | BILISTIC | METHODS (AMS)                           | PROBABILISTIC | METHODS (PDS) |  |
| 2  | Secondary dra   | inage region num  | iber               | C5             | PRINT    | Main watercourse/river                  | Modder River  |               |  |
| 3  | Tertiary draina | ge region numbe   | r                  | C52            |          | Designed                                |               | OJ Gericke    |  |
| 4  | Quaternary dra  | ainage region nun | nber               | C52A- G        |          | Checked                                 |               | JA du Plessis |  |
| 5  | Catchment des   | cription          |                    | Krugersdrift I | Dam      | Date                                    |               | June 15, 2009 |  |
| 6  | Flow-gauging    | station name      |                    | Krugersdrift I | Dam      | Flow-gauging station number             |               | C5R004        |  |
| 21 |                 |                   | THE                | ORETICAL       | PROBAB   | ILITY DISTRIBUTIONS (m <sup>3</sup> /s) |               |               |  |
| 22 | Return period   |                   |                    |                | MISS     | ING DATA EXCLUDED                       |               |               |  |
| 23 | (T, years)      | N/MM              | EV1/MM             | EV2            | ?/MM     | LN/MM                                   | LEV1/MM       | LP3/MM        |  |
| 32 | 1.25            | 43                | 51                 | 8              | 38       | 78                                      | 80            | 84            |  |
| 33 | 2               | 398               | 329                | 3              | 02       | 225                                     | 183           | 266           |  |
| 34 | 5               | 753               | 702                | 6              | 37       | 643                                     | 553           | 654           |  |
| 35 | 10              | 939               | 949                | 8              | 93       | 1114                                    | 1149          | 961           |  |
| 36 | 20              | 1092              | 1187               | 11             | 168      | 1755                                    | 2321          | 1266          |  |
| 37 | 50              | 1265              | 1494               | 16             | 571      | 2925                                    | 5764          | 1654          |  |
| 38 | 100             | 1380              | 1724               | 19             | 913      | 4112                                    | 11393         | 1933          |  |
| 39 | 200             | 1485              | 1953               | 22             | 293      | 5617                                    | 22476         | 2195          |  |
| 40 | 500             | 1613              | 2256               | 28             | 359      | 8197                                    | 55069         | 2515          |  |
| 41 | 1000            | 1702              | 2484               | 33             | 343      | 10685                                   | 108319        | 2736          |  |
| 42 | Return period   |                   |                    |                | MISS     | ING DATA INCLUDED                       |               |               |  |
| 43 | (T, years)      | N/MM              | EV1/MM             | EV2            | 2/MM     | LN/MM                                   | LEV1/MM       | LP3/MM        |  |
| 52 | 1.25            | 43                | 51                 | 8              | 38       | 78                                      | 80            | 84            |  |
| 53 | 2               | 398               | 329                | 3              | 02       | 225                                     | 183           | 266           |  |
| 54 | 5               | 753               | 702                | 6              | 37       | 643                                     | 553           | 654           |  |
| 55 | 10              | 939               | 949                | 8              | 93       | 1114                                    | 1149          | 961           |  |
| 56 | 20              | 1092              | 1187               | 11             | 168      | 1755                                    | 2321          | 1266          |  |
| 57 | 50              | 1265              | 1494               | 16             | 571      | 2925                                    | 5764          | 1654          |  |
| 58 | 100             | 1380              | 1724               | 19             | 913      | 4112                                    | 11393         | 1933          |  |
| 59 | 200             | 1485              | 1953               | 22             | 293      | 5617                                    | 22476         | 2195          |  |
| 60 | 500             | 1613              | 2256               | 28             | 359      | 8197                                    | 55069         | 2515          |  |
| 61 | 1000            | 1702              | 2484               | 33             | 343      | 10685                                   | 108319        | 2736          |  |

Figure 36: Theoretical probability distribution results based on the AMS

### **3.3** Raw Flow Data (Partial Duration Series)

### 3.3.1 Pre-requisite input and linked worksheets

The Annual Maximum Series worksheet is a pre-requisite input for this worksheet. The Raw Flow Data worksheet is also linked to the Partial Duration Series and Probabilistic Methods (PDS) worksheets.

#### 3.3.2 Input ranges and comments

#### Input range identifier:

Single cell entry (light-green shaded and unprotected) and cell range entries (no defined cell format). Click and hold the mouse cursor in position to read any comment box (cells with red flags).

### Note:

The maximum monthly peak flows as obtained from the Department of Water Affairs (DWA) monthly flood peak database must be copied into *cell range D9:O208*. A maximum period of 200 years can be used. Use *Copy & Paste values* to retain the cell format. Enter the start date (year) of the data period in *cell A9*.

*Cell A9:* Click and hold the mouse cursor in position. <u>Comment:</u> "Enter the start date (year) of data period." *Cell range D9:O208:* Copy the maximum monthly peak flows into this cell range or a part thereof. Use *Copy & Paste values* to retain the cell format.

# 3.3.3 Calculation procedure

Not applicable, since this worksheet is only used for data management.

# **3.4** Partial Duration Series (PDS)

### 3.4.1 Pre-requisite input and linked worksheets

The *Catchment Information* and *Raw Flow Data* worksheets are pre-requisite input for this worksheet. The *Partial Duration Series* worksheet is also linked to the *Probabilistic Methods (AMS & PDS)* worksheets.

# 3.4.2 Input ranges and comments

### Input range identifier:

Single cell entry (light-green shaded and unprotected) and a group box (drop-down list). The group box contains the various plotting position methods and associated theoretical probability distributions. Click and hold the mouse cursor in position to read any comment box (cells with red flags).

*Cell B9:* Click and hold the mouse cursor in position. The following comment box related to the use of threshold exceedance values will appear on screen:

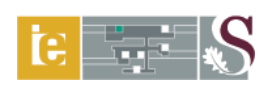

IF THE NUMBER OF PEAK YEARS (CELL B9) IS LEFT EMPTY, THE NUMBER OF PEAKS EQUAL TO THE NUMBER OF DATA YEARS (CELL B8) WILL BE USED FOR THE CALCULATIONS.

IN ORDER TO MAKE USE OF A THRESHOLD EXCEEDANCE VALUE (EXCLUSION OF PEAKS ABOVE THE STRUCTURAL LIMIT, CELLS B7 or D7), THE USER CAN ENTER A NUMBER OF PEAK YEARS (CELL B9) LESS THAN THE NUMBER OF DATA YEARS (CELL B8).

*Cell A10:* Select the appropriate plotting position method from the group box (dropdown list, 6 options available) to establish the plotting constants in *cells D8* (a) and *D9* (b) respectively.

### 3.4.3 Calculation procedure

The calculation procedure used to establish the return period of each ranked peak flow within *N*-years will be discussed in Section 3.6.

An example of the *Partial Duration Series* worksheet illustrative of above-listed instructions is shown in Figure 37.

|    | A                                    | В                             | С                                                   | D                        |  |  |
|----|--------------------------------------|-------------------------------|-----------------------------------------------------|--------------------------|--|--|
| 1  | HOME RAW FLOW DA                     | TA PARTIAL DUR                | ATION SERIES PROBABILIS                             | ABILISTIC METHODS (PDS)  |  |  |
| 2  | Secondary drainage region number     | C5                            | Main watercourse/river                              | Modder River             |  |  |
| 3  | Tertiary drainage region number      | C52                           | Designed                                            | OJ Gericke               |  |  |
| 4  | Quaternary drainage region number    | C52A- G                       | Checked                                             | JA du Plessis            |  |  |
| 5  | Catchment description                | Krugersdrift Dam              | Date                                                | June 15, 2009            |  |  |
| 6  | Flow-gauging station name            | Krugersdrift Dam              | Flow-gauging station number                         | C5R004                   |  |  |
| 7  | Structural limit (H, m)              |                               | Structural limit (Q, m <sup>3</sup> /s)             | 3000                     |  |  |
| 8  | Number of data years (N)             | 60                            | Plotting constant (a)                               | 0.200                    |  |  |
| 9  | User-input: Number of peak years (N) | 35                            | Plotting constant (b)                               | 0.400                    |  |  |
| 10 | Plotting position method             | CUNNANE (General purpose)     |                                                     | -                        |  |  |
| 11 | Rank (m)                             | Peak flow (m <sup>3</sup> /s) | Ranked peak flow (m <sup>3</sup> /s) within N-years | Return period (T, years) |  |  |
| 12 | 1                                    | 2456.000                      | 2456.000                                            | 58.667                   |  |  |
| 13 | 2                                    | 1642.297                      | 1642.297                                            | 22.000                   |  |  |
| 14 | 3                                    | 1090.075                      | 1090.075                                            | 13.538                   |  |  |
| 15 | 4                                    | 1086.996                      | 1086.996                                            | 9.778                    |  |  |
| 16 | 5                                    | 985.378                       | 985.378                                             | 7.652                    |  |  |
| 17 | 6                                    | 836.000                       | 836.000                                             | 6.286                    |  |  |
| 18 | 7                                    | 792.000                       | 792.000                                             | 5.333                    |  |  |
| 19 | 8                                    | 773.933                       | 773.933                                             | 4.632                    |  |  |
| 20 | 9                                    | 741.000                       | 741.000                                             | 4.093                    |  |  |
| 21 | 10                                   | 687.000                       | 687.000                                             | 3.667                    |  |  |
| 22 | 11                                   | 636.390                       | 636.390                                             | 3.321                    |  |  |
| 23 | 12                                   | 625.000                       | 625.000                                             | 3.034                    |  |  |
| 24 | 13                                   | 616.000                       | 616.000                                             | 2.794                    |  |  |
| 25 | 14                                   | 570.698                       | 570.698                                             | 2.588                    |  |  |
| 26 | 15                                   | 555.302                       | 555.302 555.302                                     |                          |  |  |

Figure 37: Partial Duration Series worksheet

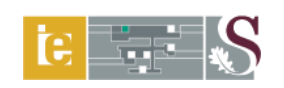

### 3.5 Probabilistic Methods (PDS)

# 3.5.1 Pre-requisite input and linked worksheets

The *Catchment Information* and *Partial Duration Series* worksheets are pre-requisite input for this worksheet. The *Probabilistic Methods (PDS)* worksheet is also linked to the *Probabilistic Methods (AMS)* and *Probabilistic Plotting* worksheets.

# 3.5.2 Input ranges and comments

### Input range identifier:

Single cell or cell range entries (light-green shaded and unprotected) in the case of "Design Notes," otherwise not applicable. This worksheet is mainly used for calculations.

### **Design notes:**

Cell range

*F9:F14:* The user can enter any comments/design notes/recommendations in this cell range.

# 3.5.3 Calculation procedure

### **Conservation statistics:**

Refer to Section 3.2.3.

### Theoretical probability distributions:

Refer to Section 3.2.3.

The layout of the Probabilistic Methods (PDS) worksheet is shown in Figure 38.

Flood Hydrology Course 22- 24 May 2023 E ... S

|    | А                            | В                                              | С           | D                        | E            | F                                    | G               | Н             |  |  |
|----|------------------------------|------------------------------------------------|-------------|--------------------------|--------------|--------------------------------------|-----------------|---------------|--|--|
| 1  | HOME PARTIAL C               |                                                | DURATION F  | ROBAE                    | BILISTIC     | METHODS (PDS)                        | PROBABILISTIC M | ETHODS (AMS)  |  |  |
| 2  | Secondary dra                | inage region num                               | iber        | C5                       | PRINT        | Main watercourse/river               |                 | Modder River  |  |  |
| 3  | Tertiary draina              | ige region numbe                               | r           | C52                      |              | Designed                             |                 | OJ Gericke    |  |  |
| 4  | Quaternary dra               | ainage region nun                              | nber        | C52A- G                  |              | Checked                              |                 | JA du Plessis |  |  |
| 5  | Catchment des                | cription                                       |             | Krugersdrift             | Dam          | Date                                 |                 | June 15, 2009 |  |  |
| 6  | Flow-gauging                 | station name                                   |             | Krugersdrift             | Dam          | Flow-gauging station number          |                 | C5R004        |  |  |
| 7  |                              |                                                |             | CON                      | ISERVATIO    | N STATISTICS                         | PROBABILISTIC   | PLOTTING      |  |  |
| 8  |                              | MISSING                                        | DATA EXCLUD | ED                       |              | DES                                  | IGN NOTES       |               |  |  |
| 9  | Va                           | riable                                         | Normal data | Log <sub>10</sub> -trans | sformed data |                                      |                 |               |  |  |
| 10 | Mean (x <sub>mean</sub> )/Lo | g (x <sub>mean</sub> ) (m³/s)                  | 613.268     | 2.                       | .717         |                                      |                 |               |  |  |
| 11 | Total time span              | (Y <sub>T</sub> , years)                       | 35          |                          | 35           |                                      |                 |               |  |  |
| 12 | Standard deviati             | on (s)/(s <sub>log</sub> ) (m <sup>3</sup> /s) | 437.606     | 0.                       | 0.234        |                                      |                 |               |  |  |
| 13 | Coefficient of va            | riation (c <sub>v</sub> )/(c <sub>vlog</sub> ) | 0.714       | 0.                       | .086         |                                      |                 |               |  |  |
| 14 | Skewness (g)/(g              | llog)                                          | 2.698       | 0.                       | .871         |                                      |                 |               |  |  |
| 15 |                              |                                                | THEO        | RETICAL                  | PROBABILI    | TY DISTRIBUTIONS (m <sup>3</sup> /s) |                 |               |  |  |
| 16 | Return period                |                                                |             |                          | MISSIN       | NG DATA EXCLUDED                     |                 |               |  |  |
| 17 | (T, years)                   | N/MM                                           | EV1/MM      | EV                       | 2/MM         | LN/MM                                | LEV1/MM         | LP3/MM        |  |  |
| 26 | 1.25                         | 245                                            | 253         | 2                        | 294          | 331                                  | 334             | 328           |  |  |
| 27 | 2                            | 613                                            | 541         | 5                        | 512          | 521                                  | 477             | 482           |  |  |
| 28 | 5                            | 982                                            | 929         | 8                        | 357          | 820                                  | 768             | 790           |  |  |
| 29 | 10                           | 1174                                           | 1185        | 1                        | 122          | 1040                                 | 1054            | 1072          |  |  |
| 30 | 20                           | 1333                                           | 1431        | 1                        | 408          | 1265                                 | 1427            | 1415          |  |  |
| 31 | 50                           | 1512                                           | 1749        | 1                        | 831          | 1577                                 | 2113            | 1990          |  |  |
| 32 | 100                          | 1631                                           | 1988        | 2                        | 192          | 1826                                 | 2835            | 2540          |  |  |
| 33 | 200                          | 1740                                           | 2226        | 2                        | 595          | 2089                                 | 3800            | 3215          |  |  |
| 34 | 500                          | 1873                                           | 2540        | 3                        | 199          | 2459                                 | 5593            | 4347          |  |  |
| 35 | 1000                         | 1966                                           | 2777        | 3                        | 719          | 2757                                 | 7489            | 5427          |  |  |

Figure 38: Layout of the Probabilistic Methods (PDS) worksheet

### 3.6 Probabilistic Plotting

#### 3.6.1 Pre-requisite input and linked worksheets

The *Catchment Information* and *Probabilistic Methods (AMS & PDS)* worksheets are prerequisite input for this worksheet. The *Probabilistic Plotting* worksheet is also linked to the *Probabilistic Plot (AMS & PDS)* charts.

These charts can be viewed by clicking on either the**PROBABILISTIC PLOT (AMS)** or**PROBABILISTIC PLOT (PDS)**buttons.

#### 3.6.2 Input ranges and comments

#### Input range identifier:

Single cell and cell range entries (light-green shaded and unprotected), check boxes and group boxes (drop-down lists). Each group box (Probabilistic methods, AMS or PDS) contains the various plotting position methods and associated theoretical probability distributions. Click and hold the mouse cursor in position to read any comment box (cells with red flags).

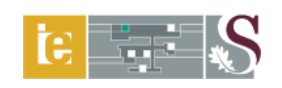

### **Design notes:**

Cell range

*G3:G8:* The user can enter any comments/design notes/recommendations in this cell range.

### **Probabilistic methods (AMS):**

- *Cell G11:* Select the appropriate plotting position method from the group box (dropdown list, 6 options available) to establish the plotting constants in *cells F7* (a) and *F8* (b) respectively.
- *Cell C11:* Click and hold the mouse cursor in position. The following comment box related to the source data range ("Ranked AMS" series) will appear on screen:

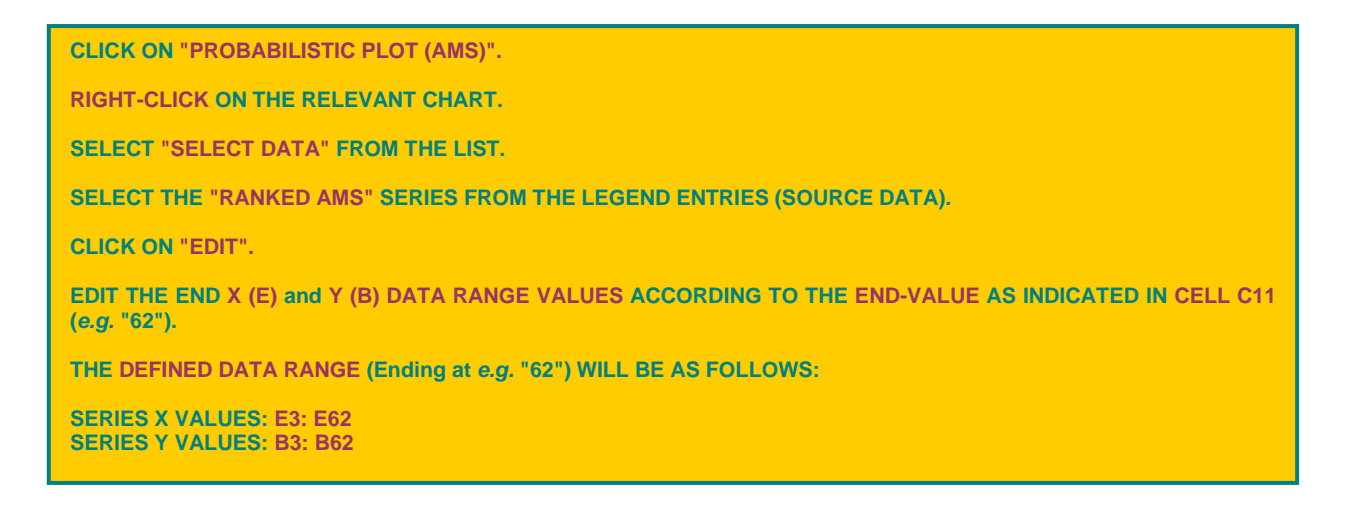

Figure 39 is illustrative of the Edit Series window that will appear on screen after the steps contained in the above-listed comment box were followed.

| Edit Series                          | ? 🛛              |
|--------------------------------------|------------------|
| Series <u>n</u> ame:                 |                  |
| ="Ranked AMS"                        | = Ranked AMS     |
| Series <u>X</u> values:              |                  |
| ='Ranked_Plot-data'!\$E\$3:\$E\$62 🚺 | = 2.3276, 1.9337 |
| Series <u>Y</u> values:              |                  |
| ='Ranked_Plot-data'!\$B\$3:\$B\$62 🚺 | = 2456.000, 1642 |
| ОК                                   | Cancel           |

Figure 39: Edit Series window (*Probabilistic Plot, AMS*)

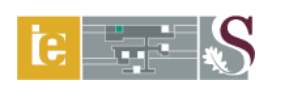

Hydrological literature frequently emphasises that a regional approach should be adopted when the observed flood peak data at a single site are insufficient for frequency analysis. However, in recognition of the practising engineers' possible time and human resource constraints to implement an extensive regional approach, two single-site approaches were included to assist the focus user group of the DFET. These two approaches are respectively referred to as the SRAM (*c.f.* Section 3.1.3) and the Mean Logarithm Value Approach (MLVA).

The MLVA (Equation 82, Section 3.6.3) is based on the combination of the mean values of the logarithms of two or more probability distributions at a single site and could be used to establish the applicability of theoretical probability distributions to specific return period ranges, *e.g.* the LP3 fits the lower recurrence interval values better and the GEV the rest. It could also improve design flood estimations based on the AMS at a single site characterised by insufficient record lengths *e.g.* missing data, low outliers and flood peaks exceeding the hydraulic capacity of flow-gauging structures. These insufficient record lengths are likely to make it impossible to conclusively select a **single** probability distribution that could consistently provide flood frequency estimates for return periods much greater than the period of record.

The DFET procedure to establish and select the most applicable theoretical probability distribution(s) to specific return period ranges, is highlighted in following paragraphs:

#### Cell range

D12:112: The check boxes "Included" enable the user to select or exclude a particular theoretical probability distribution (*cell range D15:115*, column headings) from being included in Equation 82 and subsequently plotted on the *Probabilistic Plot (AMS)* chart.

#### Cell range

*D13:113:* The user must enter the maximum return period in which a particular theoretical probability distribution must be taken into consideration. The following applies:

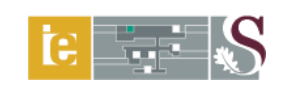

- *Cell D13:* <u>Comment</u>: "Enter the maximum return period (1.25- 1 000 years) in which the EV1/MM must be taken into consideration."
- *Cell E13:* <u>Comment</u>: "Enter the maximum return period (1.25- 1 000 years) in which the EV2/MM or EV3/MM must be taken into consideration."
- *Cell F13:* <u>Comment</u>: "Enter the maximum return period (1.25- 1 000 years) in which the LN/MM must be taken into consideration."
- *Cell G13:* <u>Comment</u>: "Enter the maximum return period (1.25- 1 000 years) in which the LEV1/MM must be taken into consideration."
- *Cell H13:* <u>Comment</u>: "Enter the maximum return period (1.25- 1 000 years) in which the LP3/MM must be taken into consideration."
- *Cell 113:* <u>Comment</u>: "Enter the maximum return period (1.25- 1 000 years) in which the GLO/LM must be taken into consideration."

### Cell range

- *D14:114:* The user must enter the minimum return period in which a particular theoretical probability distribution must be taken into consideration. The following applies:
- *Cell D14:* <u>Comment</u>: "Enter the minimum return period (1.25- 1 000 years) in which the EV1/MM must be taken into consideration."
- *Cell E14:* <u>Comment</u>: "Enter the minimum return period (1.25- 1 000 years) in which the EV2/MM or EV3/MM must be taken into consideration."
- *Cell F14:* <u>Comment</u>: "Enter the minimum return period (1.25- 1 000 years) in which the LN/MM must be taken into consideration."
- *Cell G14:* <u>Comment</u>: "Enter the minimum return period (1.25- 1 000 years) in which the LEV1/MM must be taken into consideration."
- *Cell H14:* <u>Comment</u>: "Enter the minimum return period (1.25- 1 000 years) in which the LP3/MM must be taken into consideration."
- *Cell 114:* <u>Comment</u>: "Enter the minimum return period (1.25- 1 000 years) in which the GLO/LM must be taken into consideration."

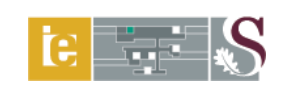

### Probabilistic methods (PDS):

- *Cell G29:* Select the appropriate plotting position method from the group box (dropdown list, 6 options available) to establish the plotting constants in *cells F7* (a) and *F8* (b) respectively.
- *Cell C29:* Click and hold the mouse cursor in position. The following comment box related to the source data range ("Ranked PDS" series) will appear on screen:

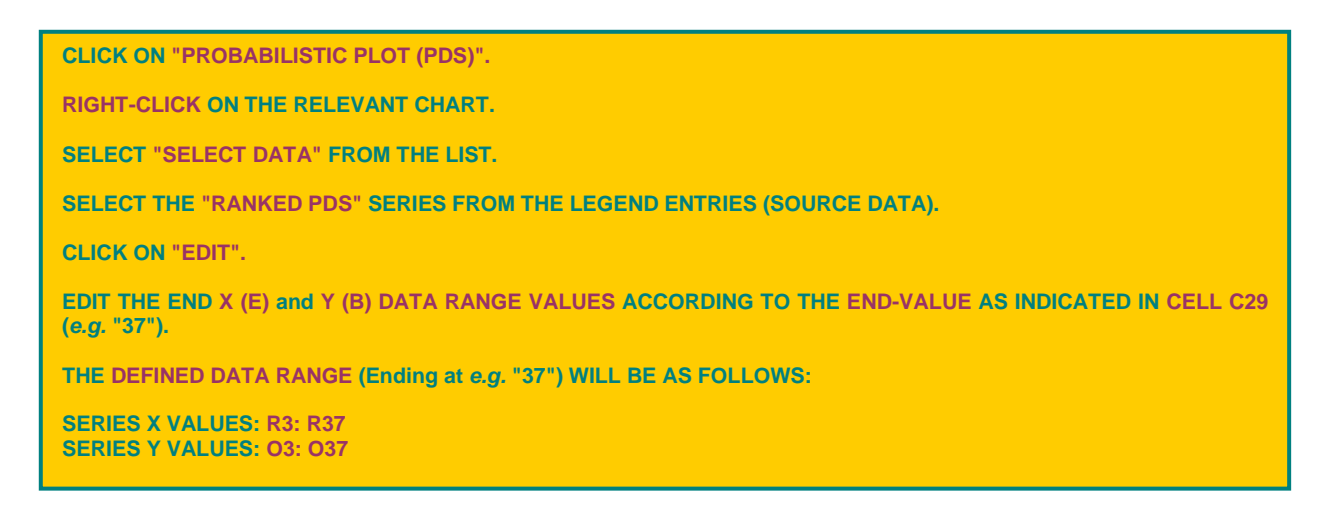

Figure 40 is illustrative of the Edit Series window that will appear on screen after the steps contained in the above-listed comment box were followed.

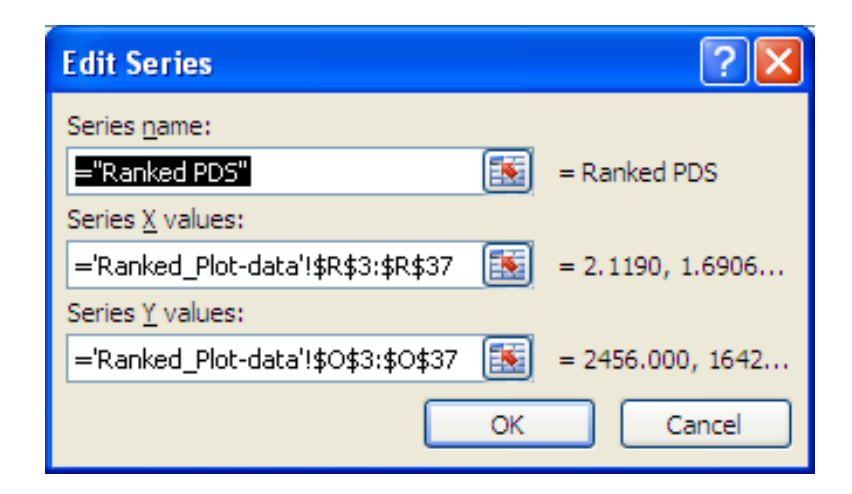

Figure 40: Edit Series window (Probabilistic Plot, PDS)

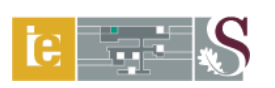

The DFET procedure to establish and select the most applicable theoretical probability distribution(s) to specific return period ranges, is highlighted in following paragraphs:

### Cell range

D30:130: The check boxes "Included" enable the user to select or exclude a particular theoretical probability distribution (*cell range D33:133*, column headings) from being included in Equation 82 and subsequently plotted on the *Probabilistic Plot (PDS)* chart.

#### Cell range

- *D31:I31:* The user must enter the maximum return period in which a particular theoretical probability distribution must be taken into consideration. The following applies:
- *Cell D31:* <u>Comment</u>: "Enter the maximum return period (1.25- 1 000 years) in which the EV1/MM must be taken into consideration."
- *Cell E31:* <u>Comment</u>: "Enter the maximum return period (1.25- 1 000 years) in which the EV2/MM or EV3/MM must be taken into consideration."
- *Cell F31:* <u>Comment</u>: "Enter the maximum return period (1.25- 1 000 years) in which the LN/MM must be taken into consideration."
- *Cell G31:* <u>Comment</u>: "Enter the maximum return period (1.25- 1 000 years) in which the LEV1/MM must be taken into consideration."
- *Cell H31:* <u>Comment</u>: "Enter the maximum return period (1.25- 1 000 years) in which the LP3/MM must be taken into consideration."
- *Cell 131:* <u>Comment</u>: "Enter the maximum return period (1.25- 1 000 years) in which the GLO/LM must be taken into consideration."

#### Cell range

- *D32:132:* The user must enter the minimum return period in which a particular theoretical probability distribution must be taken into consideration. The following applies:
- *Cell D32:* <u>Comment</u>: "Enter the minimum return period (1.25- 1 000 years) in which the EV1/MM must be taken into consideration."

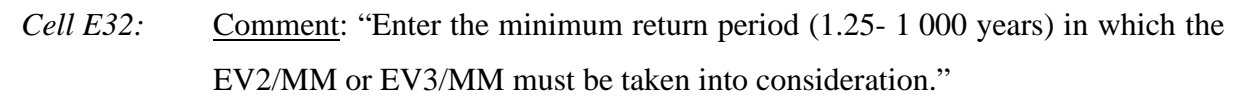

- *Cell F32:* <u>Comment</u>: "Enter the minimum return period (1.25- 1 000 years) in which the LN/MM must be taken into consideration."
- *Cell G32:* <u>Comment</u>: "Enter the minimum return period (1.25- 1 000 years) in which the LEV1/MM must be taken into consideration."
- *Cell H32:* <u>Comment</u>: "Enter the minimum return period (1.25- 1 000 years) in which the LP3/MM must be taken into consideration."
- *Cell I32:* <u>Comment</u>: "Enter the minimum return period (1.25- 1 000 years) in which the GLO/LM must be taken into consideration."

### 3.6.3 Calculation procedure

### **Plotting position methods:**

$$T = \frac{n+a}{m-b} \tag{80}$$

where:

- T = return period [years],
- a = constant [Table 5],
- b = constant [Table 5],
- m = number, in descending order, of the ranked events (peak flows), and
- *n* = number of observations/record length [years].

| Method     |        | Plotting position        | Theoretical probability distribution      |  |  |  |
|------------|--------|--------------------------|-------------------------------------------|--|--|--|
| Beard      | (1962) | a = 0.40 and $b = 0.30$  | Pearson Type 3                            |  |  |  |
| Blom       | (1958) | a = 0.25 and $b = 0.375$ | Normal                                    |  |  |  |
| Cunnane    | (1978) | a = 0.20 and $b = 0.40$  | General purpose                           |  |  |  |
| Greenwood  | (1979) | a = 0.00 and $b = 0.35$  | GEV and Wakeby                            |  |  |  |
| Gringorten | (1963) | a = 0.12 and $b = 0.44$  | Extreme Value Type 1, GEV and Exponential |  |  |  |
| Weibull    | (1939) | a = 1.00 and $b = 0.00$  | Normal and Pearson Type 3                 |  |  |  |

 Table 5: Common plotting position methods (SANRAL, 2006)

### Probabilistic methods and plotting (AMS & PDS):

$$P = \frac{1}{T}$$

$$Q_P = 10 \exp\left[\frac{\log[(Q_i)(Q_{i+1})....(Q_N)]}{N}\right]$$
(81)
(82)

where:

= probabilistic peak flow based on the MLVA  $[m^3/s]$ ,  $Q_P$ 

Ν

Р = probability of annual exceedance [fraction],

= number of probability distributions used, Ν

 $Q_{i,i+1}$  = peak flows based on a recognised theoretical probability distribution, with a minimum of two probability distributions used in combination  $[m^3/s]$ , and

Τ = return period [years].

The individual peak flows  $(Q_i)$  in Equation 82 can either be based on the combination of two or more theoretical probability distributions, e.g. LN, LP3, GEV and/or GLO distributions. The DWA, Directorate: Flood Studies recommends and use Equation 82 in their flood studies and safety evaluation of dams (Van der Spuy and Rademeyer, 2010).

Examples of the Probabilistic Plotting worksheet illustrative of above-listed instructions and calculation procedures applicable to the AMS and PDS are shown in Figures 41 and 42 respectively, while the AMS and PDS probabilistic charts (plotting results) are shown in Figures 43 and 44, respectively.

Flood Hydrology Course 22- 24 May 2023

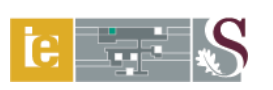

|     | A                                                   | В                           | C                          | D                                                        | E                                                                               | F                   | G                   | н                   | 1                   | j.                                      |
|-----|-----------------------------------------------------|-----------------------------|----------------------------|----------------------------------------------------------|---------------------------------------------------------------------------------|---------------------|---------------------|---------------------|---------------------|-----------------------------------------|
| 4   | HOME PROBABILISTIC PLOTTING METHODS AND INFORMATION |                             |                            |                                                          |                                                                                 |                     |                     |                     |                     |                                         |
| 2   | econdary drai                                       | nage region number          | C5                         | Main watercourse/riv                                     | ver                                                                             | Modder River        |                     | DESIGN              | NOTES               |                                         |
| 3   | ertiary drainag                                     | e region number             | C52                        | Designed                                                 |                                                                                 | OJ Gencke           |                     |                     |                     |                                         |
| 4 0 | uaternary dra                                       | nage region number          | C52A- G                    | Checked                                                  |                                                                                 | JA du Plessis       |                     |                     |                     |                                         |
| 5 0 | atchment des                                        | cription                    | Krugersdrift Dam           | Date                                                     |                                                                                 | June 15, 2009       |                     |                     |                     |                                         |
| 6   |                                                     | DATA RECOR                  | RD LENGTH (N, years) and I | PLOTTING CONST                                           | ANTS (a & b)                                                                    |                     |                     |                     |                     |                                         |
| 7 1 | nnual maximu                                        | n series: Record length (N) | 60                         | Plotting constant (a)                                    |                                                                                 | 0.200               |                     |                     |                     |                                         |
| 8 1 | artial duration                                     | series: Record length (N)   | 35                         | Plotting constant (b)                                    |                                                                                 | 0.400               |                     |                     |                     |                                         |
| 9   |                                                     |                             | PI                         | ROBABILISTIC I                                           | METHODS (A                                                                      | NNUAL MAXIMUM       | SERIES)             |                     |                     |                                         |
| 10  | OURCE DATA                                          | RANGE ["Ranked AMS" series  | a (B3:B202,E3:E202)]       | MEAN LOGARITHM VALUE APPROACH (MLVA) Plotting position m |                                                                                 |                     |                     | sition method       | a method            |                                         |
| 11  | ND-VALUE OF                                         | DATA PLOT RANGE (B, E):     | 62                         | PROBABILISTIC ANA                                        | PROBABILISTIC ANALYSIS (AMS) PROBABILISTIC PLOT (AMS) (UNNAVE (Guneral purpose) |                     |                     |                     |                     |                                         |
| 12  |                                                     | PROBABILITY DISTRIBUTION    | N(S) TO BE INCLUDED        |                                                          | DINCLUDED                                                                       | D INCLUDED          | DIRCLUDED           | SIICLUDED           | DICLUDED            |                                         |
| 13  | Return period                                       | PROBABILITY DISTRIBUTION    | RANGE (T. years) MAXIMUM   | 1000                                                     | 1000                                                                            | 1000                | 1000                | 20                  | 1000                |                                         |
| 14  |                                                     |                             | MINIMUM                    | 1.25                                                     | 1.25                                                                            | 1.25                | 1.25                | 1.25                | 20                  | MLVA Q <sub>2</sub> (m <sup>3</sup> /s) |
| 15  | 1124 0002302                                        | Exceedance probability      | Log-Normal                 | EV1/MM                                                   | EV2/MM                                                                          | LN/MM               | LEV1/MM             | LP3/MM              | GLO/LM              |                                         |
| 16  | (1, years)                                          | (decimal)                   | Standard variate (Wns)     | (m <sup>2</sup> /s)                                      | (m <sup>3</sup> /s)                                                             | (m <sup>1</sup> /s) | (m <sup>3</sup> /s) | (m <sup>2</sup> /a) | (m <sup>2</sup> /s) |                                         |
| 17  | 1.25                                                | 0.800                       | -0.842                     | 51                                                       | 104                                                                             | 78                  | 80                  | 84                  | 119                 | 84                                      |
| 18  | 2                                                   | 0 500                       | 0 000                      | 329                                                      | 302                                                                             | 225                 | 183                 | 266                 | 317                 | 266                                     |
| 19  | 5                                                   | 0.200                       | 0.842                      | 702                                                      | 637                                                                             | 643                 | 553                 | 654                 | 637                 | 654                                     |
| 20  | 10                                                  | 0.100                       | 1.282                      | 949                                                      | 893                                                                             | 1114                | 1149                | 961                 | 910                 | 961                                     |
| 21  | 20                                                  | 0.050                       | 1.645                      | 1187                                                     | 1168                                                                            | 1755                | 2321                | 1266                | 1241                | 1253                                    |
| 22  | 50                                                  | 0.020                       | 2.054                      | 1494                                                     | 1571                                                                            | 2925                | 5784                | 1654                | 1807                | 1807                                    |
| 23  | 100                                                 | 0.010                       | 2.326                      | 1724                                                     | 1913                                                                            | 4112                | 11393               | 1933                | 2366                | 2366                                    |
| 24  | 200                                                 | 0.005                       | 2.576                      | 1953                                                     | 2293                                                                            | 5617                | 22476               | 2195                | 3075                | 3075                                    |
| 25  | 500                                                 | 0.002                       | 2.878                      | 2256                                                     | 2859                                                                            | 8197                | 55069               | 2515                | 4317                | 4317                                    |
| 28  | 1000                                                | 0.001                       | 3.090                      | 2484                                                     | 22.42                                                                           | 10895               | 109310              | 2728                | 5550                | 5559                                    |

Figure 41: Example illustrating the MLVA based on Equation 82 (AMS)

|    | A                | В                           | C                         | D                                                     | E                   | F                   | G                         | н                   | l.                  | J                                       |
|----|------------------|-----------------------------|---------------------------|-------------------------------------------------------|---------------------|---------------------|---------------------------|---------------------|---------------------|-----------------------------------------|
| 4  | но               | ME <u>PRINT</u>             | PROBABIL                  | ILISTIC PLOTTING METHODS AND INFORMATION              |                     |                     |                           |                     |                     |                                         |
| 2  | Secondary drain  | nage region number          | C5                        | Main watercourse/riv                                  | /er                 | Modder River        |                           | DESIGN              | INOTES              |                                         |
| 3  | Tertiary drainag | e region number             | C52                       | Designed                                              |                     | OJ Gencke           |                           |                     |                     |                                         |
| .4 | Quaternary drai  | nage region number          | C52A- G                   | Checked                                               |                     | JA du Plessis       |                           |                     |                     |                                         |
| 5  | Catchment desc   | cription                    | Krugersdrift Dam          | Date                                                  |                     | June 15, 2009       |                           |                     |                     |                                         |
| 6  |                  | DATA RECOR                  | D LENGTH (N. years) and I | PLOTTING CONST                                        | ANTS (a & b)        |                     |                           |                     |                     |                                         |
| 7  | Annual maximur   | n series: Record length (N) | 60                        | Plotting constant (a)                                 |                     | 0.200               |                           |                     |                     |                                         |
| 8  | Partial duration | series: Record length (N)   | 35                        | Plotting constant (b)                                 |                     | 0.400               |                           |                     |                     |                                         |
| 27 |                  |                             | PR                        | OBABILISTIC N                                         | ETHODS (PAR         | TIAL DURATION       | SERIES)                   |                     |                     |                                         |
| 28 | SOURCE DATA      | RANGE ["Ranked PDS" series  | (O3:O2402,R3:R2402)]      | MEAN LOGARITHM VALUE APPROACH (MLVA)                  |                     |                     | Plotting position method  |                     |                     |                                         |
| 29 | END-VALUE OF     | DATA PLOT RANGE (O, R):     | 37                        | PROBABILISTIC ANALYSIS (PDS) PROBABILISTIC PLOT (PDS) |                     |                     | CUMMANE (General purpose) |                     |                     |                                         |
| 30 |                  | PROBABILITY DISTRIBUTION    | I(S) TO BE INCLUDED       |                                                       | D INCLUDED          | INCLUDED            | BICLUDED                  | INCLUDED            | INCLUDED            |                                         |
| 31 | Return period    | PROBABILITY DISTRIBUTION    | RANGE (T. years) MAXIMUM  | 1000                                                  | 1000                | 1000                | 1000                      | 20                  | 1000                |                                         |
| 32 |                  |                             | MINIMUM                   | 1.25                                                  | 1.25                | 1.25                | 1.25                      | 1.25                | 1.25                | MLVA Q <sub>2</sub> (m <sup>2</sup> /s) |
| 33 | it was it        | Exceedance probability      | Log-Normal                | EV1/MM                                                | EV2/MM              | LN/MM               | LEV1/MM                   | LP3/MM              | GLO/LM              |                                         |
| 34 | (1, years)       | (decimal)                   | Standard variate (Wnn)    | (m <sup>3</sup> /s)                                   | (m <sup>2</sup> /s) | (m <sup>2</sup> /s) | (m <sup>3</sup> /s)       | (m <sup>3</sup> /s) | (m <sup>2</sup> /s) |                                         |
| 35 | 1.25             | 0.800                       | -0.842                    | 253                                                   | 321                 | 331                 | 334                       | 328                 | 319                 | 323                                     |
| 36 | 2                | 0.500                       | 0.000                     | 541                                                   | 512                 | 521                 | 477                       | 482                 | 466                 | 474                                     |
| 37 | 5                | 0 200                       | 0.842                     | 929                                                   | 857                 | 820                 | 768                       | 790                 | 733                 | 761                                     |
| 38 | 10               | 0.100                       | 1.282                     | 1185                                                  | 1122                | 1040                | 1054                      | 1072                | 981                 | 1026                                    |
| 39 | 20               | 0.050                       | 1.645                     | 1431                                                  | 1408                | 1285                | 1427                      | 1415                | 1301                | 1357                                    |
| 40 | 50               | 0.020                       | 2.054                     | 1749                                                  | 1831                | 1577                | 2113                      | 1990                | 1886                | 1886                                    |
| 41 | 100              | 0.010                       | 2.326                     | 1988                                                  | 2192                | 1826                | 2835                      | 2540                | 2504                | 2504                                    |
| 42 | 200              | 0.005                       | 2.576                     | 2226                                                  | 2595                | 2089                | 3800                      | 3215                | 3332                | 3332                                    |
| 43 | 500              | 0.002                       | 2.878                     | 2540                                                  | 3199                | 2459                | 5593                      | 4347                | 4882                | 4882                                    |
| 44 | 1000             | 0.001                       | 3.090                     | 2777                                                  | 3719                | 2757                | 7489                      | 5427                | 6533                | 6533                                    |

Figure 42: Example illustrating the MLVA based on Equation 82 (PDS)

PROBABILISTIC PLOTTING PROBABILISTIC PLOT: ANNUAL MAXIMUM SERIES **PLOT** HOME Return period (years) 10 20 50 100 1000 10000 2 1.25 5 10000 ed AMS AMS: EV1/MM AMS: GEV/MM AMS: LEV1/MM AMS: LP3/MM MS: GLO/LM AMS: MEVA 000 (m<sup>3</sup>/s) 0 100 0.5 0.2 0.02 0.01 0.001 0.8 0.1 0.05 0.0001 Exceedance probability

Flood Hydrology Course 22- 24 May 2023

Figure 43: Probabilistic plot based on the ranked AMS and Cunnane plotting position

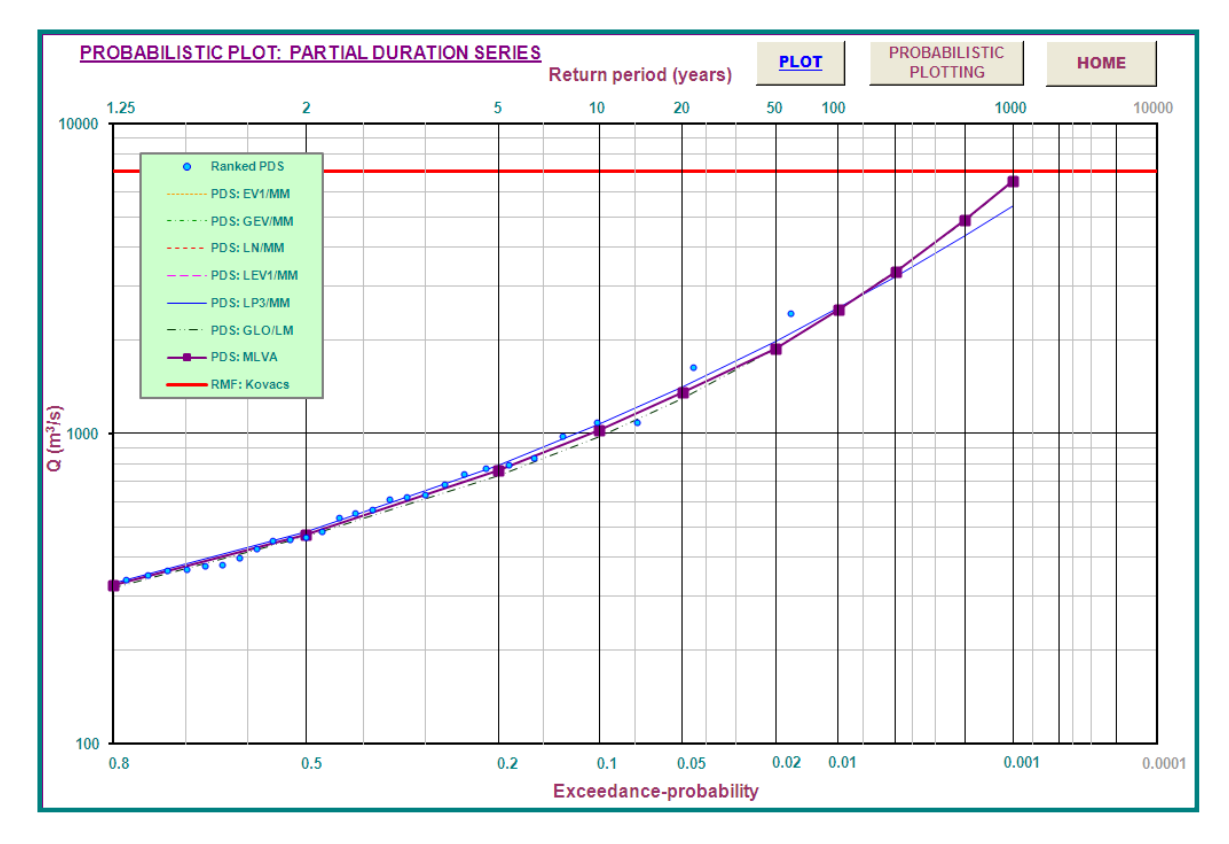

Figure 44: Probabilistic plot based on the ranked PDS and Cunnane plotting position

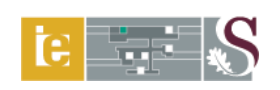

# 4. SUMMARY

### 4.1 Summary Report

The **SUMMARY** and **SUMMARY PLOT** buttons can be used to view and examine the design flood estimation results summarised in both a tabular and graphical format. The summary in tabular format is shown in Figure 45, while the summary plot (chart) is illustrated in Figure 46.

|                | A               | В                          | С                    | D                 |                  | E                                      | F                    | G                    | Н                    | I                    |
|----------------|-----------------|----------------------------|----------------------|-------------------|------------------|----------------------------------------|----------------------|----------------------|----------------------|----------------------|
| 1              | H               | HOME SUMMARY PLOT SUM      |                      | MARY OF RE        | IARY OF RESULTS  |                                        |                      |                      |                      |                      |
| 2              | Catchment des   | scription                  |                      | Krugersdrift Dan  | n                |                                        | MAP (mm)             |                      | 518                  |                      |
| 3              | Catchment cla   | ssification                |                      | Inland/summer     | rainfall and fla | at & permeable                         | Flow-gauging         | station              | C5R004               |                      |
| 4              | Size of catchm  | nent (A, km <sup>2</sup> ) |                      | 6331.0            |                  |                                        | Designed             |                      | OJ Gericke           |                      |
| 5              | Main watercou   | urse/river                 |                      | Modder River      |                  |                                        | Date                 |                      | JA du Plessis        |                      |
| 6              |                 |                            |                      |                   | DESIGN FL        | LOOD ESTIMATI                          | ON RESUL             | TS                   |                      |                      |
| 7              |                 |                            |                      | I                 | DETERMINI        | STIC METHODS                           |                      |                      |                      | DESIGN NOTES         |
| 8              | Return period   |                            |                      |                   |                  | Peak flow (m <sup>3</sup> /s)          |                      |                      |                      |                      |
| 9              | (T, years)      | F                          | 2M                   | ARI               | N                | SCS                                    | SDF                  | SUH                  | LRH                  |                      |
| 10             | 2               | 2                          | 45                   | 308               | }                | 313                                    | 236                  | 236                  | 223                  |                      |
| 11             | 5               | 3                          | 63                   | 451               |                  | 560                                    | 710                  | 393                  | 365                  |                      |
| 12             | 10              | 4                          | 97                   | 570               | i                | 756                                    | 1134                 | 572                  | 535                  |                      |
| 13             | 20              | 6                          | 78                   | 735               | j –              | 966                                    | 1618                 | 804                  | 751                  |                      |
| 14             | 50              | 1(                         | )75                  | 105               | 7                | 1272                                   | 2402                 | 1222                 | 1134                 |                      |
| 15             | 100             | 1                          | 576                  | 140               | 9                | 1523                                   | 3129                 | 1695                 | 1590                 |                      |
| 16             | 200             | 2'                         | 108                  | 189               | 1                | 1794                                   | 3966                 | 2052                 | 1933                 |                      |
| 17             |                 |                            |                      |                   | EMPIRIC          | AL METHODS                             |                      |                      |                      |                      |
| 18             | Return period   |                            |                      |                   |                  | Peak flow (m <sup>3</sup> /s)          |                      |                      |                      |                      |
| 19             | (T, years)      | M                          | IPI                  | CAP               | Α                | Q <sub>T</sub> /Q <sub>RMF</sub> ratio | RMF                  |                      |                      |                      |
| 20             | 2               |                            |                      | 206               |                  |                                        | Francou-Rodier       |                      | Kovács               |                      |
| 21             | 5               |                            |                      | 463               | 3                |                                        |                      |                      |                      |                      |
| 22             | 10              | 8                          | 94                   | (11               | 4                |                                        | ł                    |                      |                      |                      |
| 23             | 20              | 1/                         | 1/18                 | 102               | 4                | 3400                                   | 6928                 |                      | 7045                 |                      |
| 25             | 100             | 18                         | 329                  | 196               | +<br>2           | 4097                                   |                      |                      |                      |                      |
| 26             | 200             |                            |                      | 237               | 3                | 4796                                   | 1                    |                      |                      |                      |
| 27             |                 |                            |                      | PR                | OBABILISTI       | C METHODS (AM                          | S)                   |                      |                      |                      |
| 28             | Return period   |                            |                      |                   |                  | Peak flow (m <sup>3</sup> /s)          |                      |                      |                      |                      |
| 29             | (T, years)      | N/MM                       | EV1/MM               | EV2/I             | лм               | LN/MM                                  | LEV1/MM              | LP3/MM               | GLO/LM               | MLVA Q <sub>P</sub>  |
| 30             | 2               | 398                        | 329                  | 302               | 2                | 225                                    | 183                  | 266                  | 317                  | 266                  |
| 31             | 5               | 753                        | 702                  | 637               |                  | 643                                    | 553                  | 654                  | 637                  | 654                  |
| 32             | 10              | 939                        | 949                  | 893               | 5                | 1114                                   | 1149                 | 961                  | 910                  | 961                  |
| 33             | 20              | 1092                       | 1187                 | 116               | <b>წ</b>         | 1/55                                   | 2321                 | 1266                 | 1241                 | 1253                 |
| 34             | 50              | 1265                       | 1494                 | 15/               | 1                | 2925                                   | 5/64                 | 1654                 | 1807                 | 1807                 |
| 35             | 100             | 1380                       | 1/24                 | 191               | <u>ა</u>         | 4112                                   | 11393                | 1933                 | 2366                 | 2366                 |
| 36             | 200             | 1460                       | 1953                 | 229               |                  | 0017                                   | 22476                | 2195                 | 3070                 | 3070                 |
| 37             | Determined      |                            |                      | PR                | OBABILIS II      | IC METHODS (PD:                        | 5)                   |                      |                      |                      |
| 38             | Keturn period   |                            | E3 (4 (3 3 5 5       | E1 10 17          |                  | Peak flow (m <sup>-</sup> /s)          |                      | 1.00/000             | 010/111              |                      |
| 39             | (1, years)      | N/MM                       | EVI/MM               | EV2/I             | NIN              | LN/MM                                  |                      | LP3/MM               | GLU/LM               | MEVA Qp              |
| 40             | 2               | 613                        | 020                  | 514               | <u> </u>         | 920                                    | 4//                  | 482                  | 400                  | 4/4                  |
| 41             |                 | 902                        | 323                  | 100               | 2                | 020                                    | 100                  | 190                  | 133                  | 101                  |
| 42             | 10              | 11/4                       | 1/00                 | 112               | <u>د</u>         | 1040                                   | 1034                 | 1072                 | 301                  | 1020                 |
| 43             | 50              | 1555                       | 1431                 | 140               | 1                | 1203                                   | 1421                 | 1413                 | 1301                 | 1996                 |
| 44             | 100             | 1012                       | 1099                 | 103               | י<br>ז           | 1077                                   | 2113                 | 2540                 | 2504                 | 2504                 |
| 45             | 200             | 1740                       | 2226                 | 213               | <u>د</u><br>۶    | 2089                                   | 3800                 | 3215                 | 3332                 | 3332                 |
| 43<br>44<br>45 | 20<br>50<br>100 | 1333<br>1512<br>1631       | 1431<br>1749<br>1988 | 140<br>183<br>219 | 8<br>1<br>2      | 1265<br>1577<br>1826                   | 1427<br>2113<br>2835 | 1415<br>1990<br>2540 | 1301<br>1886<br>2504 | 1357<br>1886<br>2504 |
| 46             | 200             | 1/40                       | 2226                 | 259               | 5                | 2089                                   | 3800                 | 3215                 | 3332                 | 3332                 |

Figure 45: Summary of results (tabular format)

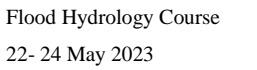

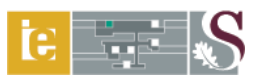

# 4.2 Summary Plot

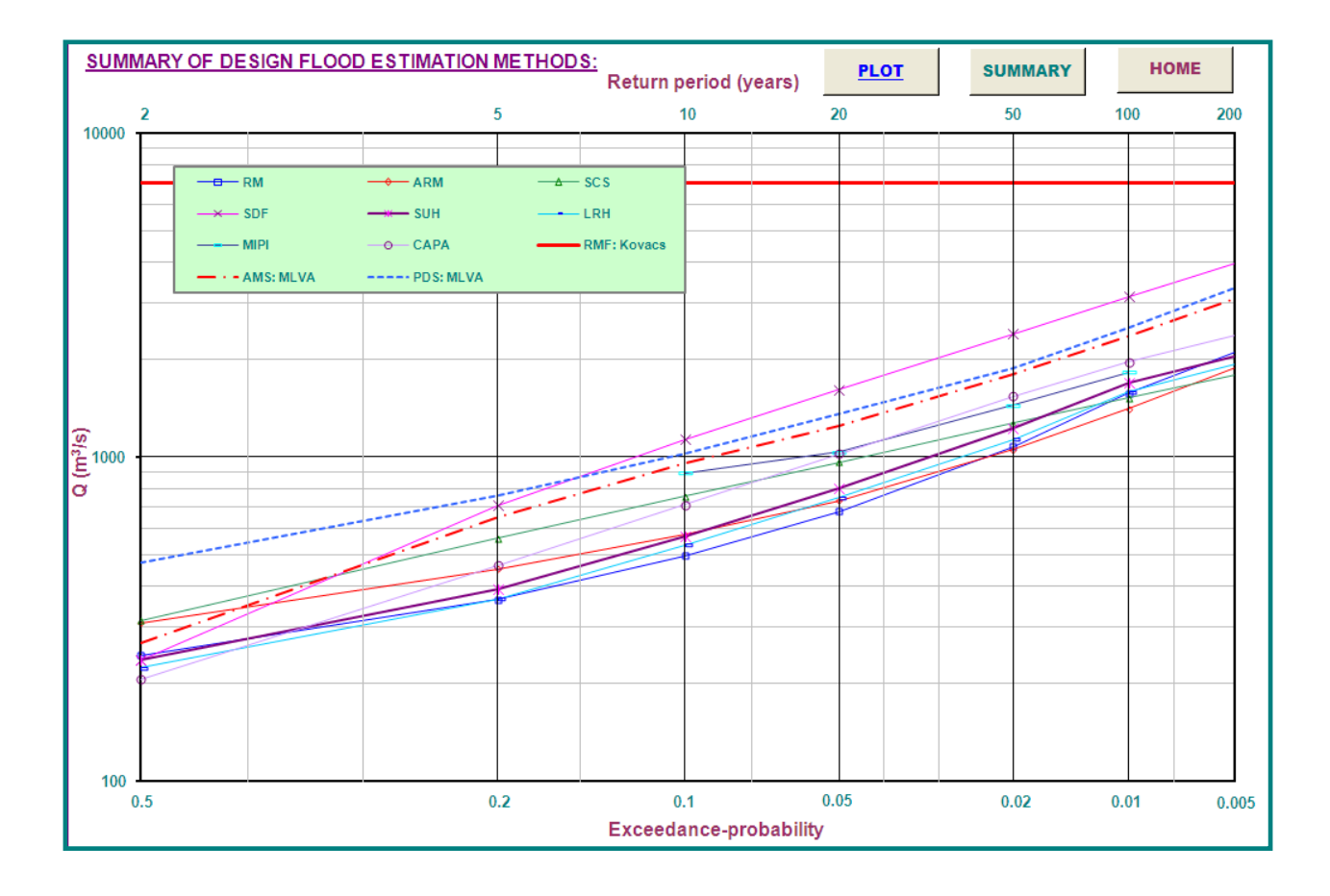

Figure 46: Summary of results (chart)

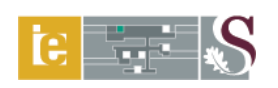

### 5. **REFERENCES**

The following list of references reflects the most prominent sources used during the development of the DFET:

- Adamson, PT.1981. *Southern African Storm Rainfall*. Technical Report TR102. Department of Environmental Affairs, Pretoria, RSA.
- Alexander, WJR. 1980. Depth-Area-Duration-Frequency Properties of Storm Precipitation in South Africa. Technical Report TR103. Department of Water Affairs and Forestry, Pretoria, RSA.
- Alexander, WJR. 1990. Flood Hydrology for Southern Africa. SANCOLD, Pretoria, RSA.
- Alexander, WJR. 2001. Flood Risk Reduction Measures: Incorporating Flood Hydrology for Southern Africa. Department of Civil and Biosystems Engineering, University of Pretoria, Pretoria, RSA.
- Alexander, WJR. 2002. The standard design flood. *Journal of the South African Institution of Civil Engineering* 44(1):26-30.
- Bauer, SW and Midgley, DC. 1974. A Simple Procedure for Synthesizing Direct Runoff Hydrographs. Hydrological Research Unit, University of Witwatersrand, Johannesburg, RSA.
- Chadwick, AJ and Morfett, JC. 2004. *Hydraulics in Civil and Environmental Engineering*. (4<sup>th</sup> ed.). E & FN Spon, Chapman and Hall, London, UK.
- Cullis, J, Görgens, AHM and Lyons, S. 2007. Updated Guidelines and Design Flood Hydrology Techniques for Dam Safety. WRC Report No. 1420/1/07. Water Research Commission, Cape Town, RSA.
- ESRI (Environmental Systems Research Institute). 2006. ArcGIS Desktop Help: Spatial Analyst Slope Algorithm.
- Francou, J and Rodier, JA. 1967. Essai de classification des crues maximales. In: *Proceedings*, Leningrad Symposium on Floods and their Computation. UNESCO, August 1967.
- Gericke, OJ. 2010. Evaluation of the SDF Method using a customised Design Flood Estimation Tool. Unpublished MSc Eng Dissertation, Department of Civil Engineering, University of Stellenbosch, Stellenbosch, RSA.

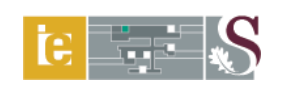

- HRU (Hydrological Research Unit). 1972. Design Flood Determination in South Africa. HRU Report No. 1/72. Hydrological Research Unit, University of the Witwatersrand, Johannesburg, RSA.
- Kite, GW. 1988. *Frequency and Risk Analysis in Hydrology*. (Revised ed.). Water Resources Publications, Littleton, Colorado, USA.
- Kjeldsen, TR and Jones, DA. 2004. Sampling variance of flood quantiles from the generalised logistic distribution estimated using the method of L-Moments. *Hydrology and Earth System Sciences* 8: 183-190.
- Kovács, ZP. 1988. *Regional Maximum Flood Peaks in South Africa*. Technical Report TR137. Department of Water Affairs, Pretoria, RSA.
- Madsen, H, Pearson, CP and Rosbjerg, D. 1997. Comparison of annual maximum series and partial duration series methods for modelling extreme hydrologic events. *Water Resources Research* 33: 759-769.
- Midgley, DC and Pitman, WV. 1978. A Depth-Duration-Frequency Diagram for Point Rainfall in Southern Africa. HRU Report No. 2/78. Hydrological Research Unit, University of the Witwatersrand, Johannesburg, RSA.
- Pilgrim, DH and Cordery, I. 1993. Flood runoff. In: ed. Maidment, DR, Handbook of Hydrology. McGraw-Hill, New York, USA.
- Pitman, WV and Midgley, DC. 1967. Flood studies in South Africa: Frequency analysis of peak discharges. *Transactions of South African Institution of Civil Engineers*, August, 1967.
- Pitman, WV and Midgley, DC. 1971. Amendments to Design Flood Manual HRU 4/69. HRU Report No. 1/71. Hydrological Research Unit, University of the Witwatersrand, Johannesburg, RSA.
- Rademeyer, PF. 2010. *Personal communication*. Department of Water Affairs, Directorate Flood Studies, Pretoria, RSA, 10 May 2010.
- SANRAL (South African National Roads Agencyu Limited). 2006. *Drainage Manual* (5<sup>th</sup> ed.). South African National Roads Agency Limited, Pretoria, RSA.
- SAWB (South African Weather Bureau). 1992. Climate tables of South Africa. SAWB Publication WB 42. South African Weather Bureau, Pretoria, RSA.
- Schulze, RE, Schmidt, EJ and Smithers, JC. 1992. SCS-SA User Manual: PC-Based SCS Design Flood Estimates for Small Catchments in Southern Africa. ACRU Report No. 40.

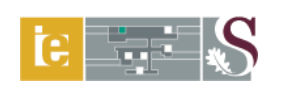

Agricultural Catchments Research Unit, Department of Agricultural Engineering, University of Natal, Pietermaritzburg, RSA.

- Smithers JC and Schulze RE. 2000a. Development and Evaluation of Techniques for Estimating Short Duration Design Rainfall in South Africa. Report No. 681/1/00. Water Research Commission, Pretoria, RSA.
- Smithers, JC and Schulze, RE. 2000b. Long Duration Design Rainfall Estimates for South Africa. Report No. 811/1/00. Water Research Commission, Pretoria, RSA.
- Smithers, JC and Schulze, RE. 2003. Design Rainfall and Flood Estimation in South Africa.WRC Report No. 1060/01/03. Water Research Commission, Pretoria, RSA.
- Smithers, JC and Schulze, RE. 2004. The estimation of design rainfall for South Africa using a regional scale invariant approach. *Water SA* **30** (4) 435-444.
- Van Bladeren, D. 2005. Verification of the proposed Standard Design Flood (SDF). SRK Consulting Engineers and Scientists. Report No. 344512/1. SRK, Pretoria, RSA.
- Van der Spuy and Rademeyer, PF. 2010. *Flood Frequency Estimation Methods as Applied in the Department of Water Affairs*. Department of Water Affairs, Pretoria, RSA.